# clockwork

## PERSONAL zeiterfassung

SOFTWARE 5.0.30 © 2010

# ANLEITUNG

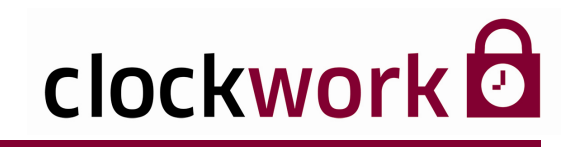

#### INDEX

|       | RECHTLICHER HINWEIS                 | 4  |
|-------|-------------------------------------|----|
|       | SYSTEMVORRAUSSETZUNGEN              | 5  |
| 1.    | INSTALLATION                        | 6  |
| 2.    | UPDATE                              | 11 |
| 3.    | LIZENZERWEITERUNG                   | 14 |
| 3.1.  | LIZENZDATEI EINSPIELEN              | 15 |
| 4.    | REGISTRIERUNG                       | 16 |
| 4.1.  | REGISTRIERTE COMPUTER               | 18 |
| 4.2.  | LÖSCHEN VON REGISTRIERTEN COMPUTERN | 19 |
| 5.    | DIE 1. ANMELDUNG                    | 20 |
| 5.1.  | TROUBLESHOOTING                     | 22 |
| 6.    | TERMINALS RICHTIG KONFIGURIEREN     | 23 |
| 6.1.  | BUCHUNGSCODES                       | 24 |
| 6.2.  | FEHLGRÜNDE                          | 25 |
| 7.    | HARDWAREKONFIGURATION               | 26 |
| 8.    | BENUTZER ANLEGEN                    | 29 |
| 9.    | AUSWEISE ANLEGEN                    | 33 |
| 10.   | TERMINALGRUPPE ERSTELLEN            | 36 |
| 11.   | MITARBEITER ANLEGEN UND BEARBEITEN  | 38 |
| 11.1. | AUSGANGSSALDO                       | 40 |
| 11.2. | MITARBEITERLISTE IMPORTIEREN        | 42 |
| 12.   | EINSATZDATUM                        | 46 |
| 13.   | LAND UND FEIERTAGE                  | 47 |
| 14.   | ARBEITSKALENDER                     | 49 |
| 14.1. | SCHICHTBETRIEB                      | 52 |
| 15.   | TAGESMODELLE                        | 55 |
| 15.1. | PAUSENREGELUNG                      | 63 |

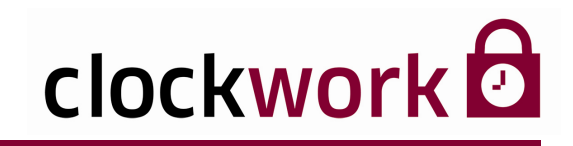

#### INDEX

| 15.2. | ZUSÄTZLICHE EINSTELLUNGEN           | 65  |
|-------|-------------------------------------|-----|
| 15.3. | TAGESFUNKTIONEN                     | 67  |
| 15.4. | SCHICHTERKENNUNGSTOOL               | 68  |
| 16.   | ZEITARTEN                           | 71  |
| 16.1. | FEHLZEIT-EINSTELLUNGEN              | 85  |
| 16.2. | ABSCHLUSS EINER ZEITART             | 92  |
| 17.   | BUCHUNGSMASKE                       | 93  |
| 17.1. | BUCHEN                              | 98  |
| 17.2. | TAGESEINSTELLUNGEN                  | 99  |
| 17.3. | NACHBUCHUNGEN                       | 100 |
| 17.4. | FEHLZEITPLANUNG                     |     |
| 17.5. | SCHNELLERFASSUNG                    | 106 |
| 17.6. | ERWEITERTE EINSTELLUNGEN            | 107 |
| 17.7. | BUCHUNGSKONTROLLE                   |     |
| 18.   | BUCHUNGSMASKE PZE                   |     |
| 19.   | PERIODENABSCHLUSS                   |     |
| 19.1. | PERIODENABSCHLUSS RÜCKGÄNGIG MACHEN | 117 |
| 20.   | AUSTRITTE KORRIGIEREN               |     |
| 21.   | AUSLESEN DER TERMINALS              |     |
| 22.   | ONLINEPARAMETER                     |     |
| 22.1. | ONLINEROUTINE                       | 129 |
| 22.2. | ONCEANDEXIT                         |     |
| 23.   | DATENBANK ARCHIVIEREN               | 135 |
| 24.   | DATENBANK REORGANISIEREN            |     |
| 25.   | CLOCKWORK-EXPORT                    |     |
| 26.   | CLOCKWORK-IMPORT                    |     |
| 27.   | HILFE                               | 141 |

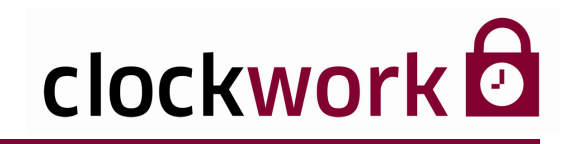

#### SEHR GEEHRTE KUNDEN!

Vielen Dank, dass Sie sich für unser Produkt entschieden haben.

Die in diesem Dokument enthaltenen Informationen können ohne Vorankündigung geändert werden und stellen keine Verpflichtung des Unternehmens **clockwork** dar.

Die Software und/oder die Datenbanken, die in diesem Dokument beschrieben sind, werden unter einer Lizenzvereinbarung und einer Geheimhaltungsvereinbarung zur Verfügung gestellt.

Die Software und/oder die Datenbanken dürfen nur nach Maßgabe der Bedingungen der Vereinbarung benutzt oder kopiert werden.

#### Es ist rechtswidrig, die Software auf ein anderes Medium zu kopieren, soweit das nicht ausdrücklich in der Lizenz- oder Geheimhaltungsvereinbarung erlaubt wird.

Der Käufer darf eine Kopie der Software zu Sicherungszwecken machen. Ohne ausdrückliche schriftliche Erlaubnis des Unternehmens **clockwork** dürfen für andere Zwecke als dem persönlichen Gebrauch, durch den Käufer dieses Handbuch und/oder die Datenbanken, nicht in irgendeiner Form, mit irgendwelchen Mitteln, elektronisch oder mechanisch, mittels Fotokopie, durch Aufzeichnung oder mit Informationsspeicherungs- und Informationswiedergewinnungssystemen reproduziert oder übertragen werden.

Alle in diesem Handbuch angegebenen Namen von Unternehmen, Produkten, Straßen und Personen sind, wenn nicht anders angegeben, Teil eines fiktiven Szenariums und sollen nur die Verwendung der **clockwork** -Software veranschaulichen.

Mit besten Grüßen

Ihr clockwork d-Team

Microsoft ist ein eingetragenes Warenzeichen und Windows ist eine Kennzeichnung der Microsoft Corporation. © 1993-2009 clockwork Thomas Harasek Alle Rechte vorbehalten.

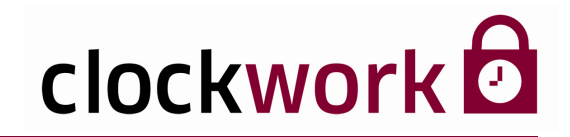

#### SYSTEMVORRAUSSETZUNGEN

#### UNTERSTÜTZTE BETRIEBSSYSTEME (32/64 Bit)

Microsoft<sup>®</sup> Windows 7

Microsoft<sup>®</sup> Vista

Microsoft® XP

Microsoft<sup>®</sup> Windows Server 2003/2008

Microsoft<sup>®</sup> Windows 2000

#### MINDESTANFORDERUNG

Pentium Prozessor mit mindestens 600 MHz oder vergleichbar mindestens 128 MB Hauptspeicher (empfohlen 512 MB oder mehr) Grafikkarte mit einer Auflösung von 800 x 600 Bildpunkten (empfohlen 1024 x 768)

mindestens 500 MB freier Festplattenspeicher

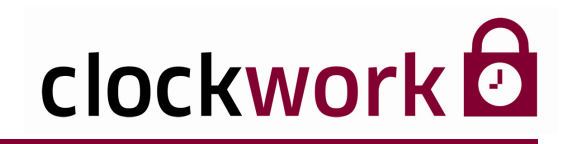

Beenden Sie vor der Installation alle aktiven Anwendung!

## Das Setup-Programm kann Systemdateien nicht installieren und gemeinsam genutzte Dateien nicht aktualisieren, wenn diese gerade verwendet werden.

Legen Sie anschließend die Installations-CD in das CD-ROM-Laufwerk Ihres PCs ein. Der Setup-Assistent wird automatisch gestartet und führt Sie durch das **clockwork** -Installationsprogramm.

| clockWORK_Basisinstallation_V_5_0_30-Setup                                                                                                    |                            |
|----------------------------------------------------------------------------------------------------|----------------------------|
| Willkommen beim Installationsprogramm von<br>clockWORK_Basisinstallation_V_5_0_30.<br>Das Setup-Programm kann Systemdateien nicht installieren und gemeinsa<br>genutzte Dateien nicht aktualisieren, wenn diese gerade verwendet werd<br>Beenden Sie alle aktiven Anwendungen, bevor Sie fortfahren.                                                                                       | m<br>en.                   |
| ACHTUNG: Dieses Programm ist durch US-amerikanische Urheberrechtsge:<br>und Bestimmungen internationaler Verträge geschützt.<br>Sie dürfen clockWORK_Basisinstallation_V_5_0_30 nur auf einem einzelner<br>Computer installieren. Einige Microsoft-Produkte sind mit zusätzlichen Recht<br>ausgestattet, die Sie dem Ihrer Software beiliegenden Endbenutzer-Lizenzve<br>entnehmen können. | setze<br>n<br>en<br>ertrag |
| Bitte lesen Sie nun den Endbenutzer-Lizenzvertrag, der die Bedingungen ur<br>Bestimmungen für die Benutzung dieses Software-Produkts enthält. Indem S<br>"Weiter" klicken, erklären Sie Ihr Einverständnis mit diesen Bedingungen ur<br>Bestimmungen.                                                                                                    | ıd<br>Sie auf<br>nd        |
| Setup <u>a</u> bbrechen                                                                                                    |                            |

Klicken Sie auf die Schaltfläche Weiter.

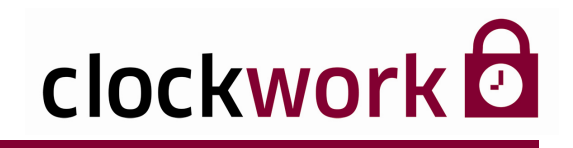

Im folgenden Dialogfenster tragen Sie bitte den Lizenznehmer und das Unternehmen ein.

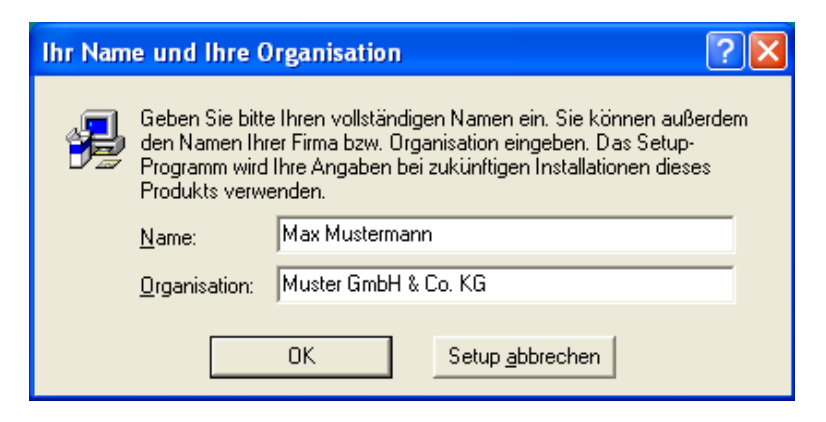

Bestätigen Sie die Angaben.

| Name und Orga                                               | anisation bestätigen                                                            | ? 🛛                                          |
|-------------------------------------------------------------|---------------------------------------------------------------------------------|----------------------------------------------|
| Bitte bestätigen S<br>diesem Fall auf "C<br>neu einzugeben. | ie, daß Ihre Angaben korrekt erfaßt w<br>IK''. Oder klicken Sie auf "Ändern", u | urden. Klicken Sie in<br>m die Informationen |
| Name:                                                       | Max Mustermann                                                                  |                                              |
| Organisation:                                               | Muster GmbH & Co. KG                                                            |                                              |
|                                                             | ÖK Ändern                                                                       |                                              |

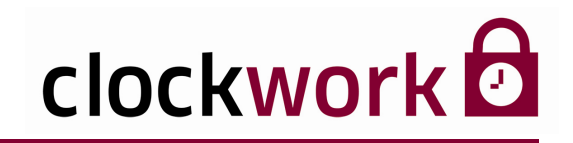

Nun sucht das Installationsprogramm nach bereits installierten Komponenten.

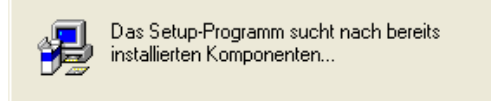

Ist dieser Vorgang abgeschlossen, kann ein individueller Zielpfad für die Programmdateien festgelegt werden. Standardmäßig wird die Software im Verzeichnis C:\CLOCKW\CW\_ZT installiert. Der Zielpfad kann mit der Schaltfläche **Ordner wechseln...** geändert werden.

| clockWORK_Basisinstallation_V_5_0_30-Setup                                                                                                    |  |  |
|----------------------------------------------------------------------------------------------------|--|--|
|                                                                                                    |  |  |
| Das Setup-Programm wird clockWORK_Basisinstallation_V_5_0_30 im<br>angegebenen Zielordner installieren.                                                                        |  |  |
| Klicken Sie auf "OK", um das Programm in diesem Ordner zu installieren.                                                                                                    |  |  |
| Klicken Sie auf "Ordner wechseln", um das Programm in einem anderen Ordner<br>zu installieren.                                                                                 |  |  |
| Sie haben die Möglichkeit, clockWORK_Basisinstallation_V_5_0_30 entweder<br>nicht zu installieren oder den Zielordner im Verlauf dieses Installationsprogramms<br>zu wechseln. |  |  |
| Ordner:                                                                                                    |  |  |
| C:\CLOCKW\CW_ZT Ordner wechseln                                                                                                    |  |  |
|                                                                                                    |  |  |
| OK Setup <u>a</u> bbrechen                                                                                                    |  |  |

Klicken Sie auf die Schaltfläche **OK**.

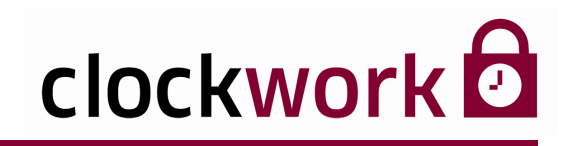

Nun kann die eigentliche Installation beginnen. Klicken Sie auf das Icon mit dem **PC-Symbol**.

| clockWORK_                                                                          | _Basisinstallation_V_5_0_30-Setup | ? 🗙 |  |
|-------------------------------------------------------------------------------------|-----------------------------------|-----|--|
| Beginnen Sie mit der Installation, indem Sie auf die große Schaltfläche<br>klicken. |                                   |     |  |
| Alle Dateien installieren für<br>clockWORK_Basisinstallation_V_5_0_30               |                                   |     |  |
| Ordner:<br>C:\CLOCKW\CW_ZT                                                          |                                   |     |  |
|                                                                                     | Setup <u>a</u> bbrechen           |     |  |

Folgendes Fenster sollte am Ende der Installation aufscheinen:

| clockWORK_Basisinstallation_V_5_0_30 🗙 |                                                                                |  |  |
|----------------------------------------|--------------------------------------------------------------------------------|--|--|
| 2                                      | clockWORK_Basisinstallation_V_5_0_30<br>Setup wurde erfolgreich abgeschlossen. |  |  |
|                                        |                                                                                |  |  |
|                                        |                                                                                |  |  |

Die Schaltfläche **OK** schließt das Fenster.

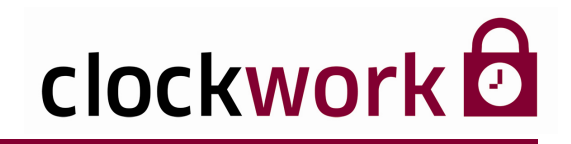

Um die Anwendung vom Desktop aus zu starten, ziehen Sie im Windows-Startmenü das Icon 2 per Drag & Drop auf den Desktop.

| 💼 clockWORK 🔹 🕨 |                          |
|-----------------|--------------------------|
|                 | 😭 Readme                 |
|                 | 🕳 Registrierungsformular |
|                 | 💣 Release-Informationen  |

Im Startmenü können darüber hinaus die Readme-Datei eingesehen, das Registrierungsformular ausgedruckt und die Release-Informationen aufgerufen werden.

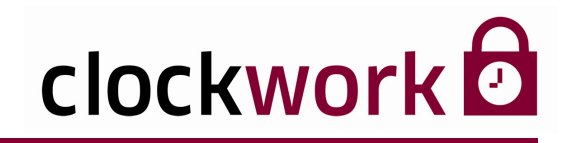

## 2. UPDATE

Auf unserem **Helpdesk** haben alle **Wartungskunden** die Möglichkeit die Software auf die aktuellste Version upzudaten.

#### **UPDATE HERUNTERLADEN**

- 1 Wählen Sie in der Menüleiste des Helpdesk den Link FAQ-/Download-Bereich > Produktupdates
- 2 Klicken Sie auf jene Version, auf die Sie **clockwork** updaten wollen.
- **3** Klicken Sie auf den Link **updatex\_x\_xx.zip** und speichern Sie diese Datei im Ordner ..\clockw.
- 4 Entpacken Sie diese .zip-Datei
- 5 Starten Sie die in einem Unterordner entpackte Datei **cw\_downl.exe**.

#### UPDATE AUSFÜHREN

1

Im ersten Schritt wählen Sie den Ordner cw\_zt aus, damit die Update-Prozedur weiß, wo die bestehende **clockwork** -Version zu finden ist (sofern Sie die Checkbox "Update Schritt für Schritt durchführen" deaktivieren, läuft die Updateprozedur nach der Auswahl des cw\_zt-Ordners ohne weitere Eingabe durch).

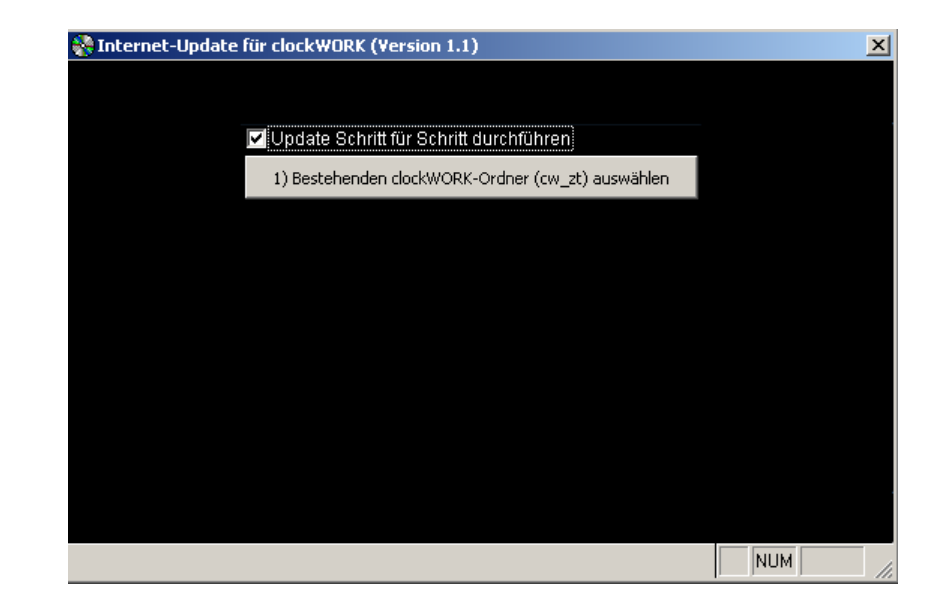

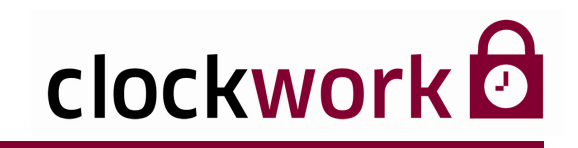

## 2. UPDATE

| UPDA | IE AUSFUHREN                                                  |
|------|---------------------------------------------------------------|
|      | Im zweiten Schritt wird die freie Speicherkapazität geprüft.  |
|      | Thternet-Update für clock WORK (Version 1.1)                  |
|      |                                                               |
|      | 🔽 Update Schritt für Schritt durchführen                      |
|      | 1) Bestehenden dockWORK-Ordner (cw_zt) auswählen              |
|      | 2) Speicherplatz prüfen und Dateien vom Internet laden        |
| 2    |                                                               |
|      |                                                               |
|      |                                                               |
|      |                                                               |
|      |                                                               |
|      |                                                               |
|      | NUM //                                                        |
|      |                                                               |
|      | Im dritten Schritt werden die komprimierten Dateien entpackt. |
|      | Im dritten Schritt werden die komprimierten Dateien entpackt. |
|      | Im dritten Schritt werden die komprimierten Dateien entpackt. |
|      | Im dritten Schritt werden die komprimierten Dateien entpackt. |
|      | Im dritten Schritt werden die komprimierten Dateien entpackt. |
|      | Im dritten Schritt werden die komprimierten Dateien entpackt. |
| 3    | Im dritten Schritt werden die komprimierten Dateien entpackt. |
| 3    | Im dritten Schritt werden die komprimierten Dateien entpackt. |
| 3    | Im dritten Schritt werden die komprimierten Dateien entpackt. |
| 3    | Im dritten Schritt werden die komprimierten Dateien entpackt. |
| 3    | Im dritten Schritt werden die komprimierten Dateien entpackt. |
| 3    | Im dritten Schritt werden die komprimierten Dateien entpackt. |
| 3    | Im dritten Schritt werden die komprimierten Dateien entpackt. |

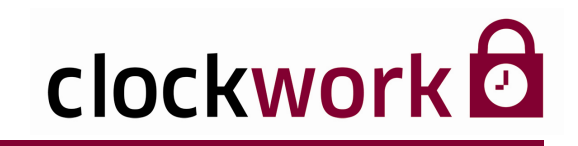

#### 2. UPDATE

| UPDA' | TE AUSFÜHREN                                                                                                    |                                                                 |
|-------|----------------------------------------------------------------------------------------------------|-----------------------------------------------------------------|
|       | Im vierten und letzten Schritt wird eine Sicherungskopie von der bes<br><b>clockwork</b> -Version gemacht. Dazu wird im Ordner <b>clockv</b><br>Unterordner angelegt, der das jeweilige Durchführungsdatum<br>beinhaltet. Sofern ein Problem beim Update auftritt, kann man den<br>aus dem Backup-Ordner wieder zurückkopieren. | tehenden<br>v <b>\backup</b> ein<br>des Updates<br>Datenbestand |
|       | 😵 Internet-Update für clockWORK (Version 1.1)                                                                                                    | ×                                                               |
|       |                                                                                                    |                                                                 |
|       | 🔽 Update Schritt für Schritt durchführen                                                                                                    |                                                                 |
|       | 1) Bestehenden dockWORK-Ordner (cw_zt) auswählen                                                                                                    |                                                                 |
| 4     | 2) Speicherplatz prüfen und Dateien vom Internet laden                                                                                                    |                                                                 |
|       | 3) Dateien entpacken und überprüfen                                                                                                    |                                                                 |
|       | 4) Sicherung erstellen und Update-Prozedur starten                                                                                                    |                                                                 |
|       |                                                                                                    |                                                                 |
|       |                                                                                                    |                                                                 |
|       |                                                                                                    |                                                                 |
|       |                                                                                                    |                                                                 |
|       |                                                                                                    |                                                                 |
|       |                                                                                                    |                                                                 |

Falls die Version, von der ein Update gemacht wird, größer gleich 4.0 und kleiner 4.2 ist, wird automatisch ein zusätzliches Update auf die Version 4.2.6 gemacht. Anschließend wird automatisch ein Programm gestartet (eigenes Fenster), mit dem Änderungen in der Datenbank gemacht werden.

Am Ende der Update-Prozedur erscheint folgendes Fenster:

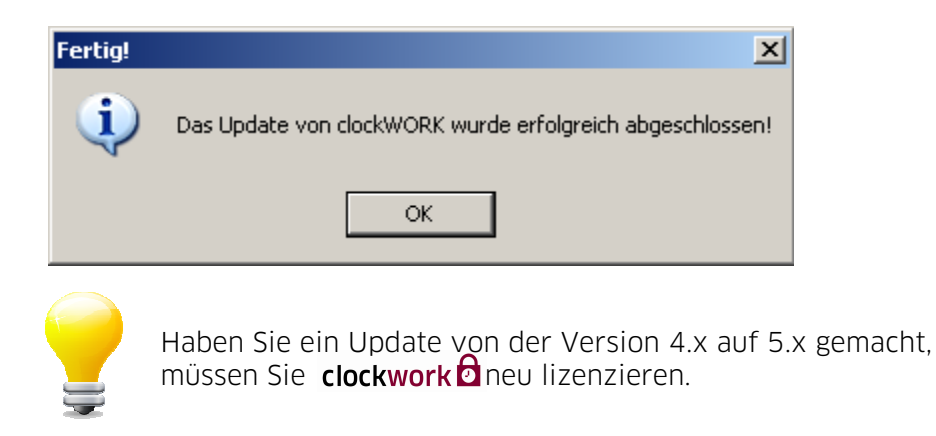

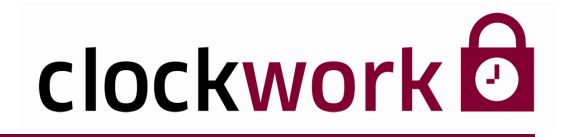

#### 3. LIZENZERWEITERUNG

Eine Lizenz ist bei Erwerb der Software bereits inkludiert. Für ein Update das einen Versionssprung (bspw. von Version 4 auf 5) umfasst, benötigen Sie eine neue Lizenz. Zur Generierung einer neuen Lizenz haben Sie folgende Möglichkeiten:

#### E-MAIL

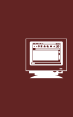

Wechseln Sie in das Menü **Hilfe > Information**. Klicken Sie auf die Schaltfläche **Lizenz mailen**, um die erforderlichen Daten zu übertragen. Sie erhalten anschließend von uns eine E-Mail mit der neuen Lizenzdatei. Unsere E-Mail-Adresse für Lizenzen lautet: **lizenz@clockwork.at** 

#### FAX

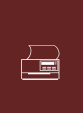

Wenn Sie uns die benötigten Daten faxen möchten, klicken Sie auf **Lizenz drucken**. Unsere Faxnummer lautet: **+43.732.795 769 - 198**. Sie erhalten anschließend von uns eine **E-Mail** mit der neuen Lizenzdatei. Schreiben Sie daher **Ihre E-Mail-Adresse** auf den Ausdruck!

clockwork Thomas Harasek

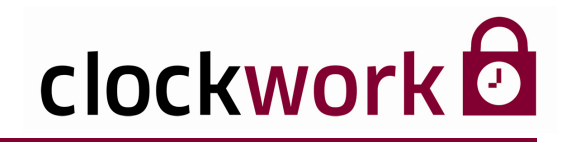

## 3.1. LIZENZDATEI EINSPIELEN

Nun müssen Sie noch die Lizenzdatei einspielen, die Sie im Anhang unserer E-Mail finden. Speichern Sie die Datei auf Ihrer Festplatte ab.

| ANLEITUNG |                                                                                                |  |
|-----------|------------------------------------------------------------------------------------------------|--|
| 1         | Klicken Sie im Fenster <b>Hilfe &gt; Information</b> auf die Schaltfläche 🗔 .                  |  |
| 2         | Wählen Sie nun die zuvor abgespeicherte Lizenzdatei aus.                                       |  |
| 3         | Um die Datei einzuspielen, klicken Sie auf die Schaltfläche<br><b>Lizenzdatei übernehmen</b> . |  |
|           |                                                                                                |  |

| ,,                                         |                                                     |                            |
|--------------------------------------------|-----------------------------------------------------|----------------------------|
| atei Bearbeiten Hilfe<br>clockWORK         |                                                     |                            |
| Allgemein                                  | Information                                         |                            |
| <ul> <li>Zutritt</li> <li>Hilfe</li> </ul> | Vertriebspartner / Hotline Allgemein Software Hardw | are Seriennummern          |
| Homepage                                   | Kunde Muster GmbH & co. KG                          |                            |
| P momauor                                  |                                                     |                            |
|                                            | Wienerstrasse 39                                    |                            |
|                                            | Händler clockWORK                                   |                            |
|                                            | 4030 Linz                                           |                            |
|                                            | clockWORK Version 5.0.30                            |                            |
|                                            | 1000000                                             |                            |
|                                            | derzeit maximal Mandanten-Lizenznr.                 |                            |
|                                            | Mitarbeiter 2 100                                   |                            |
|                                            | Terminals: Odsami 3                                 |                            |
|                                            | Terminals: aktiv 3 3                                |                            |
|                                            | Computer 1 2                                        |                            |
|                                            | Datenbanken 1 1                                     |                            |
|                                            | Lizenzdatei Release-Infos mit al                    | nderem Benutzer anmelden   |
|                                            | Lizenzdatei übernehmen Daten-Ordner zippen Hardv    | varekonfiguration wechseln |
|                                            | Lizenz mailen Lizenz drucken                        | Passwort neu setzen        |
|                                            |                                                     |                            |
|                                            |                                                     |                            |
|                                            |                                                     |                            |
|                                            | Lizenzdatei lizenz70000108 1.cw                     |                            |

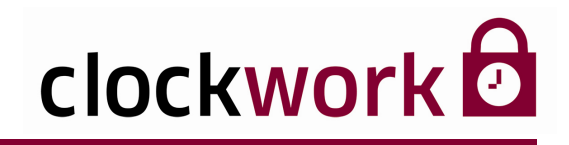

#### 4. REGISTRIERUNG

Je nach Lizenz können mehrere PCs (im Netzwerk) für die Software freigeschalten werden. Für jeden PC muss eine Registrierungsnummer bei uns angefordert werden.

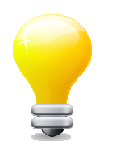

Sie können clockwork 🖸 30 Tage ohne Registrierungsnummer testen.

| clockWORK (d)                                                                                                    |                                                 |                                                                              |
|----------------------------------------------------------------------------------------------------|-------------------------------------------------|------------------------------------------------------------------------------|
| Was tun Sie, wenn Sie keine<br>Registrierungsnummer haben:<br>1) Computername eingeben (beliebiger Name)<br>2) Registrierungsnummer leer lassen<br>3) ">> WEITER >>" klicken                                 | V                                               |                                                                              |
| Sie haben nun 30 Tage Zeit, um die Registrierungsnummer<br>einzugeben. Bei jedem Programmstart erscheint diese<br>Maske - wenn Sie die Registrierungsnummer noch nicht<br>haben, klicken Sie ">> WEITER >>". | Computeranzahi                                  | E-Mail: office@clockwork.at<br>Homepage: www.clockwork.at<br>derzeit maximal |
| Sobald Sie die Registrierungsnummer haben, geben Sie<br>diese in das Feld "Registrierungsnummer" ein und klicken<br>auf">> WEITER >>".                                                                       | die ernittette Computernummer k<br>Computername | autet 522231225569297-5.0.30-1                                               |
| Registrierungsnummer anfordern (Internet)                                                                                                    | gistrierungsnummer                              | >> WEITER >>                                                                 |

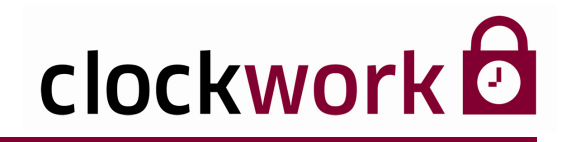

## 4. REGISTRIERUNG

Es gibt zwei Wege bei uns eine Registrierungsnummer anzufordern – entweder via Internet oder per Faxnachricht.

#### INTERNET

٩

Drücken Sie auf die Schaltfläche **Registrierungsnummer anfordern (Internet)**. Ihr Standard-Browser öffnet sich und das Registrierungsformular wird geladen. Füllen Sie das Registrierungsformular bitte vollständig aus. Senden Sie das Formular mit der Schaltfläche **Registrierungsnummer anfordern** - am Ende des Bildschirms - ab. Sie erhalten die Registrierungsnummer per E-Mail zugesandt.

#### FAX

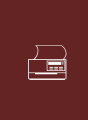

Drücken Sie die Schaltfläche **Registrierungsnummer drucken**, um das Registrierungsformular auszudrucken. Senden Sie es vollständig ausgefüllt, bitte in Blockbuchstaben, an die Faxnummer: **+43.732.795 769 - 198**. Sie erhalten die Registrierungsnummer per Faxnachricht zugesandt.

Nachdem Sie die Registrierungsnummer von uns erhalten haben, tragen Sie bitte die Zahlenkombination im Feld Registrierungsnummer ein. Klicken Sie auf **Weiter**, um den Vorgang abzuschließen. Der Computer ist nun erfolgreich registriert.

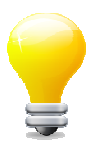

#### Die Registrierungsnummer ändert sich unter folgenden Umständen:

- wenn die Festplatte des Computers formatiert wird
- der Computer ein anderes BIOS bekommt
- 🛛 sich die Verknüpfung für clockwork 🖸 ändert

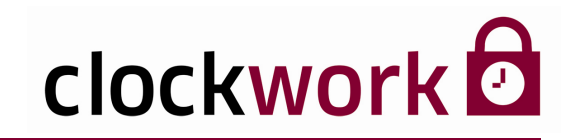

## 4.1. REGISTRIERTE COMPUTER

| clockW | ORK 🛛 🕅                                                                                                    |
|--------|----------------------------------------------------------------------------------------------------|
| (į)    | Sehr geehrter Kunde. Die maximal zulässige Anzahl von Computern, die für dockWORK zugelassen ist, ist erreicht. Um einen neuen Computer registrieren zu können,<br>müssen Sie zuerst einen anderen Computer löschen! Möchten Sie dies nun tun? |
|        | <u>J</u> a <u>N</u> ein                                                                                                    |

Dieser Hinweis kommt nur, wenn die maximal zulässige Anzahl von Computern (laut Lizenz) bereits erreicht ist.

| DIE M | DIE MÖGLICHKEITEN                                                                                                    |  |  |  |  |  |
|-------|----------------------------------------------------------------------------------------------------|--|--|--|--|--|
| 1     | Die Lizenz wird erweitert – hierzu melden Sie sich bitte bei der Firma<br>oder beim Händler, von dem Sie <b>clockwork</b> bezogen haben. |  |  |  |  |  |
| 2     | Sie löschen einen registrierten Computer aus der Liste, den Sie<br>möglicherweise für <b>clockwork </b> nicht mehr benötigen.            |  |  |  |  |  |
| 3     | Sie können <b>clockwork </b> auf diesem Computer nicht verwenden.                                                                        |  |  |  |  |  |

Für die Punkte 1 und 3 klicken Sie auf **Nein**, für den Punkt 2 klicken Sie auf **Ja**.

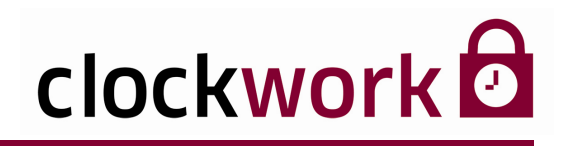

## 4.2. LÖSCHEN VON REGISTRIERTEN COMPUTERN

Registrierte Computer scheinen in der Tabelle mit Ihrer vollständigen **Registrierungsnummer** auf. Nicht registrierte Computer tragen hingegen den Zifferwert 0.

| clockWORK (d)                                  |                      |   |                                           |
|------------------------------------------------|----------------------|---|-------------------------------------------|
| <u>D</u> atei <u>B</u> earbeiten <u>H</u> ilfe |                      |   |                                           |
| Computername                                   | Registrierungsnummer | ^ |                                           |
| ▶ PC Verkauf                                   | 132456789            |   |                                           |
| PC Einkauf                                     | 234567890            |   | Registrierungsnummer anfordern (Internet) |
| PC Sekretariat                                 | 345678901            |   | registicitingstatimer anordern (internet) |
| PC Produktion                                  | 0                    |   | Registrierungsformular drucken            |
| PC Werkstatt                                   | 0                    |   |                                           |
|                                                |                      |   | Computer aus der Liste löschen            |
|                                                | +                    |   |                                           |
|                                                |                      |   | Schließen                                 |
|                                                |                      |   |                                           |
|                                                |                      |   |                                           |
|                                                |                      |   |                                           |
|                                                |                      |   |                                           |
|                                                |                      |   |                                           |
|                                                |                      |   |                                           |
|                                                |                      | ~ |                                           |
|                                                | >                    |   |                                           |

Aus dieser Tabelle können nun Computer gelöscht werden, um andere (neue) Computer zu registrieren. Der Computername wurde bei der Registrierung eingegeben und dient zur Identifikation des Computers. Klicken Sie auf die Zeile des zu löschenden Computers und klicken Sie anschließend auf die Schaltfläche **Computer aus der Liste löschen**. Falls für den ausgewählten Computer noch keine Registrierung existiert, werden Sie nun aufgefordert die Registrierungsnummer einzugeben. Die Registrierungsnummer können Sie mittels der Schaltfläche **Registrierungsnummer anfordern (Internet)** über unser Internetportal kostenlos anfordern. Klicken Sie anschließend auf die Schaltfläche **Schließen**.

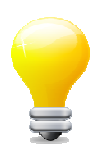

Nicht registrierte Computer können ohne gültige Registrierungsnummer <u>nicht</u> gelöscht werden!

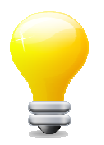

Das Löschen von Computern ist auch über den Menüpunkt **Allgemein > System > Systemeinstellungen** im Register **Technik** mit einem Klick auf die Schaltfläche **Computerregistrierungen löschen** möglich.

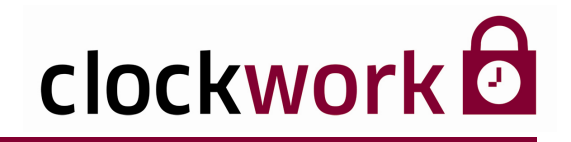

## 5. DIE 1. ANMELDUNG

Starten Sie die Anwendung über das Windows-Startmenü. Wählen Sie **Programme → clockwork → clockwork.** 

Die Anmeldung setzt die Eingabe eines gültigen Benutzernamens und eines Passwortes voraus. Für den ersten Programmstart finden Sie bereits 2 Zugänge vor. Damit sollten Sie die **notwendigen Administratoren** anlegen.

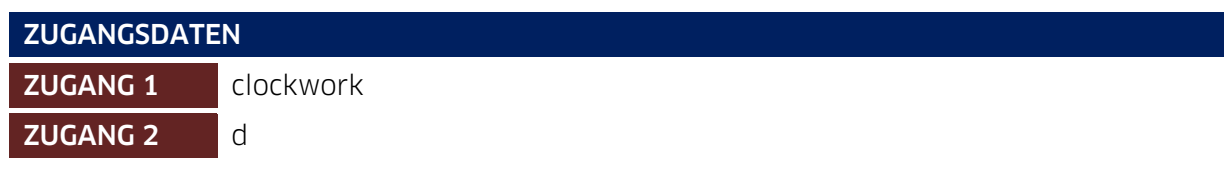

Benutzer = Passwort

| ClockWORK    |                                   |
|--------------|-----------------------------------|
| clo          | ckwork                            |
| Kunde        | Muster GmbH & co. KG              |
|              | 4020 Linz, Wenerstrasse 39        |
| Händler      | clockWORK                         |
|              | 4030 Linz, Schörgenhubstrasse 41a |
| Lizenznummer | 70000001                          |
| Benutzer     |                                   |
| Passwort     |                                   |
| Hardware     | 0 💌                               |
|              |                                   |
|              | <u>O</u> K <u>Ab</u> brechen      |

Wählen Sie optional die gewünschte Hardware. Lesen Sie mehr im Kapitel **Hardwarekonfiguration**.

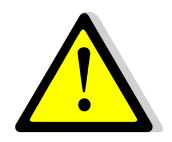

Nach ersten Anpassungen (neue Administratoren anlegen, etc.) löschen Sie bitte die beiden vorinstallierten Zugänge aus dem System. Andernfalls ermöglichen Sie Dritten ein leichtes Spiel ins System einzudringen, da es sich um allgemeine Zugangsdaten handelt!

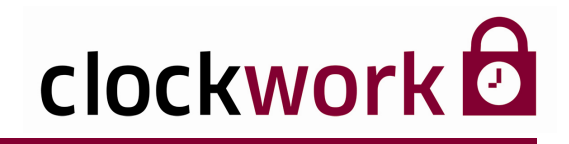

## 5. DIE 1. ANMELDUNG

Im folgenden Fenster wählen Sie Ihr Land und die gewünschte Bildschirmauflösung aus. Die Angabe des richtigen Landes ist für die Berechnung der Feiertage maßgebend!

| Konfiguration vo                 | n clockWORK                      |                              |                                     |              |          |
|----------------------------------|----------------------------------|------------------------------|-------------------------------------|--------------|----------|
| Sehr geehrter                    | Kunde,                           |                              |                                     |              |          |
| Sie starten clo<br>Auswahlfelder | ckWORK zum e<br>definieren und i | ersten Mal. S<br>mit Speiche | ∂ie sollten nun d<br>rn bestätigen. | ie unten ste | ehenden  |
| Land (wichtig für                | die Feiertage)                   |                              |                                     |              |          |
| <ul> <li>Österreich</li> </ul>   | O Deutschland                    | 🔘 Schweiz                    | O Liechtenstein                     | 🔘 Südtirol   | 🔘 Italia |
| Bildschirmauflösu                | ing                              |                              |                                     |              |          |
| ⊙ 1024x768                       | O 1024x768 mit :                 | 256 Farben                   |                                     |              |          |
| ○ 800x600                        | 🚫 800x600 mit 2                  | 56 Farben                    |                                     |              |          |
| <u>S</u> peichern                |                                  |                              |                                     |              |          |

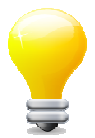

Die Bildschirmauflösung können Sie auch noch später unter Hilfe > Information ändern.

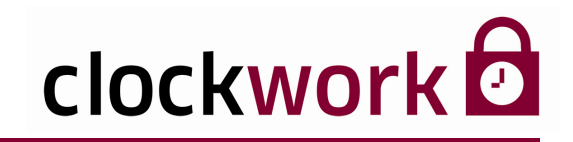

#### 5.1. TROUBLESHOOTING

#### OLE-FEHLERCODE

Falls beim ersten Start die Meldung **OLE-Fehlercode** erscheint, bedeutet das, dass Ihr PC die automatische Registrierung des OLE-Objekts nicht korrekt vorgenommen hat.

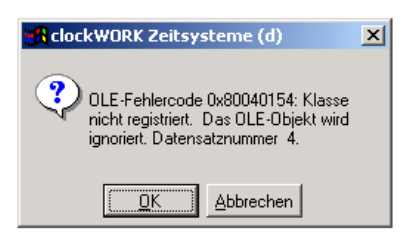

Klicken Sie in diesem Fall auf **Abbrechen**, um das Programm zu verlassen und wechseln Sie in den Windows-Explorer. Suchen Sie im installierten Verzeichnis **CW\_ZT** nach der Datei **CWREGSVR.EXE**. Klicken Sie die Datei doppelt an, dadurch werden lokale Administratorrechte wiederholt und der Fehler beseitigt.

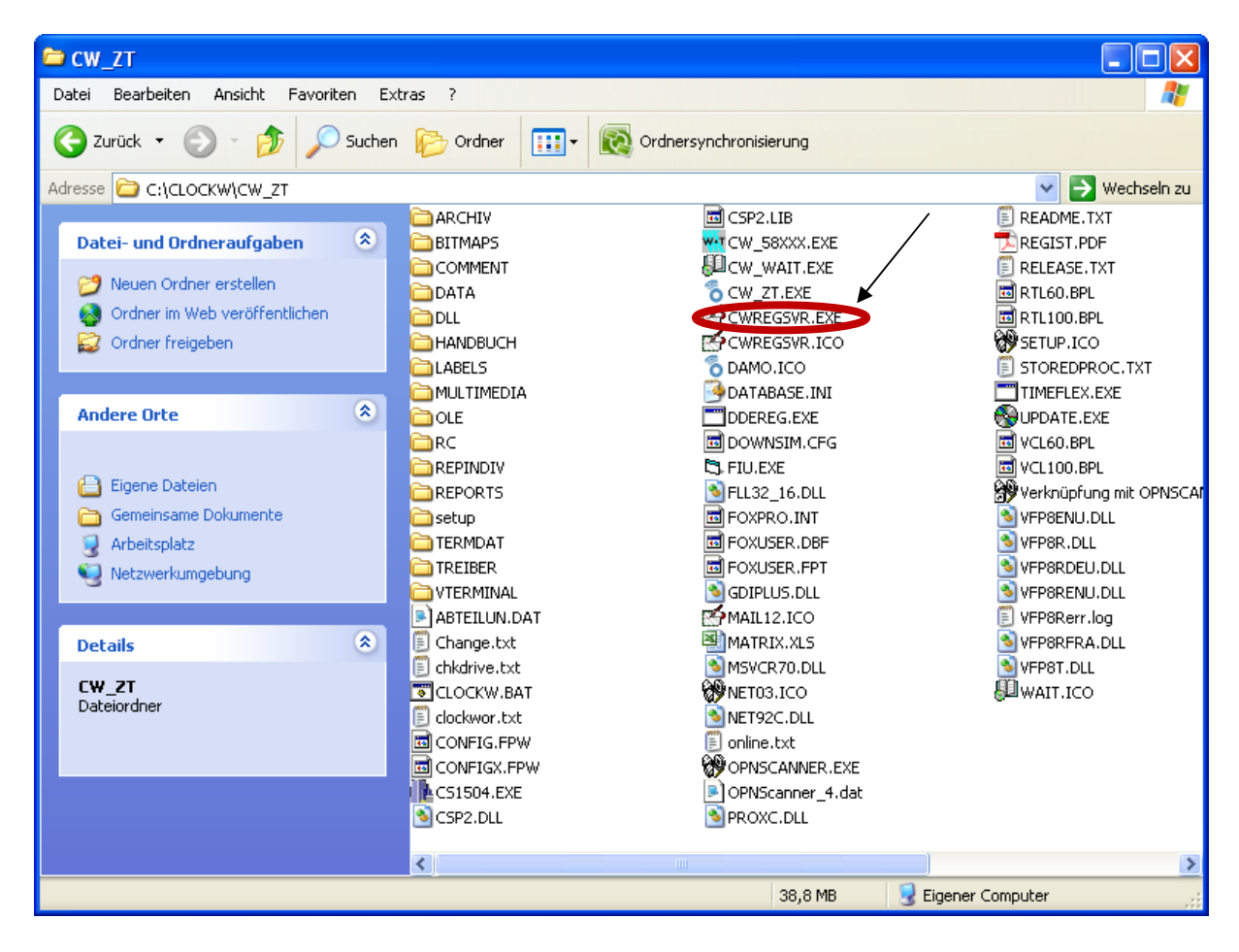

#### clockwork Thomas Harasek

22

Schörgenhubstraße 41a | 4030 Linz | Austria | T: +43.732.795769 | F: DW -198 | office@clockwork.at | www.clockwork.at Bank Austria | BLZ 12000 | Kto.-Nr: 51564015143 | IBAN: AT69 1200 051564015143 | BIC: BKAUATWW | ATU38164801

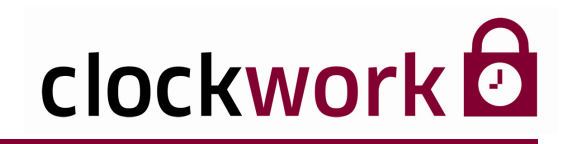

#### 6. TERMINALS RICHTIG KONFIGURIEREN

Wählen Sie das Menü **Allgemein → Terminal → Terminals**, um das Fenster der Terminalverwaltung zu öffnen. Klicken Sie im Register **Daten** auf das Icon □, um ein neues Terminal hinzuzufügen.

| Individuelle<br>Terminalnumme                                                                                                    | Frei wählbarer<br>r Terminalname                                             | Der Terminaltyp<br>muss angeben<br>werden |  |
|----------------------------------------------------------------------------------------------------|------------------------------------------------------------------------------|-------------------------------------------|--|
| $\overline{\}$                                                                                                    |                                                                              | /                                         |  |
| 🕫 clockWORK (clockwork)                                                                                                    |                                                                              |                                           |  |
| Datei Bearbeiten Navigation Hilfe                                                                                                    | <u>,</u>                                                                     |                                           |  |
| G clockW0RK                                                                                                    | H Terminals - Personalbiiro (1)                                              |                                           |  |
|                                                                                                    | Liste Dath Kommunikation Modern_topip Speicher Ablauf Einstellur<br>Terrinal | nger/ Eingabe                             |  |
| Proceedescentre     Proceedescentre     Premage     Termage     Termage     Termage     Termage     Termage     Proceedescentre     Si→O Perconalceit     Si→O Hite | Тур САТ 1015-10                                                              |                                           |  |
|                                                                                                    | letzter Zugriff                                                              |                                           |  |

Datum und Uhrzeit

Die Terminalkonfiguration muss anschließend im Register **Kommunikation** überprüft werden. Nähere Informationen dazu und zu den Einstellungen in den restlichen Registern entnehmen Sie bitte der Hardwaredokumentation.

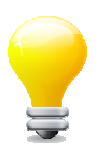

Nutzen Sie den **Hardware-Assistenten** Nutzen Sie den Hardware-Assistenten Nutzen im ein Terminal auf einfache Weise anzulegen.

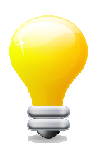

Melden Sie sich als Administrator-Benutzer an. Nur Administratoren stehen sämtliche Register zur Terminalkonfiguration zur Verfügung.

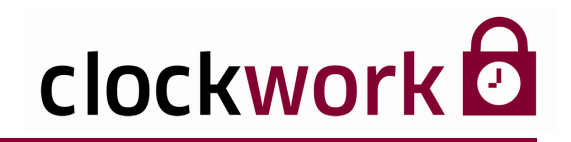

## 6.1. BUCHUNGSCODES

Ein Buchungscode dient der Interaktion zwischen den Terminals und der Software. Der Mitarbeiter drückt am Terminal eine Taste (z.B. Kommen). Das Terminal sendet den darauf definierten Buchungscode (z.B. 404) an die Software, die wiederum eine Aktion ausführt (z.B. die Kommen-Buchung samt Uhrzeit in der Datenbank vermerkt). Die Konfiguration ist im Menü **Allgemein > Terminal > Buchungscodes** vorzunehmen.

| 🕱 clockWORK (clockwork)                                                                                                    |                                                                                                    |                                                                             |                                                 |                     |
|----------------------------------------------------------------------------------------------------|----------------------------------------------------------------------------------------------------|-----------------------------------------------------------------------------|-------------------------------------------------|---------------------|
| Datei Bearbeiten Navigation Hilfe                                                                                                    |                                                                                                    |                                                                             |                                                 |                     |
| Lode Dealbeat vergening in vergening in ver | Buchungscode<br>Buchungscode<br>Bezeichnung<br>Buchung<br>Buchung<br>Typ<br>Meldung/Status/Unterbr.<br>Datum<br>Hrivtnin<br>Kommentar<br>Zatart<br>Projekt<br>Auftragköstenstelle<br>Arbeitsplatz/Maschine<br>Arbeitsgang/Täligiett<br>Mengel<br>Beideng1Art<br>Zus1/Zus2<br>Korretkurzt/Bestell. | Liste Liste Konnt Script Konnt Script C C C C C C C C C C C C C C C C C C C | Ción binien Inur bei Anvese I I I EC_UNTERDRECH | Daten enh. Hygund 0 |
|                                                                                                    |                                                                                                    |                                                                             |                                                 |                     |

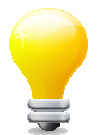

Für die Buchungscodes der Personalzeiterfassung ist im Feld **Typ** der Wert **1** anzugeben. Die Buchungscodes der Betriebsdatenerfassung unterscheiden sich durch den Wert **2**. Das Feld **Zeitart** dient nur zur Angabe von Fehlgründen!

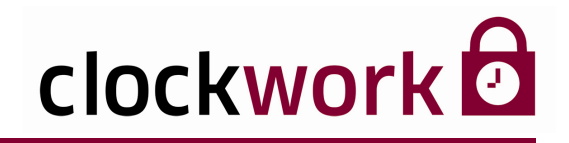

## 6.2. FEHLGRÜNDE

Im Menü **Allgemein → Terminals → Fehlgründe** werden die Fehlgründe angegeben, die dem Mitarbeiter anschließend am Terminal zur Auswahl stehen. Die Fehlgrund-Übermittlung geschieht bei Chiptime- und Profitime-Terminals nach dem Speichervorgang ( ) automatisch. Bei Gantner 1015-10 Terminals müssen die betroffenen Terminals zuvor im Register **Terminal** ausgewählt werden.

| 🔀 clockWORK (clockwork)                                                                                                    |                       |       |          |
|----------------------------------------------------------------------------------------------------|-----------------------|-------|----------|
| Datei Bearbeiten Navigation Hilfe                                                                                                    |                       |       |          |
| G clockWORK<br>G clockWORK<br>G b Allgemein<br>G b baten bearbeiten<br>G b b Stamm                                                                                                    | nde<br>M C R R        |       |          |
| P Ternibal     Auretice     Auretice     Auretice     Auretice     Auretice     Auretice     Crund     Auretice     Perchigade     Declaration     Perchigade     Perchigade     Perchigade     Perchigade     Perchigade     Perchigade     Perchigade     Perchigade     Perchigade     Perchigade     Perchigade     Perchigade | Liste<br>1<br>ng Arzt | Daten | Terminal |

#### Liste der auswählbaren Terminals\*

Liste der ausgewählten Terminals\*

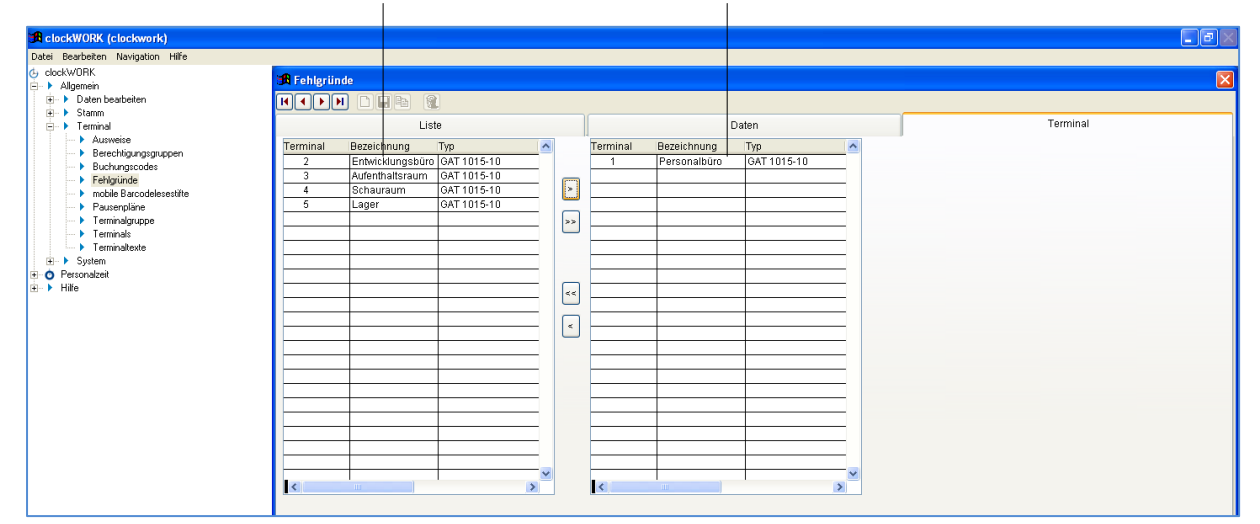

\*nur Gantner

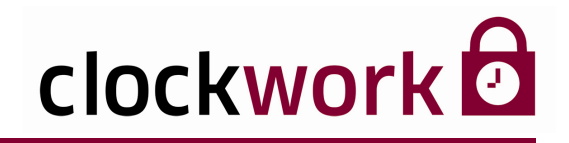

## 7. HARDWAREKONFIGURATION

Eine Hardwarekonfiguration sagt aus, mit welchen Terminals der angemeldete Benutzer kommunizieren kann bzw. darf und welche Module (Aktionen) freigeschaltet sind. Die passende Hardwarekonfiguration wird dem Benutzer im Menü **Allgemein > System > Benutzer** zugewiesen. Dabei lässt es sich einrichten, dass der Benutzer bei der Anmeldung eine Hardwarekonfiguration <u>selbst</u> auswählen kann.

| 🔀 clockWORK  |                             |     |               |          |
|--------------|-----------------------------|-----|---------------|----------|
| clo          | ckwork                      |     |               |          |
| Kunde        | Ivoclar Vivident GmbH       |     |               |          |
|              | 6706 Bürs, Bremschelstr. 16 |     |               |          |
| Händler      | data mobile                 |     |               |          |
|              | 6911 Lochau, Landstrasse 35 |     |               |          |
| Lizenznummer | 70000313                    |     |               |          |
| Benutzer     | clockwork                   |     |               |          |
| Passwort     | *****                       |     | Auswahl der   |          |
| Hardware     | 0                           |     | Hardwarekonfi | guration |
|              | 0                           |     | beim Anmelder | vorgang  |
|              | 1 eingeschränkter Zugriff   |     | (Optional)    |          |
| Γ            | <u>QK</u> <u>Ab</u> brechen | - 1 |               |          |
|              |                             |     |               |          |

Anmeldefenster

Hardwarekonfiguration **0**|--- ermöglicht ein uneingeschränktes Arbeiten mit **clockwork 2**. D.h. alle Terminals und Module sind freigeschaltet.

Die für die Benutzer nötigen Hardwarekonfigurationen erstellen Sie unter Allgemein > System > Hardwarekonfiguration.

| 🔀 cW eingeschränkt (clockwork)                      |             |                                     |        |       |
|-----------------------------------------------------|-------------|-------------------------------------|--------|-------|
| Datei Bearbeiten Navigation Hilfe                   |             |                                     |        |       |
| (j clockW/DRK<br>⊟- ▶ Allgemein                     | 🔀 Hardwarek | onfiguration-eingeschränkter Zugrif | ff (1) |       |
| <ul> <li>Daten bearbeiten</li> <li>Stamm</li> </ul> |             |                                     |        |       |
| 🕘 🕨 Terminal                                        |             | Liste                               |        | Daten |
| System                                              | Hardware    | Bezeichnung                         |        |       |
| Benutzer                                            | 1           | eingeschränkter Zugriff             |        |       |
| <ul> <li>clock/VDRK-import</li> </ul>               | 2           | nur Zeitberechnung                  |        |       |
| Daten archivieren                                   |             |                                     |        |       |
| <ul> <li>Daten importieren</li> </ul>               |             |                                     |        |       |
| <ul> <li>Datenaustausch</li> </ul>                  |             |                                     |        |       |
| Datenbank reorganisieren                            |             |                                     |        |       |
| Hardwarekonfiguration                               |             |                                     |        |       |
| interaktive Scripts                                 |             |                                     |        |       |

Das Register Liste verzeichnet die erstellten Konfigurationen.

# clockwork

## 7. HARDWAREKONFIGURATION

Im Register **Daten** werden neue Konfigurationen hinzugefügt und bestehende geändert. In dem unten gezeigten Beispiel werden nach dem Programmstart die Daten ausgelesen und dem Benutzer eine Durchführung der Zeitberechnung verweigert.

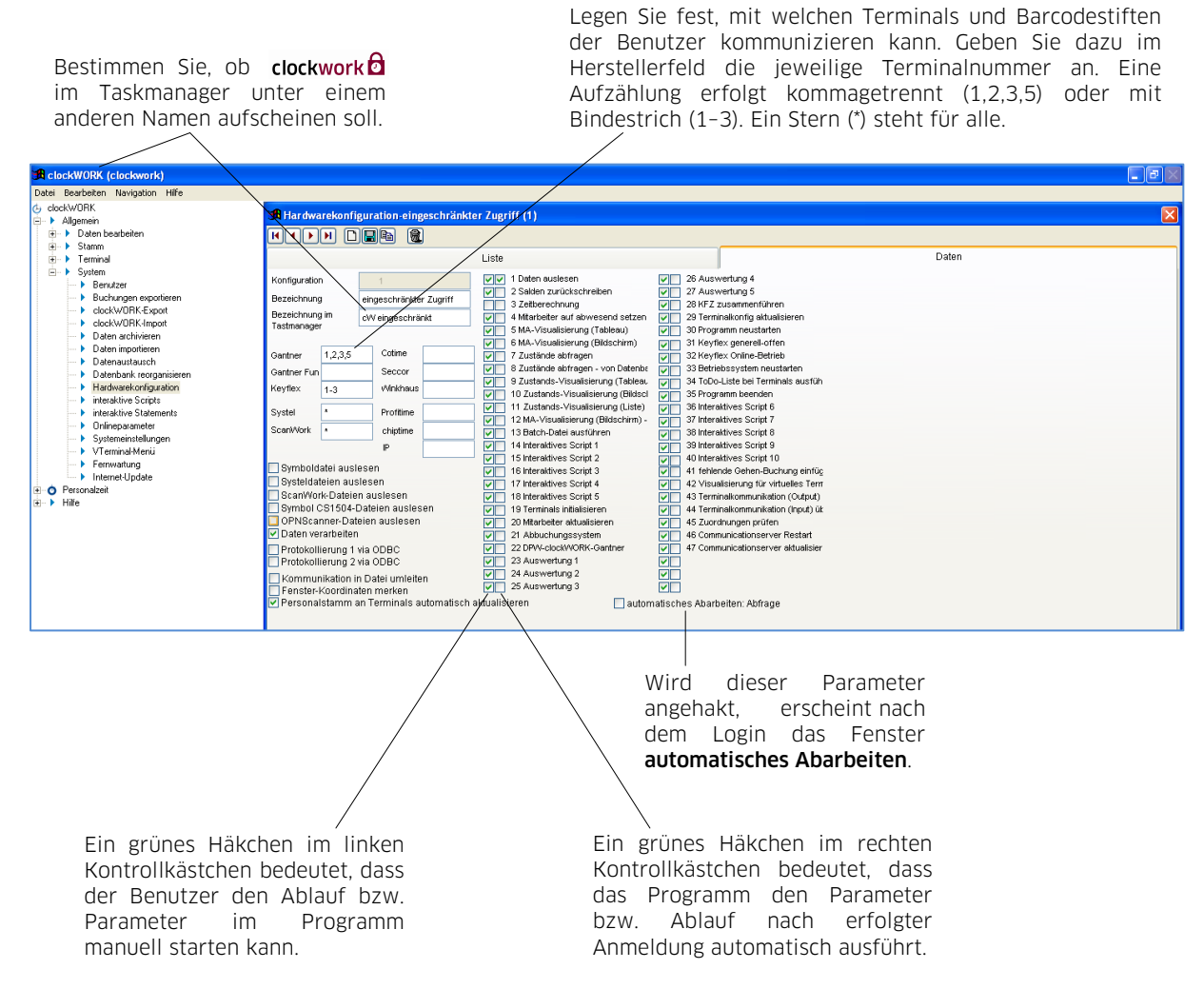

Durch die Aktion **Daten verarbeiten** werden die Buchungen den Mitarbeitern zugeordnet. Ab diesem Zeitpunkt scheinen diese Buchungen in der Buchungsmaske auf und stehen für Auswertungen zur Verfügung. Die Aktion **Daten verarbeiten** wird automatisch mit der Aktion **Daten auslesen** durchgeführt.

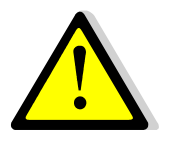

#### ACHTUNG!

Die Aktion **Daten auslesen** ohne der Aktion **Daten verarbeiten** kann auf verschiedenen PCs gleichzeitig ausgeführt werden. Die Aktion **Daten verarbeiten** darf jedoch nur ein PC zur gleichen Zeit ausführen!

# clockwork

## 7. HARDWAREKONFIGURATION

Ist der Parameter **automatisches Abarbeiten; Abfrage** gesetzt, erscheint folgendes Fenster nach einer Anmeldung:

| 🔀 automatisches Abarbeiten                      |                                              |
|-------------------------------------------------|----------------------------------------------|
| ✓ 1 Daten auslesen                              | 26 Auswertung 4                              |
| 2 Salden zurückschreiben                        | 27 Auswertung 5                              |
| 3 Zeitberechnung                                | 28 KFZ zusammenführen                        |
| 4 Mitarbeiter auf abwesend setzen               | 29 Terminalkonfig aktualisieren              |
| 5 MA-Visualisierung (Tableau)                   | 🔲 30 Programm neustarten                     |
| 6 MA-Visualisierung (Bildschirm)                | 31 Keyflex generell-offen                    |
| 7 Zustände abfragen                             | 32 Keyflex Online-Betrieb                    |
| 8 Zustände abfragen - von Datenbank             | 33 Betriebssystem neustarten                 |
| 9 Zustands-Visualisierung (Tableau)             | 📃 34 ToDo-Liste bei Terminals ausführen      |
| 10 Zustands-Visualisierung (Bildschirm)         | 35 Programm beenden                          |
| 🔲 11 Zustands-Visualisierung (Liste)            | 36 Interaktives Script 6                     |
| 🔲 12 MA-Visualisierung (Bildschirm) - von Dater | 37 Interaktives Script 7                     |
| 13 Batch-Datei ausführen                        | 38 Interaktives Script 8                     |
| 14 Interaktives Script 1                        | 39 Interaktives Script 9                     |
| 15 Interaktives Script 2                        | 40 Interaktives Script 10                    |
| 16 Interaktives Script 3                        | 41 fehlende Gehen-Buchung einfügen           |
| 17 Interaktives Script 4                        | 42 Visualisierung für virtuelles Terminal    |
| 18 Interaktives Script 5                        | 43 Terminalkommunikation (Output) über Datei |
| 19 Terminals initialisieren                     | 44 Terminalkommunikation (Input) über Datei  |
| 20 Mitarbeiter aktualisieren                    | 45 Zuordnungen pr üfen                       |
| 21 Abbuchungssystem                             | 46 Communicationserver Restart               |
| 22 DPW-clock/VORK-Gantner                       | 47 Communicationserver aktualisieren         |
| OK 23 Auswertung 1                              |                                              |
| Abbrechen 24 Auswertung 2                       |                                              |
| 25 Auswertung 3                                 |                                              |
|                                                 |                                              |

Das Fenster ermöglicht dem Benutzer vor der automatischen Abarbeitung, einzelne Parameter bzw. Abläufe nochmals an oder abzuwählen.

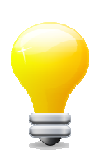

Erfahren Sie Näheres zu den einzelnen Optionen im Kapitel **Onlineparameter**.

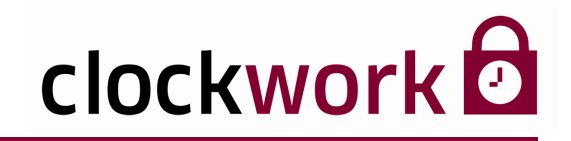

Nach der Installation der Software sind bereits zwei Administratoren (**clockwork** und **d**) angelegt. Administratoren sind privilegierte Benutzer, die auf bestimmte Bereiche der Anwendung zugreifen können, die über die Rechte des Standard-Benutzers (Users) hinausgehen. So können bspw. Internet-Updates nur von Administratoren ausgeführt werden. Der Benutzername wird nach erfolgter Anmeldung in der Titelleiste der Anwendung angezeigt.

Neue Benutzer werden im Menü **Allgemein → System → Benutzer** eingepflegt. Drücken Sie im Register **Daten** auf das Icon 问 , um einen neuen Benutzer anzulegen.

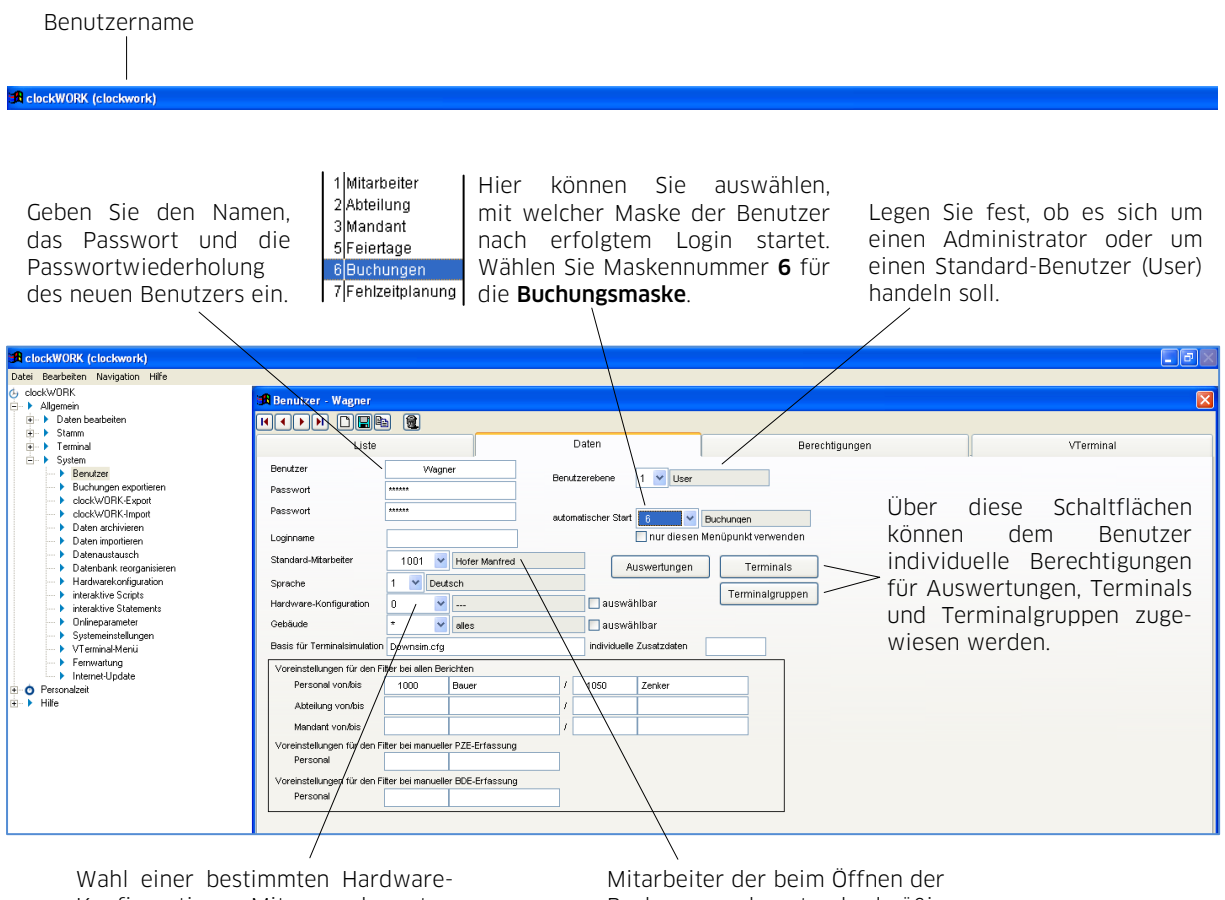

Konfiguration. Mit angekreuzten Kästchen beim Login auswählbar.

Mitarbeiter der beim Öffnen der Buchungsmaske standardmäßig ausgewählt ist.

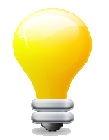

Sie können das erstellte Profil auch kopieren. Drücken Sie das Icon 🖻 , dadurch wird ein neuer Benutzer mit übereinstimmendem Profil angelegt. Diese Funktion vermeidet zeitaufwendige Mehrfacheingaben bei identischen Benutzerprofilen.

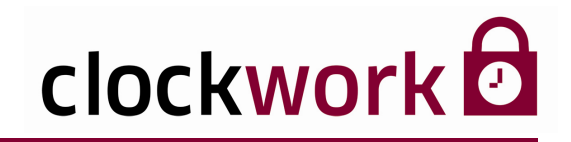

Für Berichte können die Filterkriterien (Abfragekriterien) vordefiniert werden. Das ist überaus sinnvoll bei gleichbleibenden Filterkriterien (z.B. von Mitarbeiternummer 1000 bis 1050), da die Filterkriterien nicht wiederholt eingetippt werden müssen, sondern bei jeder Berichterstellung standardmäßig verwendet werden.

| Voreinstellungen für den Filter bei allen Berichten         |                                                             |       |   |      |        |  |  |
|-------------------------------------------------------------|-------------------------------------------------------------|-------|---|------|--------|--|--|
| Personal von/bis                                            | 1000                                                        | Bauer | 1 | 1050 | Zenker |  |  |
| Abteilung von/bis                                           |                                                             |       | 1 |      |        |  |  |
| Mandant von/bis                                             |                                                             |       | 1 |      |        |  |  |
| Voreinstellungen für den Fi                                 | Voreinstellungen für den Filter bei manueller PZE-Erfassung |       |   |      |        |  |  |
| Personal                                                    |                                                             |       |   |      |        |  |  |
| Voreinstellungen für den Filter bei manueller BDE-Erfassung |                                                             |       |   |      |        |  |  |
| Personal                                                    |                                                             |       |   |      |        |  |  |

Durch die getroffenen **Voreinstellungen für den Filter bei allen Berichten** genügt bei der Berichterstellung ein Klick auf die Schaltfläche **Drucken**.

| 🗚 clockWORK (clockwork)                                                                                                    |                                                                                                    |  |
|----------------------------------------------------------------------------------------------------|----------------------------------------------------------------------------------------------------|--|
| Datei Bearbeiten Hilfe                                                                                                    |                                                                                                    |  |
| (j clockWORK<br>⊡ ▶ Allgemein                                                                                                    | 角 Berichte (PZE Letzte Buchungen)                                                                                                    |  |
| Daten beskeleren     Aktionen     Aktionen     Aktionen     Aktionen     Aktionen     Aktionen     Aktionen     Berichte     Berichte     Berichte     Berichte     Berichte     Berichte     Berichte     Berichte     Berichten     Berichten     Beric | Auswertung     Filter Mitarbeiter       keine Eingrenzungen     Heute       gesamt     Gestern       Gestern     letzte Woche)       letzter Monati     letztes Jahr       Gestern     letzte Woche)       Ietzter Monati     letztes Jahr       Odum     01.10.2009     01.10.2009       Mtarbeiter     1000     Bauer     1050       Nachname     0 ©       Acteilung     * alles     0 © |  |
|                                                                                                    | Drucken                                                                                                    |  |

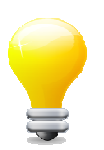

Berichte werden im Menü Allgemein > Daten bearbeiten > Berichte erstellt.

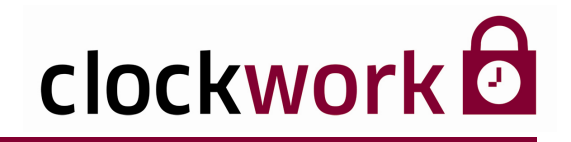

Die Zugriffsrechte können über die Schaltflächen **Terminals** und **Terminalgruppen** individuell angepasst werden.

| 🕱 Terminals        |                           |          |   |  |  |
|--------------------|---------------------------|----------|---|--|--|
| Wagner             |                           |          |   |  |  |
| Terminal           | Bezeichnung               | aktiv    | ^ |  |  |
| 1                  | Personalbüro              |          | 1 |  |  |
| 2                  | Entwicklungsbüro          | <b>v</b> |   |  |  |
| 3                  | Aufenthaltsraum           | <b>~</b> | 1 |  |  |
| 4                  | Schauraum                 |          | 1 |  |  |
| 5                  | Lager                     |          |   |  |  |
|                    |                           |          |   |  |  |
|                    |                           |          |   |  |  |
|                    |                           |          |   |  |  |
|                    |                           |          |   |  |  |
|                    |                           |          |   |  |  |
|                    |                           |          |   |  |  |
|                    |                           |          |   |  |  |
|                    |                           |          |   |  |  |
|                    |                           |          |   |  |  |
| <                  |                           | >        |   |  |  |
|                    | alle aktivieren alle deak | tivierer | 1 |  |  |
| <u>Speichern</u> A | bbrechen Rechte k         | opierer  | 1 |  |  |

| 🚜 Terminalgrupper | 1                       |            |
|-------------------|-------------------------|------------|
| clockwork         |                         |            |
| Terminalgruppe    | Bezeichnung             | aktiv 🔥    |
| 1                 | Büro                    |            |
|                   |                         |            |
|                   |                         |            |
|                   |                         |            |
|                   |                         |            |
|                   |                         |            |
|                   |                         |            |
|                   |                         |            |
|                   |                         |            |
|                   |                         |            |
|                   |                         |            |
|                   |                         |            |
|                   |                         | ~          |
| <                 |                         | >          |
|                   | alle aktivieren alle de | aktivieren |
| <u>Speichern</u>  | Abbrechen Rechte        | kopieren   |

Über die Schaltfläche **Auswertungen** können Sie nötige Berichte freigeben. Haken Sie gewünschte Berechtigungen an und wählen Sie unerwünschte Berechtigungen ab.

| 🔁 Berichte        |                                                 |              |
|-------------------|-------------------------------------------------|--------------|
| clockwork         |                                                 |              |
| Berichtsnr.       | Bezeichnung                                     | aktiv 🔥      |
| 10105             | PZE Mitarbeiterkarte minimiert                  |              |
| 10111             | PZE Buchungsübersicht (1 Mitarbeiter/Seite)     |              |
| 10122             | Mitarbeiterkarte INAIL                          |              |
| 10151             | PZE Kernzeitverletzung                          |              |
| 10191             | Mitarbeiterkarte 2 virtuelles Terminal          |              |
| 10201             | PZE fehlende oder falsche Buchungen             |              |
| 10301             | PZE Saldenliste                                 |              |
| 10302             | PZE Saldenliste breit                           |              |
| 10306             | Saldenliste (Abteilungssumme)                   |              |
| 10321             | Saldenliste mit PZA-Zeile                       |              |
| 10322             | Saldenliste breit mit PZA-Zeile                 |              |
| 10402             | PZE Tageskonten Summe                           |              |
| 10411             | PZE Fehlzeitstatistik                           |              |
| 10501             | PZE Anwesenheitsliste                           |              |
| < 10500           | In 75 Abrona - In Sector                        |              |
| -                 | alle aktivieren alle d                          | leaktivieren |
| <u>S</u> peichern | Abbrechen 0 Rech<br>0 d d<br>Mayer<br>clockwork | te kopieren  |

Um das Berechtigungsprofil eines anderen Benutzers zu übernehmen, wählen Sie den entsprechenden Benutzer in der Liste aus und drücken anschließend auf die Schaltfläche **Rechte kopieren**.

#### clockwork Thomas Harasek

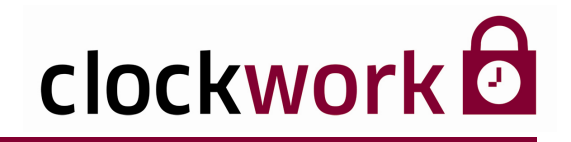

Im Register **Berechtigungen** können die einzelnen Module und Aktionen für das Benutzerprofil aktiviert oder deaktiviert werden.

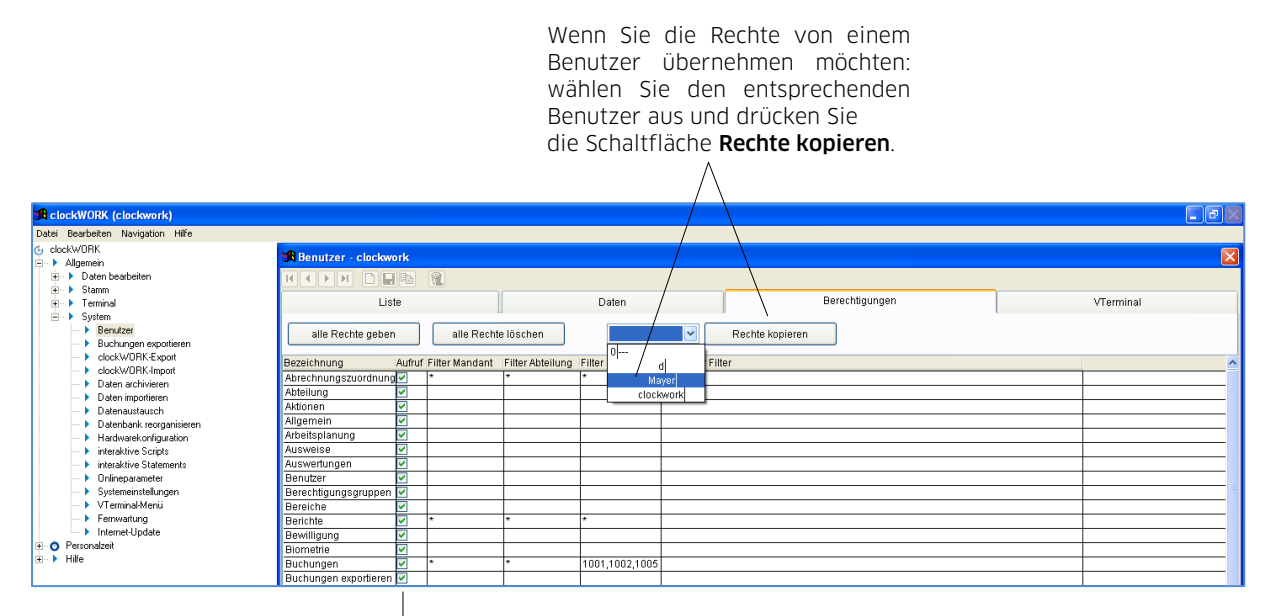

Haken Sie gewünschte Berechtigungen an und ungewünschte Berechtigungen ab.

In der Tabelle können aktivierte Berechtigungen (Häkchen) spezifiziert bzw. eingeschränkt werden. Soll der Benutzer nur die Buchungen der Mitarbeiter 1001, 1002 und 1005 einsehen dürfen, werden in der Zeile **Buchungen** die Mitarbeiternummern in der Spalte **Filter Mitarbeiter** eingetragen (siehe Abbildung oben). Wenn der Benutzer nun in die Buchungsmaske einsteigt, sieht er zwar alle Mitarbeiter, kann aber nur die Buchungen der hier angegebenen Mitarbeiter bearbeiten. Eine Aufzählung erfolgt kommagetrennt (1001,1002,1005) oder mit Bindestrich (1010–1020).

Durch \* gekennzeichnete Felder erlauben den uneingeschränkten Zugriff.

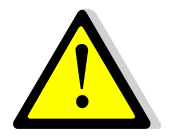

#### Beachten Sie:

Die Aufzählungsvarianten können im selben Feld nicht kombiniert werden! Beispiel: 1001,1002,1005,1010-1020

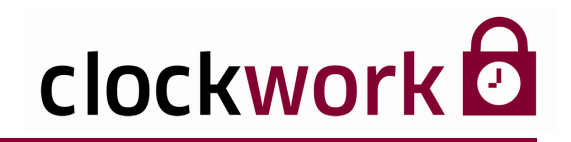

### 9. AUSWEISE ANLEGEN

Um die Mitarbeiter später an den Terminals identifizieren zu können, müssen Datenträger (Ausweise) für jeden Mitarbeiter eingelesen werden. Ausweise werden im Menü **Allgemein → Terminal → Ausweise** angelegt. Das Register **Liste** gibt einen Überblick über bereits angelegte Ausweise.

| 🔀 clockWORK (clockwork)                                                                                                    |                  |             |       |        |      |       |   |
|----------------------------------------------------------------------------------------------------|------------------|-------------|-------|--------|------|-------|---|
| Datei Bearbeiten Navigation Hilfe                                                                                                    |                  |             |       |        |      |       |   |
| <ul> <li>dockWORK</li> <li>→ Allgemein</li> </ul>                                                                                     | Ausweise - 00000 | 001000      |       |        |      |       |   |
| Control Designment     Control Designment     Control Designment     Control Designment     Control Designment     Control Designment |                  |             |       | و الله |      |       |   |
| Buchungscodes     Fehloründe                                                                                                    |                  |             | Liste |        |      | Daten |   |
| mobile Barcodelesestifte                                                                                                    | Nummer           | Ausweis     |       |        |      |       | ^ |
| Pausenpläne                                                                                                    | 1000             | 00000001000 |       |        |      |       |   |
| > Terminalgruppe                                                                                                    | 1001             | 00000001001 |       |        |      |       |   |
| Terminals                                                                                                    | 1002             | 00000001002 |       |        |      |       |   |
| Terminaltexte                                                                                                    | 1003             | 00000001003 |       |        |      |       | _ |
|                                                                                                    | 1004             | 00000001004 |       |        |      |       | _ |
| Personalzeit                                                                                                    | 1005             | 00000001005 |       |        |      |       |   |
| I → Hite                                                                                                    | 1006             | 00000001006 |       |        |      |       |   |
|                                                                                                    | 1007             | 00000001007 |       |        |      |       |   |
|                                                                                                    | 1008             | 00000001008 |       |        |      |       |   |
|                                                                                                    | 1009             | 00000001009 |       |        |      |       |   |
|                                                                                                    | 1010             | 00000001010 |       |        | <br> |       |   |

Im Register Daten erhalten Sie Detailinformationen zur ausgewählten Ausweisnummer.

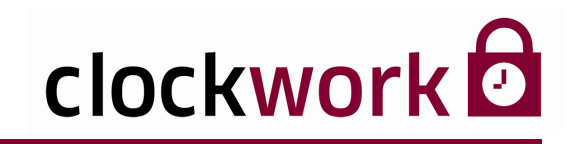

#### 9. AUSWEISE ANLEGEN

#### ■ LEGIC<sup>®</sup> AUSWEISE ANLEGEN

Klicken Sie auf das Icon 🚳 , um das Eingabefenster zu öffnen.

Je nach Ausweisserie können mit dieser Funktion alle Legic<sup>\*</sup>-Ausweise auf einmal angelegt werden.

| 🔒 leere Datenträger a | inlegen                                           |                                                                     |                                                    |
|-----------------------|---------------------------------------------------|---------------------------------------------------------------------|----------------------------------------------------|
| Ausweis Von           | 00000001011                                       |                                                                     |                                                    |
| Ausweis Bis           | 00000001025                                       |                                                                     | — Eingabefelder                                    |
|                       |                                                   |                                                                     |                                                    |
|                       |                                                   |                                                                     |                                                    |
|                       |                                                   |                                                                     |                                                    |
| <u>S</u> pe           |                                                   |                                                                     |                                                    |
|                       | Leere Datenträger a<br>Ausweis Von<br>Ausweis Bis | Ausweis Von       00000001011         Ausweis Bis       00000001025 | Ausweis Von 00000001011<br>Ausweis Bis 00000001025 |

Klicken Sie nach Eingabe der Ausweisserie auf die Schaltfläche **Speichern**, um die Legic<sup>\*</sup>-Ausweise anzulegen.

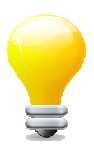

Die Ausweise können über das Icon *in wieder gelöscht werden. Voraussetzung ist, dass der Benutzer Administrator ist. Geben Sie das Administrator-Kennwort nach Aufforderung ein. Das Kennwort setzt sich aus admin, gefolgt von Ihrem Benutzernamen (z.B. mayer) - mit dem Sie in die Software eingestiegen sind - zusammen (adminmayer).* 

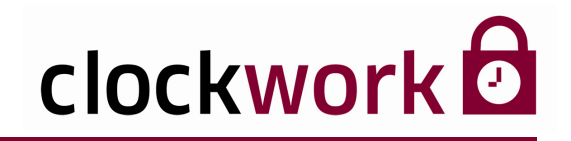

### 9. AUSWEISE ANLEGEN

Datenträger, die dem System nicht bekannt sind, aber an ein Terminal gehalten werden, werden in der **Datenträgerliste für unbekannte Ausweise** mit ihrer Nummer erfasst. Diese Liste befindet sich im Register **Daten** und kann mitunter zur Identifizierung verloren gegangener Ausweise behilflich sein.

| 🔀 clockWORK (clockwork)                                                                                                    |                                                                                          |                                      |                                                                         |   |       |
|----------------------------------------------------------------------------------------------------|------------------------------------------------------------------------------------------|--------------------------------------|-------------------------------------------------------------------------|---|-------|
| Datei Bearbeiten Navigation Hilfe                                                                                                    |                                                                                          |                                      |                                                                         |   |       |
| G dockWORK<br>I → Allgenein<br>G → Daten bestbeiten<br>G → Stamm<br>I → Stamm<br>I → Ausreetien<br>Ausreetien<br>I → Ausreetien                                                                                               | Ausweise - 000                                                                           |                                      |                                                                         |   | Σ     |
| <ul> <li>Buchungscodes</li> </ul>                                                                                                    |                                                                                          |                                      | Liste                                                                   |   | Daten |
| Berechtigungsgruppen     Berechtigungsgruppen     Berochtegungsgruppen     Fehrgünde     Tembals Barocelesetite     Pausenpläre     Terminals     Terminals     Terminals     Gerstmatiset     Oerstmatiset     File     Hite | Nummer<br>Ausweis 2<br>Karterversion<br>Proxy-Code<br>Seccor-Ausweis<br>Legic-Unikutsrr. | 1000<br>0000001000<br>0<br>010000368 | Liste algemeine Nr. Funk Taste A Funk Taste B Funk Taste D Funk Taste D |   | Daten |
|                                                                                                    |                                                                                          |                                      |                                                                         | × |       |

Datenträgerliste für unbekannte Ausweise

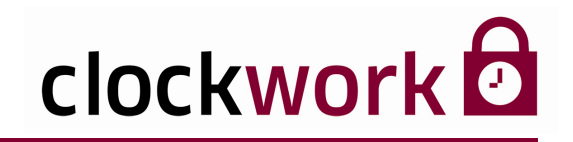

### **10. TERMINALGRUPPE ERSTELLEN**

Eine Terminalgruppe entscheidet, an welchen Terminals der Mitarbeiter berechtigt ist eine Zeiterfassung (stempeln) durchzuführen. Terminalgruppen werden im Menü **Allgemein → Terminalgruppen** verwaltet. Um eine neue Terminalgruppe zu erstellen, benutzen Sie das Icon 🖸 im Register **Daten**.

| 🔀 clockWORK (clockwork)                                                                                    |                                            |       |
|----------------------------------------------------------------------------------------------------|--------------------------------------------|-------|
| Datei Bearbeiten Navigation Hilfe                                                                          |                                            |       |
| <ul> <li>clockWDRK</li> <li>⇒ Allgemein</li> <li>⇒ Daten bearbeiten</li> <li>⇒ Daten bearbeiten</li> </ul> | 第 Terminalgruppe - Büro (1)<br>ドイアド しいた 後、 |       |
| terninal                                                                                                   | Liste Terminal-Oruppe Bizo Terminals       | Daten |

Geben Sie zuerst der neu erstellten Terminalgruppe eine entsprechende Bezeichnung (bspw. Büro). Drücken Sie anschließend auf die Schaltfläche **Terminals**.
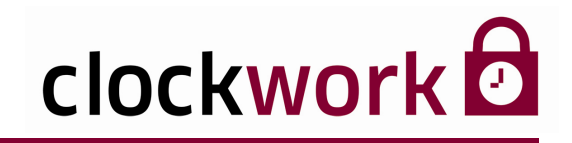

## **10. TERMINALGRUPPE ERSTELLEN**

Aktivieren (Häkchen) Sie die gewünschten Terminals und legen Sie die passenden Wochenpläne fest.

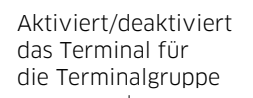

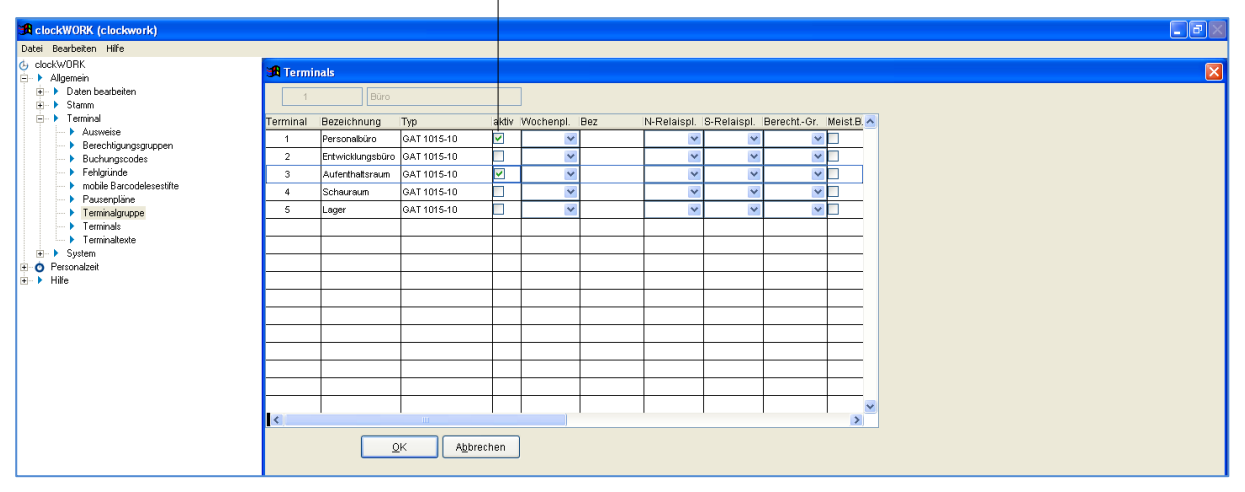

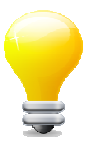

Eine Terminalgruppe wird in der Regel gleich für einen bestimmten Personenkreis (z.B. für alle Mitarbeiter einer Abteilung) erstellt. Individuelle Anpassungen im Einzelfall (z.B. für den Abteilungsleiter) sind anschließend in der **Terminal-Matrix** vorzunehmen (Seite 27).

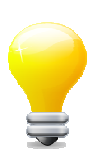

Die Zuweisung einer Terminalgruppe erfolgt in der Mitarbeiterverwaltung (Seite 44).

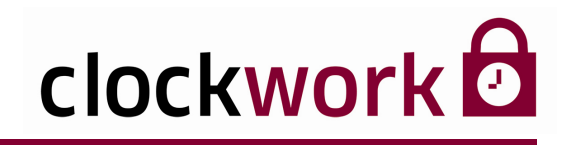

# **11. MITARBEITER ANLEGEN UND BEARBEITEN**

Im Register **Daten** können neue Mitarbeiter angelegt und bestehende Mitarbeiter bearbeitet werden. Um einen neuen Mitarbeiter in die Datenbank aufzunehmen, klicken Sie auf das Icon  $\square$ .

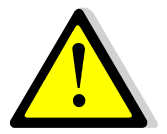

**Personal- und Ausweisnummer** müssen eindeutig sein und dürfen von keiner anderen Person verwendet werden! Es empfiehlt sich auch keine <u>alte Personalnummer</u> wiederholt zu verwenden.

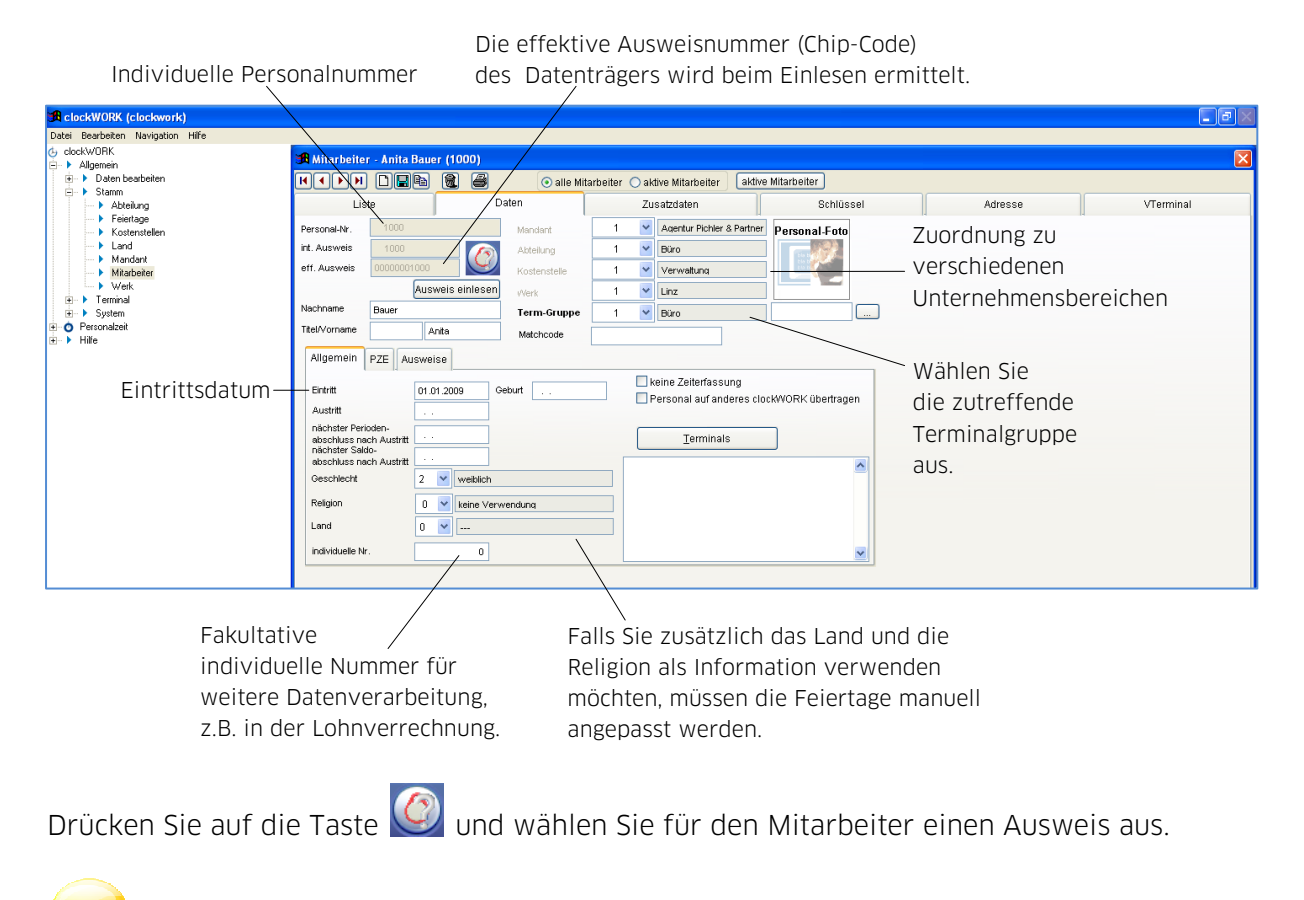

Erforderliche Mandanten, Abteilungen, Kostenstellen und Werke werden unter **Allgemein → Stamm** angelegt.

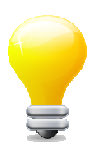

Sie können das erstellte Profil auch kopieren. Drücken Sie das Icon 🖻 , dadurch wird ein neuer Mitarbeiter mit übereinstimmendem Profil angelegt. Diese Funktion vermeidet zeitaufwendige Mehrfacheingaben bei identischen Mitarbeiterprofilen.

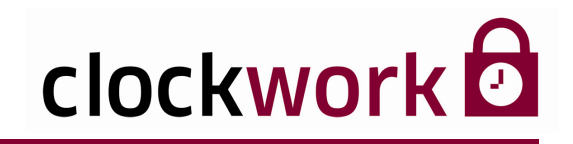

## **11. MITARBEITER ANLEGEN UND BEARBEITEN**

Zusätzliche Ausweise eines Mitarbeiters können im Register Ausweise eingelesen werden.

| Allgemein                        | Ausweise |                  |                                  |    |                    |  |
|----------------------------------|----------|------------------|----------------------------------|----|--------------------|--|
| int. Ausweis 2<br>eff. Ausweis 2 | 0        | Ausweis          | int. Ausweis 4<br>eff. Ausweis 4 | 0  | Ausweis<br>löschen |  |
|                                  |          | Ausweis einlesen | j                                | Au | sweis einlesen     |  |
| int. Ausweis 3<br>eff. Ausweis 3 | 0        | Ausweis          | int. Ausweis 5<br>eff. Ausweis 5 | 0  | Ausweis            |  |
|                                  |          | Ausweis einlesen | j                                | Au | sweis einlesen     |  |
|                                  |          |                  |                                  |    |                    |  |

Die Zuweisung eines passenden Arbeitskalenders findet im Register **PZE** statt. Der Ausgangssaldo wird über die Schaltfläche **Ausgangssaldo** definiert.

| Allgemein PZE Aus | weise            |                   |
|-------------------|------------------|-------------------|
| Тур               | 1 🛛 Angestellter | Berechnen von     |
| Arbeitskalender   | 1 V Allgemein    | Ausgangssaldo     |
|                   |                  | Berechnet bis     |
|                   |                  | Letzter Abschluß  |
|                   |                  | Monatsstunden : 0 |
|                   |                  |                   |
|                   |                  |                   |
|                   |                  |                   |
| Ausgangssaldo     |                  |                   |

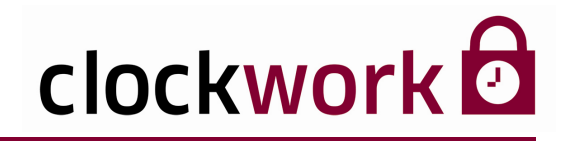

## 11.1. AUSGANGSSALDO

Die Ausgangssalden dienen als Basiswert für die künftige Zeitberechnung des Mitarbeiters und werden über das Menü Allgemein → Stamm → Mitarbeiter → Register Daten → Unterregister PZE → Schaltfläche Ausgangssaldo definiert.

| 🛪 clockWORK (clockwork)              |              |                       |        |      |            |  |
|--------------------------------------|--------------|-----------------------|--------|------|------------|--|
| Datei Bearbeiten Hilfe               |              |                       |        |      |            |  |
| o clockWDRK<br>□ ▶ Allgemein         | 🚜 Ausgangssa | aldo pro Mitarbeiter  |        |      |            |  |
| ie ► Daten bearbeiten<br>i ► ► Stamm | 1000         | Bauer Anita           |        |      |            |  |
| <ul> <li>Abteilung</li> </ul>        | Zeitart      | Bezeichnung           | Wert L | imit | <u>^</u>   |  |
| Feiertage     Kostanstallan          | 1            | Istzeit               | :0     | : 0  |            |  |
| Land                                 | 2            | Solizeit              | : 0    | : 0  |            |  |
| 🕨 Mandant                            | 5            | Anwesenheit           | : 0    | : 0  |            |  |
| Mitarbeiter                          | 8            | Kernzeitverletzung    | :0     | : 0  |            |  |
| Welk     Terminal                    | 9            | Gleitzeit             | : 0    | : 0  |            |  |
|                                      | 10           | Mehrarbeit            | : 0    | : 0  | 18.<br>18. |  |
| 🖭 🧿 Personalzeit                     | 13           | 50% Überstunden       | :0     | : 0  |            |  |
|                                      | 14           | 50% Überstunden FREI  | : 0    | : 0  |            |  |
|                                      | 17           | 100% Überstunden      | :0     | : 0  |            |  |
|                                      | 18           | 100% Überstunden FREI | : 0    | : 0  |            |  |
|                                      | 22           | Feiertag              | : 0    | : 0  |            |  |
|                                      | 31           | Arzt                  | :0     | : 0  |            |  |
|                                      | 32           | Krankenstand          | : 0    | : 0  |            |  |
|                                      | 33           | Arbeitsunfall         | : 0    | : 0  |            |  |
|                                      | 35           | Diepstrang            | 0      | 10   |            |  |
|                                      | 36           | Schule                | 10     | 10   |            |  |
|                                      | <            | loonaio               |        |      |            |  |
|                                      |              | Speichern Abbre       | chen   |      | (80)       |  |

#### WERT

In die Spalte **Wert** tippen Sie bitte die aktuellen Salden (z.B. 10 Stunden Gleitzeit) des Mitarbeiters, die zum Zeitpunkt des Eintritts bestehen ein. Bei der Zeitart **Urlaub** wird in der Spalte **Wert** der Urlaubsanspruch des Mitarbeiters eingetragen, der bis zum nächsten Urlaubsstichtag noch zur Verfügung steht. Zwei Arten des Urlaubstichtages sind üblich:

#### VARIANTE I

#### VARIANTE II

| URLAUBSANSPRUCH                                                                                             | URLAUBSANSPRUCH                                                              |
|----------------------------------------------------------------------------------------------------|------------------------------------------------------------------------------|
| PER 1.1. EINES JAHREN                                                                                       | PER EINTRITTSDATUM                                                           |
| IN DIE SPALTE <b>WERT</b> TRÄGT MAN DEN<br>URLAUBSANSPRUCH VOM EINTRITTSDATUM<br>BIS ZUM NÄCHSTEN 1.1. EIN. | IN DIE SPALTE <b>WERT</b> TRÄGT MAN DEN<br>GANZJÄHRIGEN URLAUBSANSPRUCH EIN. |

Die Variante wird in den Zeitarteinstellungen definiert.

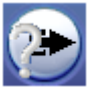

Klicken Sie dazu in der Buchungsmaske auf das Icon . Wählen Sie die Zeitart **Urlaub** in der Liste aus und wechseln Sie ins Register **Daten**. Im Auswahlfeld **Abschluss** lässt sich der Urlaubsstichtag bestimmen.

clockwork Thomas Harasek

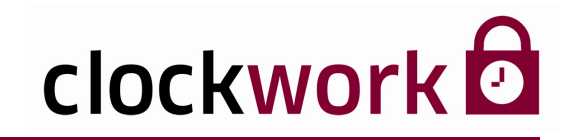

# 11.1. AUSGANGSSALDO

#### LIMIT

Die Spalte **Limit** wird nur für den jährlichen Urlaubsanspruch benötigt. In das Feld ist jener Urlaubsanspruch einzutragen, den der Mitarbeiter ab dem nächsten Urlaubsstichtag (Eintrittsdatum oder 1.1. des nächsten Jahres) automatisch hinzubekommt.

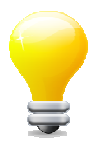

Ob die Salden bei der Zeitart **Urlaub** in Stunden/Minuten oder in Tagen einzugeben sind, wird in den Zeitarteinstellungen definiert. Bitte beachten Sie: Hat ein Mitarbeiter z.B. 10 Tage Urlaubsanspruch, so muss man den Wert 10:00 in die Spalte **Limit** eingeben.

#### ZU WELCHEM ZEITPUNKT GILT DER AUSGANGSSALDO?

In der Regel gilt der Vortag des Eintrittsdatums des Mitarbeiters für den Ausgangssaldo.

| VORTAG        | EINTRITT                     |
|---------------|------------------------------|
| 31.12.2009    | 01.01.2010                   |
| AUSGANGSSALDO | BEGINN DER<br>ZEITBERECHNUNG |

Liegt das Eintrittsdatum des Mitarbeiters jedoch vor dem Einsatzdatum des Systems, bezieht sich der Ausgangssaldo auf den Vortag des Einsatzdatums.

| EINTRITT   | VORTAG        | EINSATZDATUM                                |
|------------|---------------|---------------------------------------------|
| 03.01.2001 | 31.12.2004    | 01.01.2005                                  |
|            | AUSGANGSSALDO | SYSTEMSEITIGER BEGINN<br>DER ZEITBERECHNUNG |

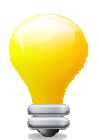

Wählen Sie das Einsatzdatum im Menü System > Systemeinstellungen > Register Zusätze. Klicken Sie anschließend auf die Schaltfläche System initialisieren.

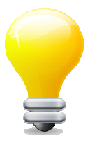

Nachdem Sie die Ausgangssalden definiert haben oder daran später Änderungen vornehmen, muss der Mitarbeiter über das Menü **Aktionen > Zeitberechnung** neu berechnet werden. Geben Sie als Beginn der Zeitberechnung das Einsatzdatum oder das Eintrittsdatum an.

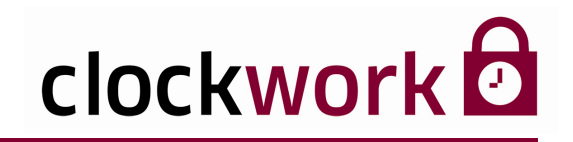

### VORBEREITUNG

Neue Mitarbeiter können aus einer Excel-Tabelle übernommen werden. Neben Excel stehen weitere Datentypen zum Import zur Verfügung. Für jeden Mitarbeiter muss bereits in der Importdatei eine einzigartige **Personal- und Ausweisnummer** vorhanden sein! Um Probleme beim Importieren der Daten zu vermeiden, empfiehlt es sich, keine Spaltenüberschrift in der Tabelle zu verwenden.

| A         B         C         D           1         1000         0000001000         Anita         Bauer           2         1001         00000001001         Manfred         Hofer           3         0         0         0000001000         Anita           4         0         0         0000000000         Menfred           5         0         0         0         0000000000                                                                                                    |          | СН                   | FALS        |              | <b>`</b> . |       | TIG     | RICH        |      |   |
|----------------------------------------------------------------------------------------------------|----------|----------------------|-------------|--------------|------------|-------|---------|-------------|------|---|
| 1     1000     0000001000     Anita     Bauer       2     1001     0000001001     Manfred     Hofer       3     0     0     0000001001     Anita       4     0     0     00000001001     Menfred       5     0     0     0     00000000000                                                                                                    | D        | С                    | В           | A            |            | D     | С       | В           | А    |   |
| 2         1001         00000001001         Manfred         Hofer         2         1000         0000001000         Anita           3         3         1001         00000001001         Menfred         4         4         4         4         5         5         5         5         5         5         5         5         5         5         5         5         5         5         5         5         5         5         5         5         5         5         5         5         5         5         5         5         5         5         5         5         5         5         5         5         5         5         5         5         5         5         5         5         5         5         5         5         5         5         5         5         5         5         5         5         5         5         5         5         5         5         5         5         5         5         5         5         5         5         5         5         5         5         5         5         5         5         5         5         5         5         5         5         5 | Nachname | Vorname              | Ausweis Nr. | Personal Nr. | 1          | Bauer | Anita   | 0000001000  | 1000 | 1 |
| 3         1001         00000081001         Menfred           4         4         5         5         5                                                                                                    | Bauer    | Anita 🖌              | 0000001000  | 1000         | 2          | Hofer | Manfred | 00000001001 | 1001 | 2 |
|                                                                                                    | Hofer    | Manfred              | 00000001001 | 1001         | 3          |       |         |             |      |   |
| 5                                                                                                    |          | <ul> <li></li> </ul> | /×          |              | 4          |       |         |             |      |   |
|                                                                                                    |          | 1 N                  | 1           |              | 5          |       |         |             |      | 5 |
|                                                                                                    |          |                      |             |              | 5          |       |         |             |      |   |

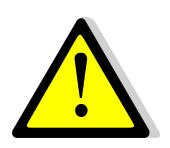

Beachten Sie vor dem Import, dass der Pfad einschließlich Dateiname **keine Leerzeichen** enthalten darf. Andernfalls wird der Import durch eine Fehlermeldung abgebrochen.

Bsp. C:\CLOCKW\ZW\_CT\NEUEMITARBEITER.XLS

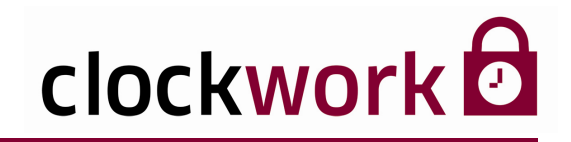

#### ANLEITUNG

| L | Die Daten werden im Menü <b>Allgemein &gt; System &gt; Daten importieren</b> eingepflegt.<br>Drücken Sie auf die Schaltfläche unter <b>Datei (1)</b> , um die Datei mit den zu<br>importierenden Daten (NEUEMITARBEITER.XLS) auf Ihrer Festplatte auszuwählen.<br>Wir empfehlen Ihnen, die Datei im MS-Excel-Format <b>Microsoft Excel 5.0/95-</b><br><b>Arbeitsmappe</b> abzuspeichern, da dieses Format erfahrungsgemäß am besten<br>unterstützt wird. |
|---|----------------------------------------------------------------------------------------------------|
|---|----------------------------------------------------------------------------------------------------|

- 2 Geben Sie in diesem Fall die Endung XL5 im Feld **Typ (2)** an.
- Wählen Sie im Feld **Stammdaten (3)** den Eintrag ARBEITNE,
- <sup>3</sup> um der Anwendung das Ziel für die Überspielung zu nennen.
- 4 Drücken Sie anschließend die Schaltfläche Felder importieren (4).

| 🗚 clockWORK (clockwork)                                                                                                    |                                                                                                    |              |
|----------------------------------------------------------------------------------------------------|----------------------------------------------------------------------------------------------------|--------------|
| Datei Bearbeiten Hilfe                                                                                                    |                                                                                                    |              |
| tigenein                                                                                                    | A Daten importieren                                                                                                    | $\mathbf{X}$ |
| →     Nagenen       →     > Starm       →     > Starm       →     > System       →     > Buchrunger expotieren       →     > dock/vOBK-Expot       →     > buchrunger expotieren       →     > dock/vOBK-Expot       →     > baten archivieren       →     > baten archivieren       →     > baten archivieren       →     > baten archivieren       →     > batenaustausch       →     > batenaustausch | Deter (1)ITNEUENT APBEITER XLS Starmodaten (3) AFBEITINE V<br>Typ (2) XL5 V Spaterer. 0 V V<br>1 2 3 4<br>1000 [0000001000 Anta Bauer<br>1001 0000001001 Mainfred Hofer<br>1001 0000001001 Mainfred Hofer<br>1001 0000001001 Mainfred Hofer<br>1001 000001001 Mainfred Hofer<br>1001 000001000100 Anta Bauer<br>1001 000001000 Anta Bauer<br>1001 000001000100 Anta Bauer<br>1001 0000001000 Anta Bauer<br>1001 0000001000 Anta Bauer<br>1001 0000001000 Anta Bauer<br>1001 0000001000 Anta Bauer<br>1001 0000001000 Anta Bauer<br>1001 0000001000 Anta Bauer<br>1001 0000001000 Anta Bauer<br>1001 0000001000 Anta Bauer<br>1001 0000001000 Anta Bauer<br>1001 0000001000 Anta Bauer<br>1001 0000001000 Anta Bauer<br>1001 0000000100 Anta Bauer<br>1001 0000000100 Anta Bauer<br>1001 0000000100 Anta Bauer<br>1001 0000000100 Anta Bauer<br>1001 0000000100 Anta Bauer<br>1001 000000000000000000000 Anta Bauer<br>1001 000000000000000000000000000000000 |              |

Nachdem die Felder importiert wurden, werden die Daten spaltenmäßig nummeriert angezeigt.

clockwork Thomas Harasek

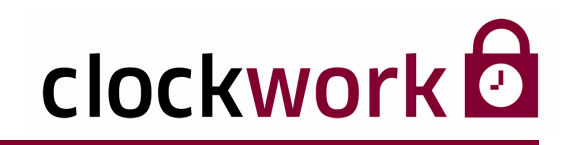

Ordnen Sie nun jeder Spalte (1,2,3,...) eine Spaltenbezeichnung zu:

| ANLEITUNG (Fortsetzung) |                                                                             |  |  |  |
|-------------------------|-----------------------------------------------------------------------------|--|--|--|
| 5                       | Tragen Sie im Feld <b>Spaltennr.</b> die Spaltennummer ein.                 |  |  |  |
| 6                       | Wählen Sie im Auswahlfeld rechts, die entsprechende Spaltenbezeichnung aus. |  |  |  |
| 7                       | Drücken Sie anschließend auf die Schaltfläche Feld zuordnen (5).            |  |  |  |

Beachten Sie die folgenden Einträge im Auswahlfeld und deren Bedeutung:

- **GEBURT** = Geburtsdatum (TT.MM.JJJJ).
- **ARBEITNEHM** = Personalnummer
- **AUSWEIS** = Ausweisnummer

|                                                                                                    | Auswahl der                                                                                                    |       |
|----------------------------------------------------------------------------------------------------|----------------------------------------------------------------------------------------------------|-------|
|                                                                                                    | Spaltennummer Spaltenbezeichnung                                                                                     |       |
|                                                                                                    |                                                                                                    |       |
| 🕫 clockWORK (clockwork)                                                                                                    |                                                                                                    | - 7 X |
| Datei Bearbeiten Hilfe                                                                                                    |                                                                                                    |       |
| G clockWDRK<br>⊟- ▶ Allgemein                                                                                                    | A Daten importieren                                                                                                  |       |
| <ul> <li>⊕- ► Daten bearbeiten</li> <li>⊕- ► Stamm</li> <li>⊕- ► Terminal</li> <li>⊕- ► System</li> </ul>                                                                                  | Date(1)                                                                                                    |       |
| Benutzer                                                                                                    |                                                                                                    |       |
| <ul> <li>Buchungen exportieren</li> <li>clock\v/DBK-Evoort</li> </ul>                                                                                                    | 1000 0000001000 Anta Bauer ARBEITNEHM                                                                                |       |
| boloc/WOBK.import     boloc/WOBK.import     bolaten archiviteren     bolaten importieren     bolatensutuch     batenbank.reorganisieren     Hardwarekonfiguration     bisterakhive Scripte | ARBEITSKAL<br>ARBEITSKAL<br>ARBEITSKAL<br>ARBEITSKAL                                                                 |       |
| interaktive Statements     Onineparameter     Systemeinstellungen     Virteminal-Menü     Ferrwartung     Indexed. Indete                                                                  |                                                                                                    |       |
| eresonalzeit<br>ere ► Hilte                                                                                                    |                                                                                                    |       |
|                                                                                                    |                                                                                                    |       |
|                                                                                                    | Felder importieren (4)     Feld zuordnen (5)     Daten importieren (7)     DEL       Felder zuordnen (Kontrolle) (6) |       |

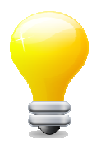

Mit der Taste 🖭 können einzelne Datensätze gelöscht werden.

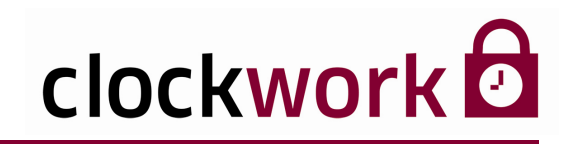

- 8 Prüfen Sie die Anpassung mit der Schaltfläche Feld zuordnen (Kontrolle) (6).
- 9 Wiederholen Sie Punkt 5 8 bis jede Spalte eine Bezeichnung trägt.
- 10 Nachdem allen Feldern eine Spaltenbezeichnung zuteilwurde, kann nun der Datenimport in das System stattfinden. Drücken Sie auf die Schaltfläche Daten importieren (7).

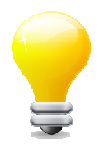

Starten Sie die Anwendung neu, falls nach einer Fehlermeldung der neuerliche Import nicht möglich ist.

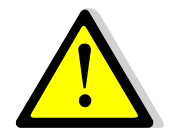

Datensätze, die in der Spalte **ARBEITNEHM** und **AUSWEIS** keine eindeutige Nummer aufweisen oder bereits vorhanden sind, werden nicht in die Datenbank übernommen!

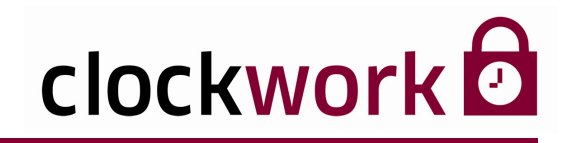

## 12. EINSATZDATUM

Das Einsatzdatum legt den systemseitigen Beginn der Zeitberechnung fest. Um das Einsatzdatum festzulegen, wechseln Sie in das Menü System → Systemeinstellungen → Register Zusätze. Klicken Sie nach der Eingabe des gewünschten Einsatzdatums auf die Schaltfläche System initialisieren.

|                       |            | Einga    | abefe       | d            |       |         |          |           |            |           |       |         |             |          |              |             |           |      |
|-----------------------|------------|----------|-------------|--------------|-------|---------|----------|-----------|------------|-----------|-------|---------|-------------|----------|--------------|-------------|-----------|------|
| 粥 Syster              | neinstelli | ingen    |             |              |       |         |          |           |            |           |       |         |             |          |              |             |           |      |
|                       |            |          |             |              |       |         |          |           |            |           |       |         |             |          |              |             |           |      |
| \\                    | /-Terminal |          |             | BDE Bez      |       | Technik |          |           | Scripts    |           | С     | ommun   | ication-Ser | ver      | Mail         |             | Hardware  |      |
| Zusätze               | Zusätze :  | 2 dpw    | -gantner    | lfd. Nummern | BDE I | BDE II  | Zutritt  | Barcode   | Religioner | n Buchung | I Buc | hung II | Kantine     | Berichte | PZE-Feiertag | Cash KeyFle | Parkplatz | ODBC |
|                       |            |          | 0,0         | 0            |       |         |          | ]         | [          |           |       |         |             |          |              |             |           |      |
|                       |            |          | 0,0         | 0            | [     |         |          | ]         | [          |           |       |         |             |          |              |             |           |      |
|                       |            |          | 0,0         | 0            |       |         |          | ]         | [          |           |       |         |             |          |              |             |           |      |
|                       |            |          | 0,0         | 0            | [     |         |          | ]         | [          |           |       |         |             |          |              |             |           |      |
|                       |            |          | 0,0         | 0            |       |         |          | ]         | [          |           |       |         |             |          |              |             |           |      |
|                       |            |          | 0,0         | 0            |       |         |          | ]         | [          |           |       |         |             |          |              |             |           |      |
|                       |            |          | 0,0         | 0            |       |         |          | ]         | [          |           |       |         |             |          |              |             |           |      |
|                       |            |          | 0,0         | 0            | [     |         |          | ]         | [          |           |       |         |             |          |              |             |           |      |
|                       |            |          | 0,0         | 0            |       |         |          | ]         | [          |           |       |         |             |          |              |             |           |      |
|                       |            |          | 0,0         | 0            |       |         |          | ]         |            |           |       |         |             |          |              |             |           |      |
| Einsatzo              | latum      | 01.01.20 | 09          | Saldo 1      | S9    |         |          | Saldo 3   |            |           |       |         |             |          |              |             |           |      |
|                       |            |          |             | Saldoformat  | 1 HHF | H:MM    | ~        | Saldofor  | mat 3 HHH  | HH:MM     | ~     |         |             |          |              |             |           |      |
| System initialisieren |            | en       | Saldo 2     | S40          |       | _       | Saldo 4  | -         |            | ٦         |       |         |             |          |              |             |           |      |
|                       |            |          | Saldoformat | 2 HHF        | HEMM  | ~       | Saldofor | mat 4 HHH | HH:MM      | ~         |       |         |             |          |              |             |           |      |
|                       |            |          |             |              |       |         |          |           |            |           |       |         |             |          |              |             |           |      |

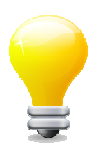

Beim Vorgang **System initialisieren** werden alle Daten vor dem gewählten Einsatzdatum gelöscht (das kann z.B. ein Testzeitraum gewesen sein).

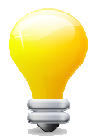

Um Änderungen in den **Systemeinstellungen** vorzunehmen, benötigen Sie administrative Rechte. Das Administrator-Kennwort setzt sich aus **admin**, gefolgt vom Benutzernamen zusammen (adminmayer).

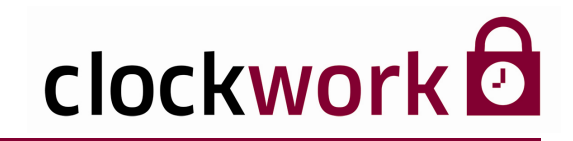

## **13. LAND UND FEIERTAGE**

#### LAND

Die Landesverwaltung findet im Menü **Allgemein → Stamm → Land** statt. Benutzen Sie die Schaltfläche 🗈 im Register **Daten**, um ein neues Land zu erstellen.

| eleckWORK (clockwork)                |                                   |             |   |          |  |  |  |  |  |
|--------------------------------------|-----------------------------------|-------------|---|----------|--|--|--|--|--|
| Datei Bearbeiten Navigation Hilfe    | vatei Bearbeiten Navigation Hilfe |             |   |          |  |  |  |  |  |
| de clockW/DRK<br>□- ▶ Allgemein      | 🕦 Land - Öster                    | reich (1)   |   | ×        |  |  |  |  |  |
| <ul> <li>Daten bearbeiten</li> </ul> | H I F H                           |             |   |          |  |  |  |  |  |
| ► Stamm<br>► Abteilung               |                                   | Liste       |   | Daten    |  |  |  |  |  |
| Feiertage                            | Land                              | Bezeichnung |   | <u>^</u> |  |  |  |  |  |
| Kostenstellen                        | 1                                 | Österreich  |   |          |  |  |  |  |  |
| Mandant                              | 2                                 | Deutschland |   |          |  |  |  |  |  |
| Mitarbeiter                          | 3                                 | Schweiz     |   |          |  |  |  |  |  |
| Verk                                 |                                   |             |   |          |  |  |  |  |  |
| Terminal                             |                                   |             |   |          |  |  |  |  |  |
| 😟 🕨 System                           |                                   |             |   |          |  |  |  |  |  |
| 🖲 🧿 Personalzeit                     |                                   |             |   |          |  |  |  |  |  |
| i → Hilfe                            |                                   |             | 1 |          |  |  |  |  |  |

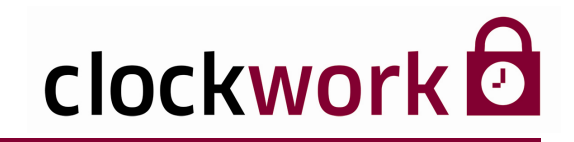

## **13. LAND UND FEIERTAGE**

#### ■ FEIERTAGE

Beim ersten Start der Software können die Feiertage automatisch für verschiedene Länder installiert werden. Die Feiertage können unter **Allgemein → Stamm → Feiertage** bearbeitet, ergänzt oder gelöscht werden. Um einen neuen Feiertag zu erfassen, wählen Sie im Register **Liste** das entsprechende Land aus und drücken anschließend im Register **Daten** auf die Schaltfläche

| Geben Sie das Datum ei                                   | in.                                                                                                    | Lande                                                                                                    | eswahl | Name des | s Feiertags |       |   |
|----------------------------------------------------------|----------------------------------------------------------------------------------------------------|----------------------------------------------------------------------------------------------------|--------|----------|-------------|-------|---|
| dockWORK (clockwork)     Datel Bourbeten Navigation Hilf |                                                                                                    | Liste                                                                                                    |        |          |             | Daten | ו |
|                                                          | Land 1 V 0<br>Bezeichnung Neujahr<br>Typ 1 V Ty<br>V keine Verwendung                                                                            | sterreich                                                                                                    |        |          |             |       |   |
|                                                          | V katholisch<br>V evangelisch<br>V ofnodox<br>V Religion 1<br>V Religion 2<br>Religion 3<br>Religion 4<br>Religion 5<br>Religion 6<br>Religion 7 | Religion 8<br>Religion 9<br>Religion 10<br>Religion 11<br>Religion 12<br>Religion 13<br>Religion 14<br>Religion 15<br>Religion 16<br>Religion 17 |        |          |             |       |   |

Das Feld **Typ** wird für die Zeitberechnung verwendet, wenn bspw. nur der halbe Tag als Feiertag gerechnet werden soll. Die Funktion wird in den Tagesmodellen im **Register Daten → Unterregister Feiertag 1 / Feiertag 2** aktiviert.

Für die angehakten Religionen gilt der Tag als Feiertag. Gesetzt den Fall muss die Religion für die jeweiligen Mitarbeiter unter **Allgemein > Stamm > Mitarbeiter > Register Daten** ausgewählt werden.

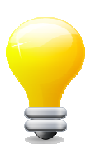

Um das gewünschte Land samt Feiertage beim nächsten Programmstart über das Konfigurationsfenster des Erststarts auszuwählen, wechseln Sie ins Menü System → Systemeinstellungen → Zusätze 2 und deaktivieren dort die Funktion clockWORK ist konfiguriert.

clockwork

## **14. ARBEITSKALENDER**

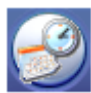

Klicken Sie in der **Buchungsmaske** auf das nebenstehend abgebildete Icon, um die Arbeitskalenderverwaltung zu öffnen. Ein Arbeitskalender legt für jeden Wochentag des Kalenderjahres fest, nach welchem Tagesmodell gearbeitet werden soll. Da in der betrieblichen Praxis sehr viele Mitarbeiter nach demselben Schema arbeiten, kann man ein und denselben Arbeitskalender für beliebig viele Mitarbeiter verwenden. Dadurch bleibt der Aufwand bei einer Änderung des Zeitmodells gering.

Wählen Sie das passende Tagesmodell aus. Um in die Tagesmodellverwaltung zu wechseln, führen Sie einen Rechtsklick aus.

| 🔀 Arbeitskalender | - Allgemein (1)             |                    |                                  |               |
|-------------------|-----------------------------|--------------------|----------------------------------|---------------|
|                   | <b>R</b>                    |                    |                                  |               |
| Liste             | Daten                       | Zusatzdaten        | Schichtzyklus                    | Kalender      |
| Arbeitskalender   | 1                           |                    |                                  |               |
| Bezeichnung       | Allgemein                   |                    |                                  |               |
|                   |                             |                    | Solizeit                         |               |
| Mo 11 🔽 Al        | <br>lqemein (Mo-Do) 08:30 h |                    | 8:30                             |               |
|                   |                             |                    | 0.00                             |               |
| Di 11 💌 Al        | lqemein (Mo-Do) 08:30 h     |                    | 8:30                             |               |
| Mi 11 💌 Al        | lqemein (Mo-Do) 08:30 h     |                    | 8:30                             |               |
|                   | lucionic (Mar Data 00:00 h  |                    | 8:30                             |               |
|                   | Idemein (Mo-Do) U6:30 h     |                    | 0.30                             |               |
| Fr 12 💌 Al        | lgemein (Fr) 04:30 h        |                    | 4:30                             |               |
| Sa 🖌 🗸 Sa         | anstan                      |                    | · 0                              |               |
| Ju 0 💽 🔤          | amstad                      |                    |                                  |               |
| So 7 💌 So         | onntag, Feiertag            |                    | : 0                              |               |
|                   |                             | Summe der Sollze   | eit 38:30                        |               |
|                   |                             | (die Aktualisierun | g der Sollzeiten erfolgt durch d | as Speichern) |

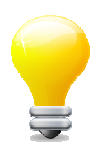

Der Arbeitskalender wird den Mitarbeitern im Menü Allgemein → Stamm → Mitarbeiter zugeordnet.

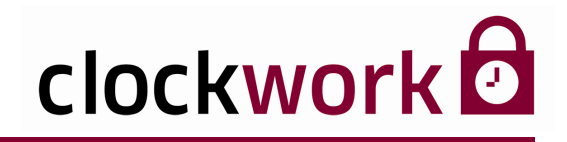

### **14. ARBEITSKALENDER**

Abweichungen (Sonder- und Feiertage) lassen sich im Register **Kalender** definieren. Die hier getroffenen Einstellungen übersteuern das Tagesmodell im Register **Daten**.

| 🔀 Arbeitskalender - Allgemein                                     | (1)        |            |           |        |           |
|-------------------------------------------------------------------|------------|------------|-----------|--------|-----------|
|                                                                   | 8          |            |           |        |           |
| Liste Daten                                                       | Zu         | Isatzdaten | Schichtzy | klus   | Kalender  |
| Jahr 2009 🛟                                                       | Monat 10 💌 | Oktober    |           |        |           |
| Montag Dienstag                                                   | Mittwoch   | Donnerstag | Freitag   | Samsta | g Sonntag |
|                                                                   |            | 1 0 💌      | 2 0 💌     | 3 D 💌  | 4 0 💌     |
| 🗆 5 🖸 💙 6 0 💌                                                     | 7 0 💌      | 8 0 💙      | 9 0 💙     | 10 0 💌 | 11 0 💌    |
| 12 6 Samstag                                                      |            | 15 0 💙     | 16 0 💌    | 17 0 💌 | 18 0 💌    |
| 19 10 nur Stunden ohne Sollzeit     11 Allgemein (Mg. Do) 08:30 b |            | 22 0 💌     | 23 0 💌    | 24 0 💌 | 25 0 💌    |
| 26 12 Algemein (Fr) 04:30 h                                       |            | 29 0 💌     | 30 0 💌    | 31 0 💌 |           |
|                                                                   |            |            |           |        |           |
| Kopieren                                                          |            |            |           |        |           |
|                                                                   |            |            |           |        |           |
|                                                                   |            |            |           |        |           |
|                                                                   |            |            |           |        |           |
|                                                                   |            |            |           |        |           |
|                                                                   |            |            |           |        |           |

clockwork Thomas Harasek Schörgenhubstraße 41a | 4030 Linz | Austria | T: +43.732.795769 | F: DW -198 | office@clockwork.at | www.clockwork.at Bank Austria | BLZ 12000 | Kto.-Nr: 51564015143 | IBAN: AT69 1200 051564015143 | BIC: BKAUATWW | ATU38164801

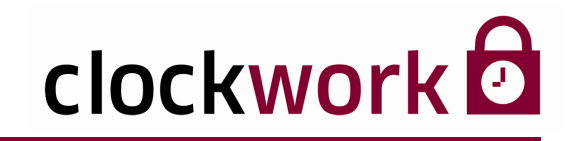

### **14. ARBEITSKALENDER**

#### ■ INDIVIDUELLER ARBEITSKALENDER

Ausnahmefälle die einen Mitarbeiter im speziellen betreffen d.h. die im Wiederspruch zum regulären Verlauf des Arbeitskalenders stehen, werden im Menü **indiv. Arbeitskalender** erfasst.

| ANLEITUNG |                                                                                                    |  |  |  |  |  |
|-----------|----------------------------------------------------------------------------------------------------|--|--|--|--|--|
| 1         | Wählen Sie den Mitarbeiter in der Liste aus. Alternativ können Sie auch über die<br>Felder <b>Mitarbeiter</b> oder <b>Nachnamen</b> die Person suchen. |  |  |  |  |  |
| 2         | Wählen Sie den gewünschten Monat aus.                                                                                                    |  |  |  |  |  |
| 3         | Wählen Sie im darunterliegenden Kalender das passende Tagesmodell aus der<br>Drop-Down-Liste des entsprechenden Monatstages aus.                       |  |  |  |  |  |
| 4         | Klicken Sie auf das Icon 国, um die Einstellungen abzuspeichern.                                                                                        |  |  |  |  |  |

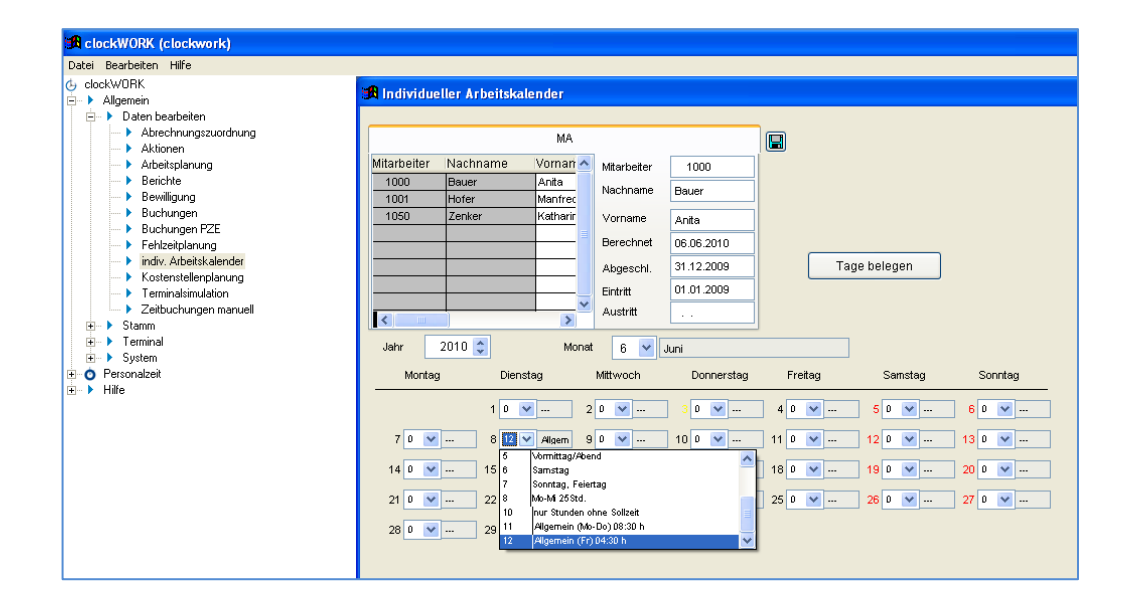

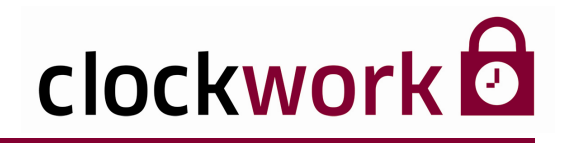

## 14.1. SCHICHTBETRIEB

Für den Schichtbetrieb können spezielle Schichtzyklen vergeben werden. Die einzelnen Schichten müssen zuvor in der Tagesmodellverwaltung erstellt werden. In unserem Beispiel wird nach folgenden Zyklen gearbeitet:

Wählen Sie das passende Schichtmodell (Tagesmodell) aus.

| 🔀 Arbeitskalende                                                 | r - Allgemein (1) 🛛                                                                                                    |
|------------------------------------------------------------------|----------------------------------------------------------------------------------------------------|
|                                                                  | Rh & #                                                                                                    |
| Liste                                                            | Daten Zusatzdaten Schichtzyklus Kalender                                                                                                    |
| 1 [1<br>6 [2<br>11]<br>3<br>16 [0<br>21]<br>0<br>21 [0]<br>22 [2 | Aktiv         Exclusion         1         Schief         2         1         Schief         3         1         Schief         4         1         Schief         5         2         Schief           V         Schief         2         1         V         Schief         3         1         V         Schief         5         2         V         Schief           V         Schief         7         2         Schief         8         2         Schief         9         3         Schief         10         3         Schief           V         Schief         12         3         Schief         13         4         Schief         14         4         Schief         15         4         Schief           V          17         0          18         0          19         0          20         0            Schieft frag          24         0          25         0            Schieft Kachnittag          29          30          25         0 |
| 3<br>31 4                                                        | Schicht Nacht                                                                                                    |
| 67                                                               | Samstag<br>Sonntag, Feiertag                                                                                                    |

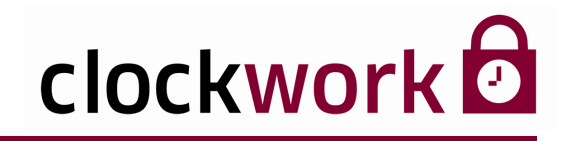

# 14.1. SCHICHTBETRIEB

| SCHICHTPLAN |             |                    |  |  |  |  |  |  |
|-------------|-------------|--------------------|--|--|--|--|--|--|
| TAG         | TAGESMODELL | BEZEICHNUNG        |  |  |  |  |  |  |
| 1           | 1           | SCHICHT FRÜH       |  |  |  |  |  |  |
| 2           | 1           | SCHICHT FRÜH       |  |  |  |  |  |  |
| 3           | 1           | SCHICHT FRÜH       |  |  |  |  |  |  |
| 4           | 1           | SCHICHT FRÜH       |  |  |  |  |  |  |
| 5           | 2           | SCHICHT NACHMITTAG |  |  |  |  |  |  |
| 6           | 2           | SCHICHT NACHMITTAG |  |  |  |  |  |  |
| 7           | 2           | SCHICHT NACHMITTAG |  |  |  |  |  |  |
| 8           | 2           | SCHICHT NACHMITTAG |  |  |  |  |  |  |
| 9           | 3           | SCHICHT NACHT      |  |  |  |  |  |  |
| 10          | 3           | SCHICHT NACHT      |  |  |  |  |  |  |
| 11          | 3           | SCHICHT NACHT      |  |  |  |  |  |  |
| 12          | 3           | SCHICHT NACHT      |  |  |  |  |  |  |
| 13          | 4           | SCHICHT FREI       |  |  |  |  |  |  |
| 14          | 4           | SCHICHT FREI       |  |  |  |  |  |  |
| 15          | 4           | SCHICHT FREI       |  |  |  |  |  |  |
| 16          | 4           | SCHICHT FREI       |  |  |  |  |  |  |

#### clockwork Thomas Harasek

Schörgenhubstraße 41a | 4030 Linz | Austria | T: +43.732.795769 | F: DW-198 | office@clockwork.at | www.clockwork.at Bank Austria | BLZ 12000 | Kto.-Nr: 51564015143 | IBAN: AT69 1200 051564015143 | BIC: BKAUATWW | ATU38164801

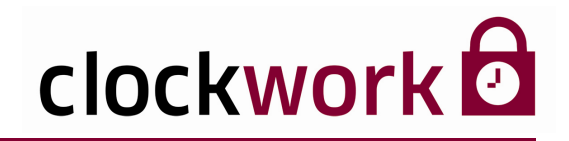

### 14.1. SCHICHTBETRIEB

Der Wert in den restlichen Feldern (17-35) lautet O. Das bedeutet, dass der Zyklus bei Tag 17 neu beginnt.

Haken Sie das Kontrollkästchen Aktiv an, um den Schichtplan zu aktivieren.

An welchem Tag der Mitarbeiter mit dem Schichtplan beginnt und an welcher Stelle der Mitarbeiter in den Schichtzyklus einsteigt, wird in den Tageseinstellungen der Buchungsmaske festgelegt. Wählen Sie dazu in der Buchungsmaske den Mitarbeiter aus. Markieren Sie in der Buchungstabelle die Zeile, ab dem der Mitarbeiter nach dem Schichtplan arbeiten soll. Klicken Sie anschließend auf die Schaltfläche **Tageseinstellungen**. Wählen Sie nun im Feld **Schichtzyklus** den Startpunkt (z.B. Tag 6) aus.

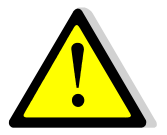

Diese Funktion bitte nicht mit der **Schichterkennung** in den Tagesmodellen verwechseln!

Die Felder im Register **Zusatzdaten** werden für individuelle Berechnungen herangezogen, die wir auftragsbezogen für Sie erstellen. Für den Bericht **MA-Karte gemäß Arbeitskalendereinstellungen** kann hier der gewünschte Bericht ausgewählt werden.

| 🔀 Arbeitskalende     | r - Allgemein (1) |             |               | E        |
|----------------------|-------------------|-------------|---------------|----------|
|                      | I                 |             |               |          |
| Liste                | Daten             | Zusatzdaten | Schichtzyklus | Kalender |
|                      |                   |             |               |          |
|                      | 0,00              |             |               |          |
|                      | 0,00              |             |               |          |
|                      | 0,00              |             |               |          |
|                      | 0,00              |             |               |          |
|                      | 0,00              |             |               |          |
|                      | 0,00              |             |               |          |
|                      | 0,00              |             |               |          |
|                      | 0,00              |             |               |          |
|                      | 0,00              |             |               |          |
|                      | 0,00              |             |               |          |
|                      |                   |             |               |          |
| Standard-Mitarbeiter | (arte 0           | ×           |               |          |
|                      |                   |             | _             |          |
|                      |                   |             |               |          |
|                      |                   |             |               |          |
|                      |                   |             |               |          |
|                      |                   |             |               |          |
|                      |                   |             |               |          |

Berichtauswahl

#### clockwork Thomas Harasek

54

Schörgenhubstraße 41a | 4030 Linz | Austria | T: +43.732.795 769 | F: DW -198 | office@clockwork.at | www.clockwork.at Bank Austria | BLZ 12000 | Kto.-Nr: 51564015143 | IBAN: AT69 1200 0515 6401 5143 | BIC: BKAUATWW | ATU38164801

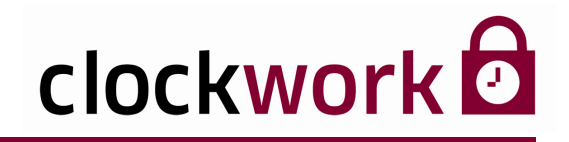

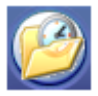

Klicken Sie in der **Buchungsmaske** auf das nebenstehend abgebildete Icon, um die Tagesmodellverwaltung zu öffnen. Jedes Tagesmodell repräsentiert einen spezifischen Tag des Jahres. In der betrieblichen Praxis wird an vielen Tagen nach demselben Schema gearbeitet.

Exemplarisch einige Tagesmodelle:

| TAGESMODELLE |                                                      |  |  |  |  |  |
|--------------|------------------------------------------------------|--|--|--|--|--|
| MO-DO        | Tagesmodell für die Wochentage Montag bis Donnerstag |  |  |  |  |  |
| FR           | Tagesmodell für den Wochentag                        |  |  |  |  |  |
| SA, SO       | Tagesmodell für die Wochentage Samstag und Sonntag   |  |  |  |  |  |
| FEIERTAG     | Tagesmodell für Feiertage                            |  |  |  |  |  |

Im Auslieferungszustand sind bereits Tagesmodelle vordefiniert. Zur Arbeitserleichterung und vor allem um Fehler bei der Konfiguration zu vermeiden, empfehlen wir Ihnen, ein bereits vorhandenes Tagesmodell mit dem Icon 🖻 zu kopieren, um ein neues Tagesmodell anzulegen. Ändern Sie dann das Tagesmodell anforderungsbezogen ab.

| 🛱 Tagesmodelle - Allgemein (Mo-Do) 08:30 h (11) |       |                   |                                    |                      |                |           |          |       |        |         |          |             |
|-------------------------------------------------|-------|-------------------|------------------------------------|----------------------|----------------|-----------|----------|-------|--------|---------|----------|-------------|
|                                                 |       |                   |                                    |                      |                |           |          |       |        |         |          |             |
| Liste                                           | (     | E                 | Daten                              | Zus                  | atz            | Та        | gesfunkt | ionen |        |         | Schic    | nt          |
| Tagesmodell                                     | 11    |                   | Bezeichnung                        | Allgeme              | in (Mo-Do) 08: | 30 h      | Kürzel   | 11    |        |         |          |             |
|                                                 | Norma | d .               |                                    | F                    | Feiertag 1     |           |          |       | F      | eiertag | 12       |             |
| Sollzeit                                        | 8:30  | Feie<br>bez. Zeit | ⊭ntag1 Feie<br>t/Sollzeit bez.Zeit | rtag 2<br>:/Sollzeit | Rundung 1      | 0 🗸       |          |       | : 0    | )/::0   | :0       | : 0         |
|                                                 |       | 8:30              | :0 4:30                            | 4:00                 | Rundung 2      | 0 🗸       |          |       | :0     | ) / :0  | :0       | :0          |
| Arbeitszeit                                     | 8:00  | 17:30             | erlaubt. K. : 0                    | 23:59                | Minuszeit      | U 🔻       |          | Q     |        | G7+(    | :0       | : D<br>excl |
| bez. Fehlzeit                                   | 8:00  | 17:30             | erlaubt. G. : 0                    | 30:00                | Ü-Std. 1       | · 0       | 30.00    | 9     | -      | GZ+/-   | 0        |             |
| Normalzeit 1                                    | : 0   | 30:00             | 5 🔽 AN                             | ſ√E                  | Ü-Std. 2       | :0        | : 0      | 0     | ~      |         | 0        |             |
| Normalzeit 2                                    | : 0   | : 0               | 0 🔽                                |                      | Ü-Std. 3       | : 0       | : 0      | 0     | ~      |         | 0        |             |
| Kernzeit 1                                      | : 0   | : 0               | 0 🖌                                |                      | Ü-Std. 4       | : 0       | : 0      | 0     | ~      |         | 0        | /           |
| Kernzeit 2                                      | : 0   | : 0               | 0 🖌                                |                      | Ü-Std. 5       | : 0       | : 0      | 0     | ~      |         | 0        |             |
| zu früh                                         | : 0   | : 0               | G-Buch.                            | aktiv                | zu spät        | : 0       | : 0      | 🗌 K-E | luch.  |         | aktiv    |             |
|                                                 | : 0   | : 0               | G-Buch.                            | aktiv                |                | : 0       | : 0      | 🗌 K-E | luch.  |         | aktiv    |             |
|                                                 | : 0   | : 0               | G-Buch.                            | aktiv                |                | : 0       | : 0      | 🗌 K-E | luch.  |         | aktiv    |             |
|                                                 | : 0   | : 0               | G-Buch.                            | aktiv                |                | : 0       | : 0      | 🗌 K-E | luch.  |         | aktiv    |             |
| Pause 1                                         | : 0   | : 0               | 1 🔽 fixe Z                         | eit                  | Mine           | lestpause | 1        | : 0 M | indest | anwese  | enheit 1 | : 0         |
| Pause 2                                         | : 0   | : 0               | 1 💙 fixe Z                         | eit                  | Mine           | lestpause | 2        | :0 M  | indest | anwese  | enheit 2 | : 0         |
| Pause 3                                         | : 0   | : 0               | 1 💙 fixe Z                         | eit                  | Mine           | lestpause | 3        | : 0 M | indest | anwes   | enheit 3 | : 0         |

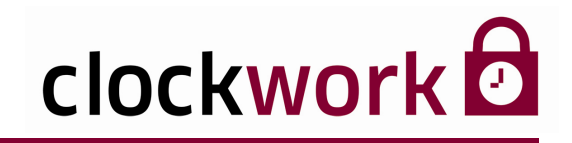

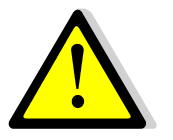

Um die Zeiterfassung einsetzen zu können, muss das sogenannte Systemtagesmodell 999 definiert sein und die Systemtagesmodelle ab 800 dürfen nicht gelöscht werden!

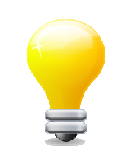

Erstellen Sie Tagesmodelle ausschließlich mit dem Icon B , um Fehler zu vermeiden!

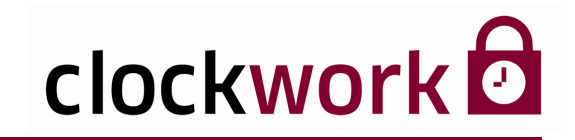

#### KÜRZEL

Das Kürzel des Tagesmodelles wird in der Buchungsmaske und in Auswertungen angezeigt. Wir empfehlen als Kürzel die Nummer des Tagesmodelles zu verwenden.

### SOLLZEIT

Sollzeitvorgabe für diesen Tag. An Samstagen, Sonntagen und Feiertagen wird das Feld meist auf 0 gesetzt. Der Eintrag wird automatisch auf die Zeitart 2 (Sollzeit) gebucht.

#### ARBEITSZEIT

Zeitraum in dem der Mitarbeiter z.B. laut Vertrag seine Arbeitszeit zu leisten hat.

#### ERLAUBT K. / ERLAUBT G.

Zeitraum in dem eine Kommen-/Gehen-Buchung akzeptiert wird.

**HINWEIS:** Beginnt die erlaubte Kommen-Buchung um 23:00 Uhr des Vortages muss der Wert -1:00 eingeben werden. Erstreckt sich die erlaubte Kommen-Buchung über 24 Uhr, müssen die zusätzlich erlaubten Stunden aufgerechnet werden (z.B. 24 + 6 = 30 Stunden = +30:00).

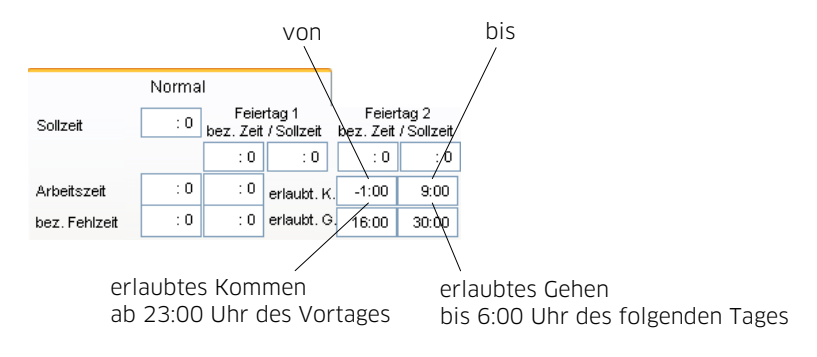

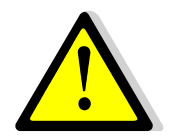

Liegt die Gehen-Buchung außerhalb des Zeitraumes, ist auch die Kommen-Buchung ungültig und wird verworfen. Da nur eine Kommen-Buchung für die Zeitberechnung zu wenig ist.

#### clockwork Thomas Harasek

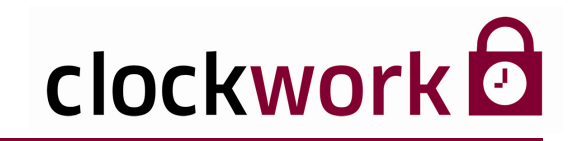

#### BEZAHLTE FEHLZEIT

Zeitraum, der bezahlten Fehlzeit. Auf dieses Feld greift die Zeitberechnung zu, wenn eine Fehlzeit-Zeitart den Eintrag **außerhalb bezahlter Zeit** oder **innerhalb bezahlter Zeit** aufweist.

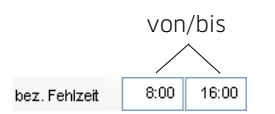

#### FEIERTAGE

**bez. Zeit:** Zeit, die am Feiertag bezahlt wird. **Sollzeit**: Zeit, die am Feiertag gearbeitet werden muss. In unserem Beispiel müssen am Feiertag 1 vier Stunden gearbeitet werden. Maximal werden sechs Stunden entlohnt.

Feiertag 1 bez. Zeit / Sollzeit 6:00 4:00

#### NORMALZEIT

Zeitraum, der normalen Arbeitszeit. Fehlzeiten wie bspw. Arztbesuche oder Urlaub zählen nicht dazu. Im Auswahlfeld gibt man jene Zeitart an, auf die die Normzeit gebucht werden soll. Sind im Betrieb (z.B. Gastgewerbe) zwei voneinander getrennte Arbeitszeiten (Früh-/Abenddienst) von einem Mitarbeiter (Kellner) abzudecken, wird die erste Arbeitszeit im Feld Normalzeit 1 und die zweite Arbeitszeit in Normalzeit 2 eingetragen (siehe Abbildung).

 Normalzeit 1
 6:00
 14:00
 5
 ANV/E

 Normalzeit 2
 17:00
 23:00
 5
 ANV/E

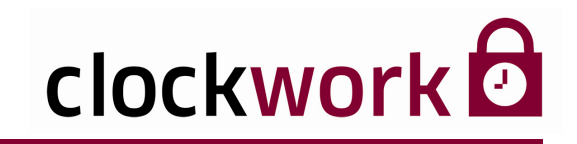

### KERNZEIT

Zeitraum, in dem der Mitarbeiter anwesend sein muss. Ist der Mitarbeiter während dieser Zeit abwesend, handelt es sich um eine Kernzeitverletzung. Im Auswahlfeld gibt man jene Zeitart an, auf die die Kernzeitverletzung gebucht werden soll. Die automatisch abgezogene Pause stellt keine Kernzeitverletzung dar.

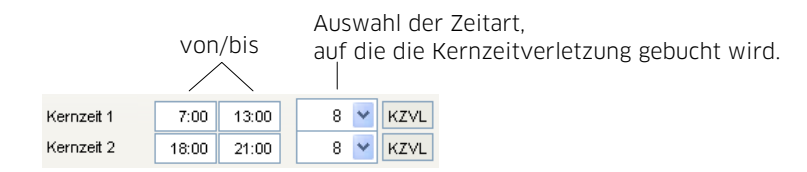

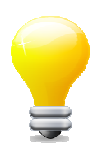

Die angegebene Zeitart muss in der Maske **Zeitarten** auf den Typ **Kernzeit** gesetzt sein.

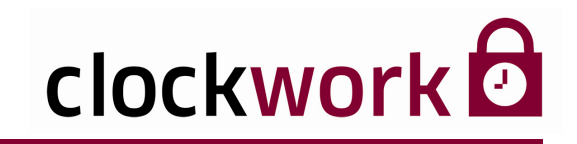

### **ZU FRÜH (KOMMEN/GEHEN)**

Zeitraum, in dem eine Kommen-Buchung auf den angegebenen bis-Wert aufgerundet wird. In der Abbildung unten, gilt der Zeitraum von 6:30 Uhr bis 7:00 Uhr für eine Aufrundung der Kommen-Buchung. Stempelt der Mitarbeiter nun bspw. um 6:32 Uhr ein – also zu früh setzt das System die Kommen-Buchung automatisch auf 7:00 Uhr.

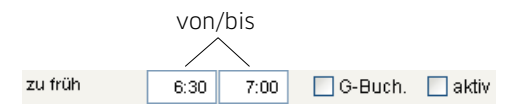

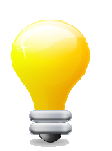

Wird vor 6:30 Uhr eingestempelt, handelt es sich um eine reguläre Kommen-Buchung, bei der keine Aufrundung stattfindet.

#### **G-BUCH**

Wird das Kontrollkästchen angekreuzt, bezieht sich der Zeitraum auf Gehen-Buchungen.

#### AKTIV

Aktiviert den Aufrundungsmechanismus.

#### **ZU SPÄT (KOMMEN/GEHEN)**

Zeitraum, in dem eine Gehen-Buchung auf den angegebenen von-Wert abgerundet wird. In der Abbildung unten, gilt der Zeitraum von 17:00 Uhr bis 18:00 Uhr für eine Abrundung der Gehen-Buchung. Stempelt der Mitarbeiter nun bspw. um 17:23 Uhr aus – also zu spät - setzt das System die Gehen-Buchung automatisch auf 17:00 Uhr.

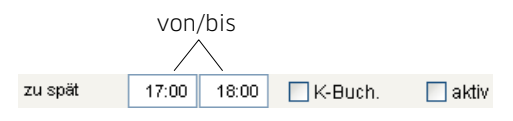

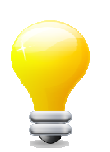

Wird nach 18:00 Uhr ausgestempelt, handelt es sich um eine reguläre Gehen-Buchung, bei der keine Abrundung stattfindet.

#### **K-BUCH**

Wird das Kontrollkästchen angekreuzt, bezieht sich der Zeitraum auf Kommen-Buchungen.

#### AKTIV

Aktiviert den Aufrundungsmechanismus.

clockwork Thomas Harasek

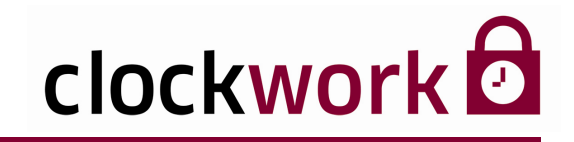

#### RUNDEN VON BUCHUNGEN

Die Rundungsmöglichkeit der Kommen-, Gehen- und Auftragsbuchung findet bei der Berechnung der Ist-Zeit Anwendung.

| K+G ALLE    | Alle Kommen- und Gehen-Buchungen werden gerundet           |
|-------------|------------------------------------------------------------|
| K ALLE      | Alle Kommen-Buchungen werden gerundet                      |
| G ALLE      | Alle Gehen-Buchungen werden gerundet                       |
| K ERSTE     | Nur die erste Kommen-Buchung wird gerundet                 |
| G LETZTE    | Nur die letzte Gehen-Buchung wird gerundet                 |
| K+G+A ALLES | Alle Kommen-, Gehen- und Auftragsbuchungen werden gerundet |

Im folgenden Beispiel werden alle Kommen- und Gehen-Buchungen von 6:00 Uhr früh bis 18:00 Uhr abends gerundet. Im 10 Minuten-Rhythmus (Rundungseinheit), wird in den ersten 4 Minuten eine Buchung abgerundet, ab der fünften Minute wird die Buchung aufgerundet (kaufmännische Rundung).

| RUNDUNGSEINHEIT<br>(10MIN) | KOMMEN-BUCHUNG UND DARAUFFOLGENDE RUNDUNG |
|----------------------------|-------------------------------------------|
| 6:00 UHR - 6:10 UHR        | KOMMT: 6:04 UHR = ABRUNDUNG AUF 6:00 UHR  |
| 6:10 UHR - 6:20 UHR        | KOMMT: 6:05 UHR = AUFRUNDUNG AUF 6:10 UHR |
| 6:20 UHR - 6:30 UHR        | KOMMT: 6:21 UHR = ABRUNDUNG AUF 6:20 UHR  |

Kaufmännische Rundung (bis zur angegebenen Minute wird eine Buchung abgerundet)

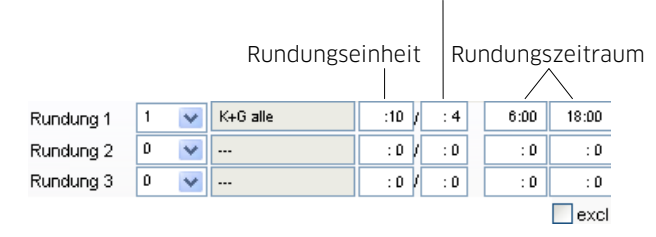

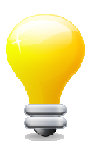

Wird das Kontrollkästchen **excl.** aktiviert, werden die angegebenen Zeiten bei **zu früh** und **zu spät** nicht gerundet!

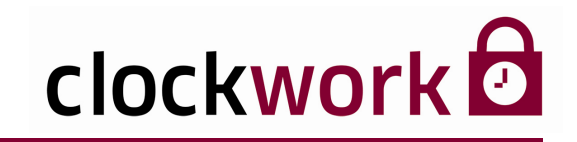

#### MINUSZEIT

Sofern die Soll-Zeit größer ist als die Ist-Zeit wird die Differenz auf die hier ausgewählte Zeitart gebucht.

| Minuszeit |     |     | 35 💙 DG     |
|-----------|-----|-----|-------------|
| Ü-Std. 1  | : 0 | : 0 | 31 ARZT 🔼 🔽 |
| Ü-Std. 2  | : 0 | : 0 | 32 KRANK    |
| Ü-Std 3   | · 0 | · 0 | 33 ARONF    |
| ücula     |     |     | 36 SCHUL    |
| 0-Std. 4  | . 0 | . 0 | 37 KURS     |
| Ü-Std. 5  | : 0 | : 0 | 38 UNBFZ V  |

Auswahl der Zeitart auf die die Minuszeit gebucht werden soll.

#### ÜBERSTUNDEN

Der Überstunden-Zeitraum wird in den Feldern von/bis angegeben und die Zeitart ausgewählt, auf die die Überstunden gebucht werden sollen.

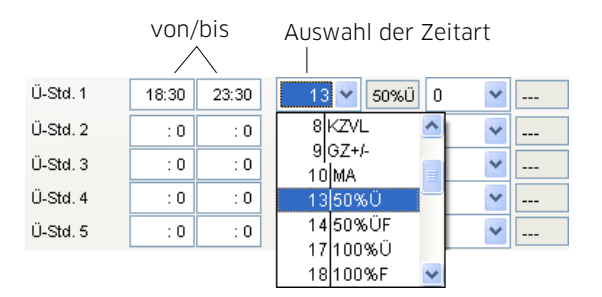

Zusätzlich kann eine zweite Zeitart gewählt werden, auf die die anfallenden Überstunden ebenfalls gebucht werden. Im Beispiel werden anfallende Überstunden zwischen 18:30 Uhr und 23:30 Uhr auf die Zeitarten 13 (50% Überstunden) und 37 (Kursteilnahme) gebucht.

| Ü-Std. 1 | 18:30 | 23:30 |   | 13 🔽 | 50%Ü | 37 💙 KURS         |
|----------|-------|-------|---|------|------|-------------------|
| Ü-Std. 2 | : 0   | : 0   | 0 | *    |      | 33 ARUNF 🔼        |
| Ü-Std. 3 | : 0   | : 0   | 0 | *    |      | 35 DG<br>36 SCHUI |
| Ü-Std. 4 | : 0   | : 0   | 0 | ~    |      | 37 KURS           |
| Ü-Std. 5 | : 0   | : 0   | 0 | *    |      | 38 UNBFZ          |
|          |       |       |   |      |      | 39 ZA             |

#### clockwork Thomas Harasek

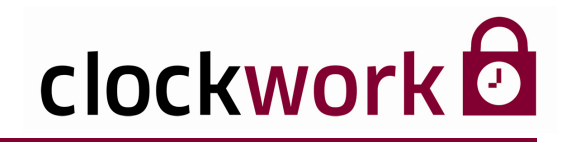

# 15.1. PAUSENREGELUNG

Pro Tagesmodell können drei Pausenzeiten eingeplant werden. Eine Pausenzeit kann auf drei Arten definiert werden:

#### **1|FIXE ZEIT**

Die Pausenzeit gilt wie angegeben im Zeitraum von/bis (12:00 Uhr - 12:30 Uhr).

| Pause 1 | 12:00 | 12:30 | 1 v fixe Zeit |
|---------|-------|-------|---------------|
| Pause 2 | : 0   | : 0   | 1 fixe Zeit   |
| Pause 3 | : 0   | : 0   | 3 ganzer Tag  |

#### 2|RELATIVE ZEIT

Die Pausenzeit wird nach der angegebenen Zeit einer Kommen-Buchung berechnet. Stempelt der Mitarbeiter bspw. um 8:00 Uhr ein und liegt der Wert im ersten Feld bei 4:00, wird eine Pause nach vier Stunden (12:00 Uhr) berechnet. Die Pausendauer wird zu den 4:00 addiert und im zweiten Feld eingetragen.

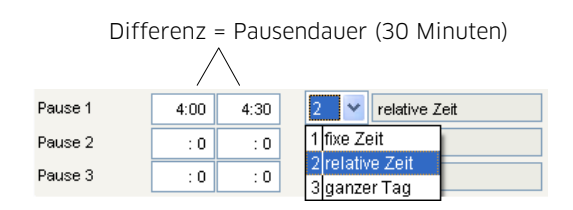

#### 3|GANZER TAG

Für die Pausenberechnung wird die früheste Kommen- und späteste Gehen-Buchung herangezogen. Stempelt der Mitarbeiter um 7:00 Uhr ein und um 16:00 Uhr aus, würde bei einer Mindestanwesenheit von 2 Stunden und einer Mindestpause von 30 Minuten eine Pause zwischen 9:00 Uhr – 9:30 Uhr berechnet.

| Pause 1 | : 0 | : 0 | 3 🗸      | qanzer Taq        | Mindestpause 1 | :30 | Mindestanwesenheit 1 | 2:00 |
|---------|-----|-----|----------|-------------------|----------------|-----|----------------------|------|
| Pause 2 | : 0 | : 0 | 1 fixe Z | eit               | Mindestpause 2 | : 0 | Mindestanwesenheit 2 | : 0  |
| Pause 3 | : 0 | : 0 | 2 relati | ve Zelt<br>er Tag | Mindestpause 3 | : 0 | Mindestanwesenheit 3 | : 0  |

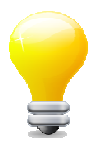

Eventuelle Zeitangaben in den Feldern von/bis haben bei dieser Pausenvariante keine Bedeutung und werden ignoriert.

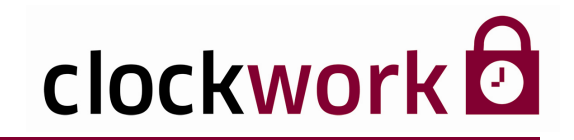

### **15.1. PAUSENREGELUNG**

#### MINDESTPAUSE

Pausenzeit, die im definierten Pausenzeitraum mindestens abgezogen wird. Im Beispiel haben wir einen Pausenzeitraum von 12:00 Uhr bis 13:00 Uhr mit einer Mindestpause von 30 Minuten festgelegt. D.h. es werden auf jeden Fall 30 Minuten Pause in diesem Zeitraum berechnet, sollte der Mitarbeiter weniger oder gar keine Pause machen.

| Pause 1 | 12:00 | 13:00 | 1 | ~ | fixe Zeit | Mindestpause 1 | :30 | Mindestanwesenheit 1 | : 0 |
|---------|-------|-------|---|---|-----------|----------------|-----|----------------------|-----|
| Pause 2 | : 0   | : 0   | 1 | * | fixe Zeit | Mindestpause 2 | : 0 | Mindestanwesenheit 2 | : 0 |
| Pause 3 | : 0   | : 0   | 1 | ~ | fixe Zeit | Mindestpause 3 | : 0 | Mindestanwesenheit 3 | : 0 |

#### MINDESTANWESENHEIT

Mindestanzahl der Anwesenheitsstunden, damit die Pausenregelung überhaupt in Kraft tritt. In der Abbildung sind 4 Stunden Anwesenheit vor 12:00 Uhr erforderlich.

| Pause 1 | 12:00 | 13:00 |   | 1 | * | fixe Zeit | Mindestpause 1 |     | Mindestanwesenheit 1 | 4:00 |
|---------|-------|-------|---|---|---|-----------|----------------|-----|----------------------|------|
| Pause 2 | : 0   | : 0   | ] | 1 | * | fixe Zeit | Mindestpause 2 | : 0 | Mindestanwesenheit 2 | : 0  |
| Pause 3 | : 0   | : 0   |   | 1 | ~ | fixe Zeit | Mindestpause 3 | : 0 | Mindestanwesenheit 3 | : 0  |

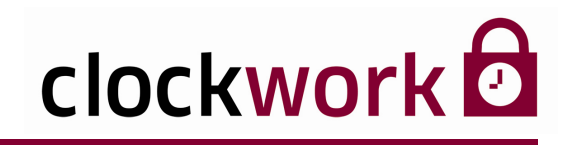

# **15.2. ZUSÄTZLICHE EINSTELLUNGEN**

Im Register **Zusatz** können für die Arbeits- und Feiertage Besonderheiten definiert werden.

#### ■ AUTOMATISCHE BUCHUNGEN

Das System kann Kommen- und Gehen-Buchungen automatisch setzen ohne dass der Mitarbeiter selbst stempeln muss. Tragen Sie die gewünschte Uhrzeit für eine Kommen- und Gehen-Buchung ein und geben Sie die Zeitart an, auf die gebucht werden soll.

| U                                                          | Jhrze              | nrzeit der autom. Kommen-Buchung |                     |                                 |        |             |            |             |            |          |      |       |      |         |    |
|------------------------------------------------------------|--------------------|----------------------------------|---------------------|---------------------------------|--------|-------------|------------|-------------|------------|----------|------|-------|------|---------|----|
|                                                            |                    | Zeit                             | art.                | be                              | ei d   | er die Kon  | ımen-      | Buch        | ung        | eing     | etr  | ag    | en v | vird    |    |
|                                                            |                    |                                  | ,<br>Libr           | Ibrzeit der autom Coben Buchung |        |             |            |             |            |          |      |       |      |         |    |
|                                                            |                    |                                  |                     | ze                              | πυ     | er autom.   | Gener      | I-BUC       |            | Б        |      |       |      |         |    |
|                                                            |                    |                                  |                     | Z                               | Zeit   | art, bei de | r die (    | Gehei       | า-Bu       | chur     | ng e | ein   | getr | agen wi | rd |
| 📾 Tagesmodel                                               | lle - Vo           | rmittag                          | /Abend              | (5)                             |        |             |            |             |            |          |      |       | ×    |         |    |
|                                                            |                    |                                  | 1                   | 3                               |        |             |            |             |            |          |      |       |      |         |    |
| Liste                                                      |                    | D                                | aten                |                                 |        | Zusatz      | Tage       | sfunktion   | en         |          | Sch  | nicht |      |         |    |
| Systemmo                                                   | odell              | Farbe                            | ; 3                 | ~                               | rot (h | ell)        |            |             |            | H        |      |       |      |         |    |
|                                                            | Normal             |                                  |                     |                                 |        | Feiertag 1  |            |             |            | Feiertag | 2    |       |      |         |    |
| <ul> <li>✓ automat. K-E</li> <li>✓ automat. G-E</li> </ul> | Buchung<br>Buchung | bei Auft<br>bei Auff             | rags-An<br>trags-Er | ifang<br>nde                    |        |             |            | 0,0         | : 0        | : 0      | 0    | *     |      |         |    |
| automatische                                               | 9:00               |                                  | 14:00               | 1                               |        |             |            | 0,0         | : 0        | : 0      | 0    | ~     |      |         |    |
| Buchung 1                                                  | 5 👻                | ANINE                            | 5                   | ~                               | ANVE   |             |            | 0,0         | : 0        | : 0      | 0    | ~     |      |         |    |
| automatische 1                                             | 17:00              |                                  | 20:30               | 1                               |        |             |            | 0,0         | : 0        | : 0      | 0    | ~     |      |         |    |
| Buchung 2                                                  | 5 🗸                | ANVE                             | 5                   | -                               | ANWE   |             |            | 0,0         | : 0        | : 0      | 0    | ~     |      |         |    |
| Zufall bei automati                                        | ischen Bi          | uchunger                         | 1                   |                                 |        |             |            | 0,0         | : 0        | : 0      | 0    | ~     |      |         |    |
| automatische Gek                                           | hen Buch           |                                  | · 0                 | 1                               |        |             |            | 0,0         | : 0        | : 0      | 0    | ~     |      |         |    |
| Eablzat 1                                                  | - 0                |                                  | 1                   | 1                               |        |             |            | 0,0         | : 0        | : 0      | 0    | ~     |      |         |    |
| Feblzeit 2                                                 | : 0                | .0                               |                     |                                 |        |             |            | 0,0         | : 0        | : 0      | 0    | ~     |      |         |    |
| Fehlzeit 3                                                 | :0                 | :0                               |                     |                                 |        |             |            | 0,0         | : 0        | : 0      | 0    | ~     |      |         |    |
| Fehlzeit 4                                                 | : 0                | : 0                              | :                   | 0                               | : 0    | or Othing   | 0 problem  | Duebummen   |            |          |      |       |      |         |    |
| Fehlzeit 5                                                 | : 0                | : 0                              | :                   | 0                               | : 0    | guuge       | Anzani von | Ducriuliysk | Jalar ei i | L        | 4    |       |      |         |    |
| Fehlzeit 6                                                 | : 0                | : 0                              | :                   | 0                               | : 0    |             |            |             |            |          |      |       |      |         |    |
| Fehlzeit 7                                                 | : 0                | : 0                              |                     | 0                               | : 0    |             |            |             |            |          |      |       |      |         |    |

#### ZUFALL BEI AUTOMATISCHEN BUCHUNGEN

Legt den Kommen- bzw. Gehenzeitpunkt eines Mitarbeiters per Zufall fest, d.H. das System stempelt für den Mitarbeiter automatisch. Der einzugebende Minuten-Wert beschreibt die Zeitspanne in der die Buchung stattfindet. Bsp.: Sollten Sie im Feld **Zufall bei automatischen Buchungen** den Wert 30 eingegeben haben, werden die Kommen- bzw. Gehen-Buchung im Zeitraum zwischen 16:45 und 17:15 per Zufallsgenerator getroffen, sofern für die automatische Gehen-Buchung 17:00 Uhr vorgesehen ist.

#### ■ AUTOMATISCHE GEHEN-BUCHUNG

Um diese Uhrzeit wird dem Mitarbeiter automatisch eine Gehen-Buchung eingetragen.

clockwork Thomas Harasek

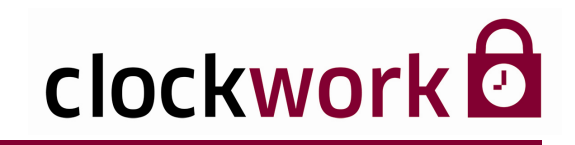

# **15.2. ZUSÄTZLICHE EINSTELLUNGEN**

### FEHLZEITEN

Definierte Fehlzeiträume (von/bis) für eine Fehlzeit-Zeitart, auf die die Zeitberechnung zurückgreift.

#### FREI DEFINIERBARE ZULAGEN

Mittels der Zulagenfelder können Werte und Zeiten (z.B. Anwesenheit) auf eine bestimmte Zeitart gebucht werden. Im Beispiel gibt es in der Zeit von 20:30 Uhr bis 22:00 Uhr die kleine Schichtzulage.

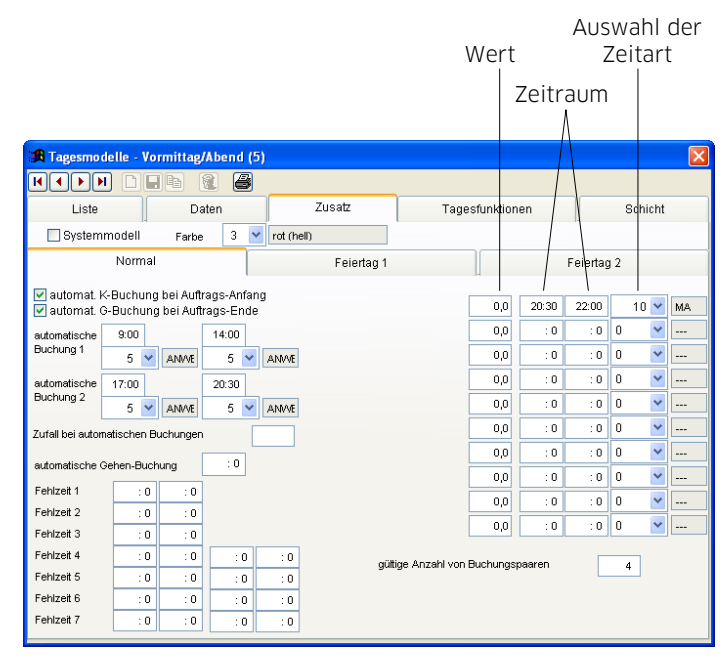

#### ■ GÜLTIGE ANZAHL VON BUCHUNGSPAAREN

Legt fest, wie viele Kommen/Gehen-Buchungen im Zeitraum von **erlaubt K** und **erlaubt G** gestattet sind. Darüber hinauslaufende Buchungen sind ungültig und können im Zusammenhang mit dem Bericht **ungültige oder falsche Buchungen** eingesehen und ausgewertet werden. Der Eintrag O deaktiviert die Funktion. Im Beispiel sind 4 Kommenund 4-Gehen-Buchungen erlaubt.

gültige Anzahl von Buchungspaaren

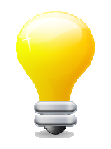

Ein **Buchungspaar** setzt sich aus einer Kommen- und Gehen-Buchung zusammen.

66

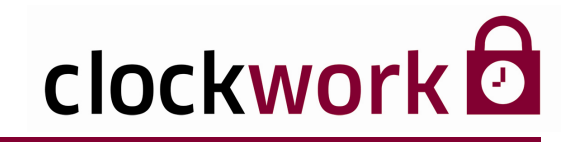

# **15.3. TAGESFUNKTIONEN**

Eine anforderungsbezogene Änderung in den **Tagesfunktionen** sollte ausschließlich durch geschultes Personal oder mit deren Anleitung vorgenommen werden. Erstellte Scripts können nach Rücksprache oder unter Anweisung eines Administrators oder Systembetreuers eingespielt werden.

| 🕱 Tagesmodelle - Feiertag (968)                                                                    |                           |        |                 |         |  |  |  |  |  |  |  |
|----------------------------------------------------------------------------------------------------|---------------------------|--------|-----------------|---------|--|--|--|--|--|--|--|
|                                                                                                    | H 1 🗧 🏉                   |        |                 |         |  |  |  |  |  |  |  |
| Liste                                                                                              | Daten                     | Zusatz | Tagesfunktionen | Schicht |  |  |  |  |  |  |  |
| ::1::<br>IF<br>FUNC<br>yVAR_2<br>DO<br>:=_ZA_2 =<br>:<br>:2:::<br>IF<br>FUNC<br>RETURN_<br>DO<br>: | _ZA_ 22                   |        |                 | ×       |  |  |  |  |  |  |  |
| Komman                                                                                             | Kommandos neu nummerieren |        |                 |         |  |  |  |  |  |  |  |

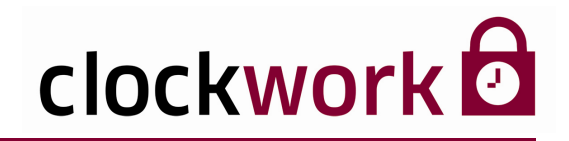

# 15.4. SCHICHTERKENNUNGSTOOL

Im Register **Schicht** können pro Tag bis zu 4 Schichten definiert werden. Die Software überprüft, in welcher Zeit der Mitarbeiter am längsten im Betrieb war und springt in das entsprechende Tagesmodell. Haken Sie das Kontrollkästchen **Aktiv** an, damit die Einstellungen wirksam werden.

Bspw. werden folgende Schichtzeiten angenommen:

| SCHICHT | ARBEITSZEIT           |
|---------|-----------------------|
| 1       | 6:00 UHR - 14:00 UHR  |
| 2       | 14:00 UHR - 22:00 UHR |

Arbeitet nun der Mitarbeiter von 7:00 bis 15:00 Uhr, wird er automatisch nach der Schicht 1 berechnet, da er sich in dieser 7 Stunden befindet und in der Schicht 2 nur 1 Stunde.

| Wocher        | entage Zeitang |       |       |        |         |       | be Au  | Jswał         | nl des               | 5 Tage              | esmo | delles  | 5        |        |   |
|---------------|----------------|-------|-------|--------|---------|-------|--------|---------------|----------------------|---------------------|------|---------|----------|--------|---|
|               |                |       |       |        |         |       |        |               |                      |                     |      |         |          |        |   |
| 🏽 Tagesmo de  | elle - S       | ichic | htarb | oeit ( | 1)      |       |        |               |                      |                     |      |         |          |        | × |
|               |                | Be    | a (   | 2      | 8       |       |        |               |                      |                     |      |         |          |        |   |
| Liste         |                |       | Da    | iten   |         | Z     | Zusatz |               | Tages                | funktio             | nen  |         | S        | chicht |   |
| 💌 Aktiv       | Wech           | sel   | Basi  | s      | Schicht | 1     |        | Schicht       | 2                    |                     |      | Schicht | 3        |        |   |
| nur FZ Mo     | 0              | 0     | 0     | 0      | 6:00    | 14:00 | 0 🔽    | 14:00         | 22:00                | 0 🔽                 |      | : 0     | : 0      | *      |   |
| 📃 nur FZ 🛛 Di | 0              | 0     | 0     | 0      | : 0     | : 0   | ×      | : 0           | : 0                  | ~                   |      | : 0     | : 0      | *      |   |
| 🔲 nur FZ 🛛 Mi | 0              | 0     | 0     | 0      | : 0     | : 0   | ×      | : 0           | : 0                  | ~                   |      | : 0     | : 0      | *      |   |
| 🗌 nur FZ 🛛 Do | 0              | 0     | 0     | 0      | : 0     | : 0   | <      | : 0           | : 0                  | ~                   |      | : 0     | : 0      | *      |   |
| 🗌 nur FZ 🛛 Fr | 0              | 0     | 0     | 0      | : 0     | : 0   | ×      | : 0           | : 0                  | ~                   |      | : 0     | : 0      | ~      |   |
| 🗌 nur FZ 🛛 Sa | 0              | 0     | 0     | 0      | : 0     | : 0   | ×      | : 0           | : 0                  | *                   |      | : 0     | : 0      | *      |   |
| 🗌 nur FZ 🛛 So | 0              | 0     | 0     | 0      | : 0     | : 0   | ×      | : 0           | : 0                  | ~                   |      | : 0     | : 0      | *      |   |
|               |                |       |       |        | Schicht | 4     |        | 1             |                      |                     |      |         |          |        |   |
| Mo            | 5              |       |       |        | : 0     | : 0   | ×      | Gena          | auigkeit             |                     |      | : 0     |          |        |   |
| Di            |                |       |       |        | : 0     | : 0   | ×      | Prior         | itaet bei            | Gleichhe            | eit  | 0       | ÷        |        |   |
| Mi            |                |       |       |        | : 0     | : 0   | ×      | über          | wiegend              | le Schici           | ht:  | 0       | <b>*</b> |        |   |
| Do            | )              |       |       |        | : 0     | : 0   | ×      | Stich         | ntag                 |                     |      |         | -        |        |   |
| Fr            | Fr :0 ::       |       |       |        |         |       | ×      | über<br>rückl | wiegeno<br>blickende | le Schici<br>e Tage | ht:  | U       | ¥        |        |   |
| Sa            | 1              |       |       |        | : 0     | : 0   | ×      |               |                      |                     |      |         |          |        |   |
| So            | )              |       |       |        | : 0     | : 0   | ×      |               |                      |                     |      |         |          |        |   |
|               |                |       |       |        |         |       |        | 1             |                      |                     |      |         |          |        |   |
|               |                |       |       |        |         |       |        |               |                      |                     |      |         |          |        |   |

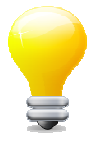

Bei der Definition einer Schicht ist eine Zeitangabe (von/bis) in Verbindung mit der Auswahl des passenden Tagesmodelles nötig, nachdem letztlich die Schicht abgerechnet wird.

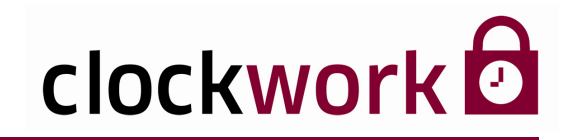

### 15.4. SCHICHTERKENNUNGSTOOL

### WECHSELSCHICHT

Die Schicht wechselt **wochenweise** zwischen den Schichten in denen Arbeitszeiten definiert Die Einträge unter **Wechsel** werden als Tage in der Vergangenheit interpretiert, die für den Wechsel herangezogen werden.

| WOCHENTAG  | BEOBACHTUNGS-<br>ZEITRAUM |
|------------|---------------------------|
| MONTAG     | -8 bis -1                 |
| DIENSTAG   | -9 bis -2                 |
| MITTWOCH   | -10 bis -3                |
| DONNERSTAG | -11 bis -4                |
| FREITAG    | -12 bis -5                |
| SAMSTAG    | -13 bis -6                |
| SONNTAG    | -14 bis -7                |

#### BASISSCHICHT

Der Beginn der Woche entscheidet, welche Schicht der Rest der Woche gearbeitet wird. Die Einträge werden als Tage in der Vergangenheit interpretiert, die für die Basisschicht herangezogen werden. Der Montag entscheidet sich aufgrund der Arbeitszeit.

| WOCHENTAG  | BEOBACHTUNGS-<br>ZEITRAUM |  |
|------------|---------------------------|--|
| MONTAG     | -1 bis -1                 |  |
| DIENSTAG   | -2 bis -1                 |  |
| MITTWOCH   | -3 bis -1                 |  |
| DONNERSTAG | -4 bis -1                 |  |
| FREITAG    | -5 bis -1                 |  |
| SAMSTAG    | -6 bis -1                 |  |
| SONNTAG    | -7 bis -1                 |  |

#### clockwork Thomas Harasek

69

Schörgenhubstraße 41a | 4030 Linz | Austria | T: +43.732.795769 | F: DW -198 | office@clockwork.at | www.clockwork.at Bank Austria | BLZ 12000 | Kto.-Nr: 51564015143 | IBAN: AT69 1200 051564015143 | BIC: BKAUATWW | ATU38164801

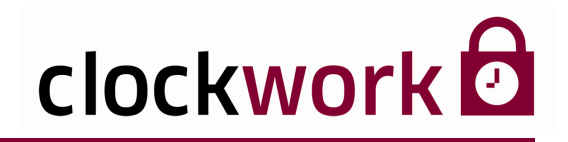

### 15.4. SCHICHTERKENNUNGSTOOL

Mit den zusätzlichen Optionsfeldern lässt sich die Genauigkeit der Schichterkennungs-Modules festlegen und individuelle Prioritäten setzen.

| GENAUIGKEIT                                 | Gibt an, in welchem zeitlichen Toleranzbereich eine<br>Schichtzuweisung stattfindet. Läuft bspw. die Schicht ab<br>6:00 Uhr und die Genauigkeit ist auf eine halbe Stunde<br>eingestellt, fällt der Mitarbeiter – bei Dienstantritt<br>(Kommen-Buchung) - ab 5:30 Uhr in diese Schicht. |  |  |  |
|---------------------------------------------|----------------------------------------------------------------------------------------------------|--|--|--|
| PRIORITÄT BEI GLEICHHEIT                    | Arbeitet der Mitarbeiter an einem Tag in zwei oder<br>mehreren Schichten gleich lang, kann hier festgelegt<br>werden, nach welcher Schicht (1-4) abgerechnet wird.                                                                                                    |  |  |  |
| ÜBERWIEGENDE SCHICHT:<br>STICHTAG           | Nach jener Schicht in der am Stichtag (1=Mo, 2=Di, 3=Mi,)<br>am längsten gearbeitet wurde, wird der Mitarbeiter in der<br>Kalenderwoche (Mo-So) abgerechnet.                                                                                                    |  |  |  |
| ÜBERWIEGENDE SCHICHT:<br>RÜCKBLICKENDE TAGE | Nach jener Schicht in der in den vergangenen Tagen (bis zu<br>99 einstellbar) am meisten gearbeitet wurde, wird der<br>Mitarbeiter abgerechnet.                                                                                                    |  |  |  |

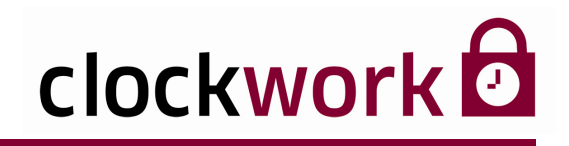

# **16. ZEITARTEN**

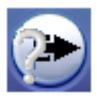

Klicken Sie in der **Buchungsmaske** auf das nebenstehend abgebildete Icon, um die Zeitartenverwaltung zu öffnen. Jede Zeitart repräsentiert ein spezielles Konto, auf dem mitarbeiterbezogene Zeitinformationen verbucht werden. Im folgenden exemplarisch einige Zeitarten, wie sie wohl in jedem Betrieb verwendet werden.

| ISTZEIT           |   | Systemzeiterten Kännen nicht geläscht worden |
|-------------------|---|----------------------------------------------|
| SOLLZEIT          | ſ | Systemzenditen. Konnen mont gelöscht werden: |
|                   |   |                                              |
| NORMALARBEITSZEIT |   |                                              |
| ÜBERSTUNDEN       |   |                                              |
| URLAUB            |   |                                              |
| PFLEGEURLAUB      |   |                                              |
| DIENSTGANG        |   |                                              |
| ARZT              |   |                                              |

Pro Tag wird für jeden Mitarbeiter gespeichert, wie viel Zeit auf die jeweilige Zeitart kommt. Wobei es eine tagesbezogene Spalte (TZA) und eine periodische Spalte (PZA) gibt. PZA wird hauptsächlich verwendet, um periodenbezogene Umbuchungen zu definieren oder Buchungen händisch auszuüben, um nicht die täglichen Zeiten manipulieren zu müssen. Für die kumulierten Perioden- und Saldowerte werden sowohl TZA als auch PZA berücksichtigt.

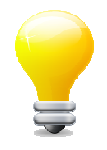

**Nachbuchungen**: Die Spalte **Saldoänderung** wird im Saldowert, jedoch nicht im Periodenwert berücksichtigt. Die Spalte **Periodenänderung** wird im Periodenwert, jedoch nicht im Saldowert berücksichtigt.

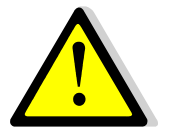

Nachdem eine Zeitart gelöscht oder eingefügt wurde, muss unbedingt das Menü **Datenbank reorganisieren** aufgerufen werden. Ansonsten führen die Menüs **Buchungen, Aktionen** und **Berichte** zu Fehlern!

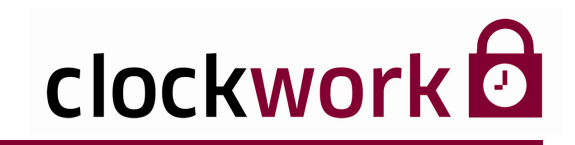

# **16. ZEITARTEN**

#### ■ TYP

Übersicht der auswählbaren Zeitarttypen:

| GLEITZEIT        | Ist-, Soll- und Normalarbeitszeit               |  |  |
|------------------|-------------------------------------------------|--|--|
| FEHLZEIT         | Arzt, Urlaub, Dienstgang                        |  |  |
| MEHRSTUNDEN      | 50% Ü-Std, 100% Ü-Std                           |  |  |
| KERNZEIT*        | Kernzeitverletzung                              |  |  |
| MANUELL**        | Bewilligte Überstunden                          |  |  |
| SONSTIGES**      | Postweg                                         |  |  |
| UNBEHANDELT***   | Unbezahlte Fehlzeit                             |  |  |
| UNBERÜCKSICHTIGT | Dient ausschließlich individuellen Auswertungen |  |  |

#### \*KERNZEIT

Bei den Tagesmodellen können Kernzeiten definiert werden, an denen der Mitarbeiter anwesend sein muss. Wenn diese Kernzeiten nicht eingehalten werden, kommt es zu einer Kernzeitverletzung. Jene Zeit, die der Mitarbeiter während der Kernzeit nicht arbeitet, kann dann auf eine Zeitart mit dem Typ **Kernzeit** gebucht werden. Sowohl eine Fehlzeit als auch eine Pause verursacht dabei keine Kernzeitverletzung.

#### \*\*MANUELL/SONSTIGES

Bei diesen Zeitarttypen wird bei einer Kommen-Buchung der Wert 1 und bei einer Gehen-Buchung der Wert 2 auf die Zeitart (Postweg/bewilligte Überstunden) gebucht. In den Tagesfunktionen kann bspw. eingestellt werden, dass der Zeitart **Ist-Zeit** 15 Minuten zugerechnet wird, wenn der Wert auf 1 steht.

| BUCHUNG                         | ТҮР       | Wert | IST-ZEIT |
|---------------------------------|-----------|------|----------|
| KOMMT UM 07:00 UHR VON DER POST | SONSTIGES | 1    | +0:15    |

#### \*\*\*UNBEHANDELT

In bestimmten Fällen ist es interessant zu wissen, welche Zeit ein Fehlgrund "netto" ergibt.
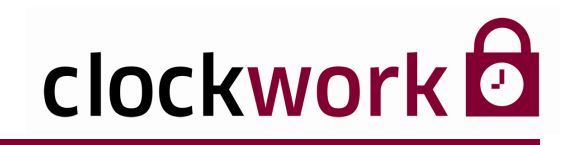

#### SALDO DURCH WERT VERRINGERN

Normalerweise erhöht sich der Saldo durch einen positiven Tageswert. Bei der Inanspruchnahme eines Urlaubes verringert sich der Saldo jedoch. Die Funktion **Saldo durch Wert verringern** sorgt dafür, dass ein positiver Tageswert (die Inanspruchnahme eines Urlaubs) vom Saldo (die noch zur Verfügung stehende Urlaubszeit) abgezogen wird. Der Urlaubssaldo wird in der **Buchungsmaske** angezeigt.

| 😹 Zeitarten - Ur  | laub (40)          |           |                                               |            | X                                    |  |
|-------------------|--------------------|-----------|-----------------------------------------------|------------|--------------------------------------|--|
|                   | ) 🖬 🖻 💼            |           |                                               |            |                                      |  |
| Li                | ste                | Dat       | en                                            | Γ          | VTerminal                            |  |
| Zeitart           | 40                 |           | Тур                                           | ۷          | Fehizeit                             |  |
| Bezeichnung       | Urlaub             |           | Fehlzeit bezahlen                             | ~          | Solizeit auffüllen                   |  |
| Kürzel            | URL                |           | auffüllen bis                                 |            | :0                                   |  |
| Approjectorypot   | Stund              | len       | keine Bezahlung                               |            | :0 :0 :0 :0 :0 :0                    |  |
| Anzeigeronnat     |                    |           | 🗹 mit Fehlgrund am nächsten Tag weiterrechnen |            |                                      |  |
| Abschluß          | Abschluß am 1.1.   |           | 🔲 man. PZE                                    |            |                                      |  |
|                   |                    |           | 📃 automat. Übern                              | ahr        | me der Vormerk-Fehlztpl.             |  |
| Abschluß einen    | Tag früher         |           | Standardanzeige in c                          | ien I      | Buchungen und Auswertungen 40 ᅌ      |  |
| Saldo durch We    | ert verringern     | en<br>Ise | Standardanzeige bei                           | m E:       | xport ins EXCEL (Buchungen exp.) 0 😂 |  |
| Zur Istzeit rechn | en 📃 Bewertet wie  | Pause     | 📃 Anzeige einer K                             | orn        | ekturspalte in den Buchungen 🔸 🔽     |  |
| 🗹 Restzeit nach A | bschluß übernehmen |           | Gegenbuchung                                  |            | 0 🗸                                  |  |
| 🗹 Limitiert       | 192:30             |           | 🔲 Fehlzeitkarte                               |            |                                      |  |
|                   |                    |           | 🔲 Vorausschau b                               | ei F       | ehiztpi.                             |  |
| LA Angestellte    |                    |           | 📃 Summe bei Fel                               | nizt¢      | ol.                                  |  |
| LA Arbeiter       |                    |           | Bewilligung                                   | ~          |                                      |  |
| LA Lehrlinge      |                    |           | Rest auf Zeitart                              | 0          | ·                                    |  |
| LA Freiberufler   |                    |           | Geben: Vormer                                 | LÉ.<br>khu | chung                                |  |
| Ausgangssaldo     | ]                  |           | Fehlzeitplanung                               | , in       | Minuten                              |  |

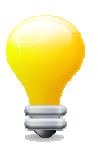

Ein Aktivieren der Option ist nur bei Urlaub oder Krankenstand sinnvoll.

#### LIMITIERT

Basiswert, der für die Saldoberechnung herangezogen wird. Das kann z.B. der Urlaubsanspruch (192:30 Stunden = 25 Tage) sein, der dem Mitarbeiter jedes Jahr gutgeschrieben wird.

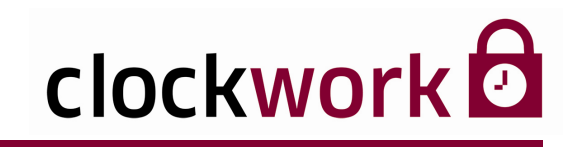

### **ZUR ISTZEIT RECHNEN**

Ist das Kontrollkästchen angehakt, werden die in dieser Zeitart anfallenden Zeiten auch auf die Zeitart **Istzeit** gebucht.

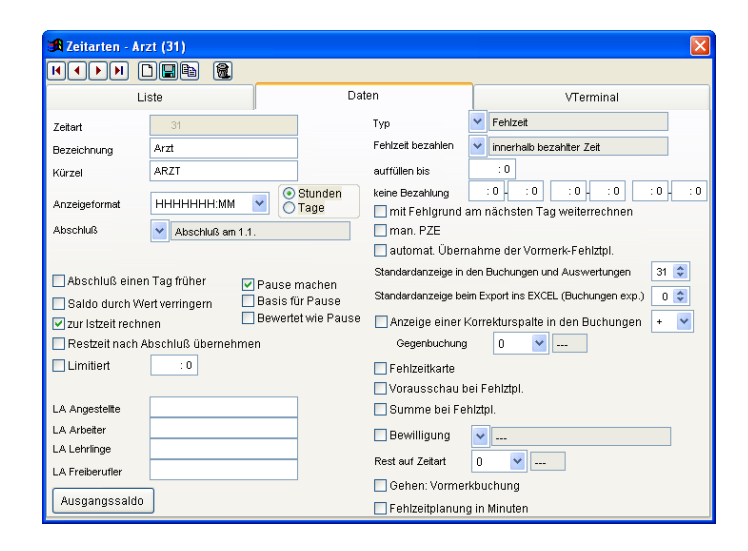

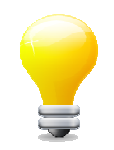

Ein Arztbesuch zählt zur Istzeit. Zeitausgleich wird nicht zur Istzeit gerechnet.

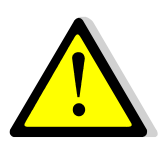

#### Bitte beachten Sie:

Bei einer Nachbuchung werden die Zeitwerte nicht zur Istzeit gerechnet.

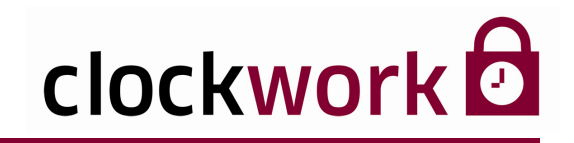

### RESTZEIT NACH ABSCHLUSS ÜBERNEHMEN

Ist das Kontrollkästchen angehakt, wird die Restzeit z.B. der Resturlaub nach Abschluß in den nächsten Zeitraum z.B. ins nächste Jahr übernommen. Ist diese Funktion deaktiviert, wird der Saldo jedoch auf 0:00 gesetzt.

#### PAUSE MACHEN

Ist das Kontrollkästchen angehakt, werden während einer Fehlzeit automatische Pausenabzüge berücksichtigt. D.h., muss ein Mitarbeiter in der Arbeitszeit von 7:00 Uhr – 16:00 Uhr aus einem dringenden Grund zum Arzt, zählt die festgelegte Mindestpause nicht zur Fehlzeit.

| PAUSE MACHEN  | PAUSE MACHEN DEAKTIVIERT                       |  |  |  |  |  |
|---------------|------------------------------------------------|--|--|--|--|--|
| 07:00 - 10:00 | Normalarbeitszeit                              |  |  |  |  |  |
| 10:00 - 16:00 | Arztbesuch                                     |  |  |  |  |  |
| =             | Keine Berücksichtigung der Pausenzeit          |  |  |  |  |  |
|               |                                                |  |  |  |  |  |
| PAUSE MACHEN  | AKTIVIERT                                      |  |  |  |  |  |
| 07:00 - 10:00 | Normalarbeitszeit                              |  |  |  |  |  |
| 10:00 - 12:00 | Arztbesuch                                     |  |  |  |  |  |
| 12:00 - 12:30 | Berücksichtigung der Pausenzeit (Mindestpause) |  |  |  |  |  |

12:30 - 16:00 Arztbesuch

#### BASIS FÜR PAUSE

Sagt aus, ob die Zeitart als Basis für die relative Pausenberechnung dient. Bei deaktivierter Funktion gilt als Basis der Beginn (Kommen-Buchung) der Anwesenheit.

|                      | BASIS            | KOMMEN | PAUSE               |
|----------------------|------------------|--------|---------------------|
| RELATIVE PAUSE       | NACH ANWESENHEIT | 08:00  | VON 12:00 BIS 12:30 |
| von + 4:00 bis +4:30 | NACH ZEITART*    | 10:00  | VON 14:00 BIS 14:30 |

\* Arzt, Urlaub

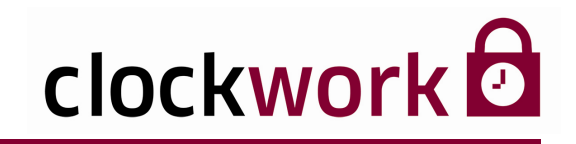

### BEWERTET WIE PAUSE

Bei aktivierter Option (Häkchen) werden die im Tagesmodell definierbaren Pausenregelungen **relative Zeit** und **ganzer Tag** berücksichtigt und bei der Fehlzeitberechnung abgezogen.

| 🛱 Tagesmodelle - Allgemein (Mo-Do) 08:30 h (11) 🛛 🛛 🔀 |       |                  |                         |                     |                    |               |                  |      |            |        |      |          |          |       |      |
|-------------------------------------------------------|-------|------------------|-------------------------|---------------------|--------------------|---------------|------------------|------|------------|--------|------|----------|----------|-------|------|
|                                                       |       |                  | 1 8                     |                     |                    |               |                  |      |            |        |      |          |          |       |      |
| Liste                                                 |       | [                | )aten                   |                     | Zusa               | ətz           |                  | Та   | igesfunkti | ionen  |      |          | Sch      | nicht |      |
| Tagesmodell                                           | 11    |                  | Bezeich                 | nnung               | Allgeme            | in (Mo-Do) 08 | 3:30 h Kürzel 11 |      |            | 11     |      |          |          |       |      |
|                                                       | Norma | al               |                         |                     | F                  | eiertag 1     |                  |      |            |        |      | Feiertag | 12       |       |      |
| Sollzeit                                              | 8:30  | Feie<br>bez. Zei | entag 1<br>t/Sollzeit k | Feierl<br>bez. Zeit | tag 2<br>/Sollzeit | Rundung 1     | D                | ۷    |            |        | :    | 0/:0     |          | : 0   | : 0  |
|                                                       |       | : 0              | : 0                     | : 0                 | : 0                | Rundung 2     | 0                | ~    |            |        |      | 0/:0     |          | :0    | : 0  |
| Arbeitszeit                                           | 8:00  | 16:30            | erlaubt. K.             | : 0                 | 23:59              | Minuszeit     | 0                | Y    |            | a      |      | G7+(     |          | :0    | excl |
| bez. Fehlzeit                                         | 8:00  | 16:30            | erlaubt. G.             | : 0                 | 30:00              | Ü-Std. 1      |                  | : 0  | 30:00      | 9      | ~    | GZ+/-    | 0        | ~     |      |
| Normalzeit 1                                          | : 0   | 30:00            | 5                       |                     | Æ                  | Ü-Std. 2      |                  | : 0  | : 0        | 0      | ~    |          | 0        | ~     |      |
| Normalzeit 2                                          | : 0   | : 0              | 0                       |                     |                    | Ü-Std. 3      |                  | : 0  | : 0        | 0      | ~    |          | 0        | ~     |      |
| Kernzeit 1                                            | : 0   | : 0              | 0                       |                     |                    | Ü-Std. 4      |                  | : 0  | : 0        | 0      | ~    |          | 0        | ~     |      |
| Kernzeit 2                                            | : 0   | : 0              | 0                       |                     |                    | Ü-Std. 5      |                  | : 0  | : 0        | 0      | *    |          | 0        | *     |      |
| zu früh                                               | : 0   | : 0              | G-Bu                    | ich. 📘              | aktiv              | zu spät       |                  | : 0  | : 0        | 🗌 К-В  | luch |          | aktiv    |       |      |
|                                                       | : 0   | : 0              | 🗌 G-Bu                  | ich. 🗌              | aktiv              |               |                  | : 0  | : 0        | 🗌 К-В  | luch |          | aktiv    |       |      |
|                                                       | : 0   | : 0              | 🗌 G-Bu                  | ich. 📃              | aktiv              |               |                  | : 0  | : 0        | 🗌 К-В  | luch |          | aktiv    |       |      |
|                                                       | : 0   | : 0              | 🗌 G-Bu                  | ich. 🗌              | aktiv              |               |                  | : 0  | : 0        | 🗌 К-В  | luch |          | aktiv    |       |      |
| Pause 1 🧲                                             | 4:00  | 4:30             | 2 🗸                     | relative            | e Zeit             |               | ndestp           | ause | 1          | : 0 Mi | ndes | stanwes  | enheit 1 |       | : 0  |
| Pause 2                                               | : 0   | : 0              | 1 💙                     | fixe Ze             | eit                | Mir           | ndestp           | ause | 2          | : 0 Mi | ndes | stanwes  | enheit 2 |       | : 0  |
| Pause 3                                               | : 0   | : 0              | 1 🗸                     | fixe Ze             | eit                | Mir           | ndestp           | ause | 3          | : 0 Mi | ndes | stanwes  | enheit 3 | • [   | : 0  |

| OPTION DEAKTIVIERT |                                                               |  |  |  |  |
|--------------------|---------------------------------------------------------------|--|--|--|--|
| 08:00 - 10:00      | Normalarbeitszeit                                             |  |  |  |  |
| 10:00 - 13:00      | Arztbesuch                                                    |  |  |  |  |
| = 3 Std.           | Länge des Arztbesuches (Ohne Berücksichtigung der Pausenzeit) |  |  |  |  |

Ohne Berücksichtigung der Pausenregelung werden 3 Std. auf die Zeitart Arzt gebucht.

| OPTION AKTIVIERT (HÄKCHEN) |                                                              |  |  |  |  |
|----------------------------|--------------------------------------------------------------|--|--|--|--|
| 08:00 - 10:00              | Normalarbeitszeit                                            |  |  |  |  |
| 10:00 - 13:00              | Arztbesuch                                                   |  |  |  |  |
| 12:00 - 12:30              | relative Pausenzeit                                          |  |  |  |  |
| = 2,5 Std.                 | Länge des Arztbesuches (mit Berücksichtigung der Pausenzeit) |  |  |  |  |

Unter Berücksichtigung der Pausenregelung wird eine halbe Stunde abgezogen. In diesem Fall werden 2,5 Std. auf die Zeitart **Arzt** gebucht.

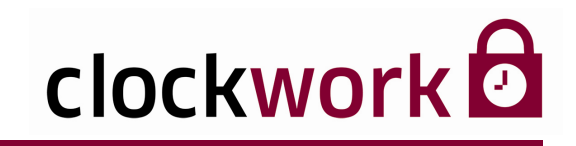

### ■ LOHNABRECHNUNG

Schnittstelle zur Lohnverrechnung. In den Feldern werden die Lohnarten eingetragen.

|                     | Lohn           | larten     |                 |                    |                                                          |
|---------------------|----------------|------------|-----------------|--------------------|----------------------------------------------------------|
| 🔀 Zeitarten - Fei   | iertag (22)    |            |                 |                    |                                                          |
|                     | Ì <b>R</b> Þ   | <b>1</b>   |                 |                    |                                                          |
| Li                  | ste            |            | Dat             | en                 | VTerminal                                                |
| Zeitart             | 22             |            |                 | Тур                | Gleitzeit                                                |
| Bezeichnung         | Feiertag       |            |                 | Fehizeit bezahlen  | ✓                                                        |
| Kürzel              | FT             |            |                 | auffüllen bis      | : 0                                                      |
| Anzeigeformat       | нннннн         | смм 💌 🔗    | Stunden<br>Tage | keine Bezahlung    | :0 - :0 :0 - :0 :0 - :0<br>am nächsten Tag weiterrechnen |
| Abschluß            | Abschit        | ßam 1.1.   |                 | 🔲 man. PZE         |                                                          |
|                     |                |            |                 | 🔲 automat. Überr   | nahme der Vormerk-Fehlztpl.                              |
| Abschluß einen      | n Tag früher   | Pause n    | nachen          | Standardanzeige in | den Buchungen und Auswertungen 22 📚                      |
| 🔲 Saldo durch We    | ert verringerr | 🔲 Basis fü | r Pause         | Standardanzeige be | im Export ins EXCEL (Buchungen exp.) 0 📚                 |
| 🗹 zur Istzeit rechn | en             | 🗌 Bewerte  | t wie Pause     | 🔲 Anzeige einer 🛛  | Korrekturspalte in den Buchungen + 💌                     |
| 🔲 Restzeit nach A   | bschluß übe    | rnehmen    |                 | Gegenbuchung       | 0 🖌                                                      |
| 🔲 Limitiert         | :0             |            |                 | 🔲 Fehlzeitkarte    |                                                          |
|                     |                |            |                 | 🔲 Vorausschau b    | ei Fehlztpl.                                             |
| LA Angestellte      | Feiertagszus   | schlag     |                 | 🔲 Summe bei Fe     | hiztpi.                                                  |
| LA Arbeiter         |                |            |                 | Bewilligung        | <b>~</b>                                                 |
| LA Lehrlinge        |                |            |                 | Rest auf Zeitart   | 0 🗸                                                      |
| LA Freiberufler     |                |            |                 | Gehen: Vormer      | kbuchung                                                 |
| Ausgangssaldo       |                |            |                 | Fehlzeitplanun     | g in Minuten                                             |

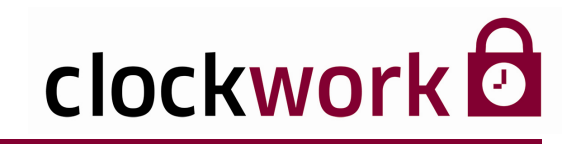

### KEINE BEZAHLUNG

Zeitraum in dem kein Fehlgrund gerechnet wird. Es sind bis zu 3 Zeiträume definierbar. Im folgenden Beispiel wurde für die Zeitart **Arzt** die Regel hinterlegt, dass in der Zeit von 08:00 Uhr bis 10:00 Uhr und von 14:00 Uhr bis 16:00 Uhr kein Artzbesuch bezahlt werden soll.

| ZEITRAUM 1    | ZEITRAUM 2    | ZEITRAUM 3  |  |
|---------------|---------------|-------------|--|
| 08:00 - 10:00 | 14:00 - 16:00 | UNDEFINIERT |  |

|                                             | Zeitraum<br>k        |                 |                                                        |                                                                  |                                                     |  |
|---------------------------------------------|----------------------|-----------------|--------------------------------------------------------|------------------------------------------------------------------|-----------------------------------------------------|--|
| 🔀 Zeitarten - Arz                           | rt (31)              |                 |                                                        |                                                                  | ×                                                   |  |
|                                             | ) E B 🔞              |                 |                                                        |                                                                  |                                                     |  |
| Lis                                         | ste                  | Dat             | en                                                     |                                                                  | VTerminal                                           |  |
| Zeitart                                     | 31                   | ]               | Тур                                                    | 💌 Feh                                                            | Izeit                                               |  |
| Bezeichnung                                 | Arzt                 | ]               | Fehlzeit bezahlen                                      | 💌 İnne                                                           | erhalb bezahlter Zeit                               |  |
| Kürzel                                      | ARZT                 | ]               | auffüllen bis                                          | : 0                                                              |                                                     |  |
| Anzeigeformat                               | нннннн:мм 💌 🔗        | Stunden<br>Tage | keine Bezahlung<br>🔲 mit Fehlgrund a                   | 8:00 -<br>am näch                                                | 10:00 14:00 16:00 : 0 : 0<br>sten Tag weiterrechnen |  |
| Abschluß                                    | Abschluß am 1.1.     |                 | 📃 man. PZE                                             |                                                                  |                                                     |  |
|                                             |                      |                 | 🔲 automat. Überr                                       | nahme d                                                          | er Vormerk-Fehlztpl.                                |  |
| 🔲 Abschluß einen                            | Tag früher 🔽 Pause i | machen          | Standardanzeige in                                     | den Buch                                                         | ungen und Auswertungen 31 🤤                         |  |
| Saldo durch Wert verringern Basis für Pause |                      |                 | Standardanzeige beim Export ins EXCEL (Buchungen exp.) |                                                                  |                                                     |  |
| 🗹 zur Istzeit rechn                         | en 📃 Bewerte         | et wie Pause    | 🔲 Anzeige einer 🖡                                      | <orrektu< td=""><td>rspalte in den Buchungen 🔸 💌</td></orrektu<> | rspalte in den Buchungen 🔸 💌                        |  |
| 🔲 Restzeit nach Al                          | bschluß übernehmen   |                 | Gegenbuchung                                           | 0                                                                | ✓                                                   |  |
| 🗌 Limitiert                                 | : 0                  |                 | 📃 Fehlzeitkarte                                        |                                                                  |                                                     |  |
|                                             |                      | ,               | 🔲 Vorausschau b                                        | ei Fehlz                                                         | tpl.                                                |  |
| LA Angestellte                              |                      |                 | 📃 Summe bei Fe                                         | hiztpi.                                                          |                                                     |  |
| LA Arbeiter                                 |                      |                 | 🔲 Bewilligung                                          | <b>~</b>                                                         |                                                     |  |
| LA Lehrlinge                                |                      |                 | Rest auf Zeitart                                       | 0                                                                | ✓                                                   |  |
| LA Freiberufler                             | -                    |                 | Gehen: Vormer                                          | kbuchur                                                          |                                                     |  |
| Ausgangssaldo                               | ]                    |                 | Fehlzeitplanun                                         | g in Minu                                                        | iten                                                |  |

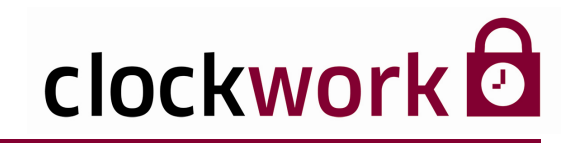

FEHLGRUND SONDERURLAUB

### ■ MIT FEHLGRUND AM NÄCHSTEN TAG WEITERRECHNEN

Bei aktivierter Option (Häkchen) wird der Fehlgrund am nächsten Tag automatisch fortgesetzt (Beispiel A), sofern keine Buchungen mehr stattfinden (Beispiel B). Der Fehlgrund (Sonderurlaub) muss bei der **Gehen-Buchung** hinterlegt werden.

| VORTAG                 |                              |
|------------------------|------------------------------|
| DATUM                  | 01.10.                       |
| SOLLZEIT               | 8:30                         |
| KOMMEN                 | 08:00                        |
| GEHEN                  | 12:00 Fehlgrund Sonderurlaub |
| GLEITZEIT              | 0:00                         |
| FEHLGRUND SONDERURLAUB | 4:30                         |
|                        |                              |
|                        |                              |
| WEITERVERRECHNONG      |                              |
| DATUM                  | 02.10.                       |
| SOLLZEIT               | 8:30                         |
| KOMMEN                 | Keine Buchung                |
| GEHEN                  | Keine Buchung                |
|                        |                              |

8:30

clockwork Thomas Harasek

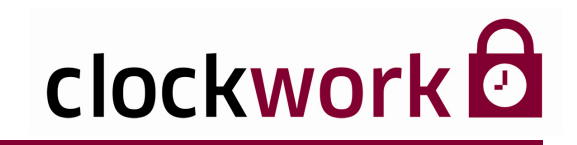

| BEISPIEL B<br>Keine Weiterverrechnung |        |
|---------------------------------------|--------|
| Datum                                 | 02.10. |
| Sollzeit                              | 8:30   |
| Kommen                                | 12:00  |
| Gehen                                 | 16:00  |
| Gleitzeit                             | -4:30  |
|                                       |        |

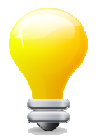

Der Fehlgrund wird bis zu jenem Tag fortgesetzt, an dem eine Kommen-Buchung stattfindet.

### MAN. PZE

Durch die Option Man. PZE lässt sich das Zeitartkonto im Menü manuelle Personalzeiterfassung bearbeiten (nachträgliche Anrechnung gewisser Stunden z.B. Unterrichts-, Messe- oder Kurszeiten). Das Dialogfenster ist über Allgemein → Daten bearbeiten → Zeitbuchungen manuell aufrufbar.

| 🔀 clockWORK (clockwork)                                                                                                    |                                                      |
|----------------------------------------------------------------------------------------------------|------------------------------------------------------|
| Datei Bearbeiten Hilfe                                                                                                    |                                                      |
| o clockWORK<br>⊡- ► Allgemein                                                                                                    | 🔀 manuelle Personalzeiterfassung                     |
| Daten beatbeten     Atrechrungszuordnung     Aktionen     Atkionen     Atbeitsplanung     Berichte     Bewilligung     Buchungen PZE |                                                      |
| Fehlzeitplanung     indiv. Arbeitskalender     Kostenstellenplanung                                                                  | Personal 1050 Zenker                                 |
| Zeitbuchungen manuell     Stamm     Terminal                                                                                         | Zeitart 36 Schule                                    |
| E ► System<br>O O Personalzeit<br>E ► Hilfe                                                                                          | Datum         01.06/2010           Zeit         8:00 |
|                                                                                                    | Speichern Übersicht                                  |

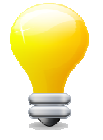

Für die Funktion ist ein spezifischer Eintrag in den **Tagesfunktionen** der Tagesmodelle nötig.

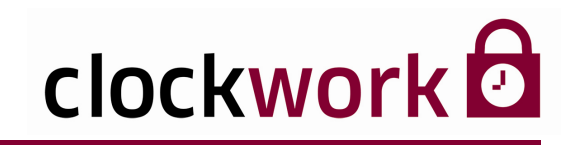

#### AUTOMAT. ÜBERNAHME DER VORMERK-FEHLZTPL.

Bei aktivierter Option (Häkchen) wird eine über das virtuelle Terminal angefragte Fehlzeitplanung, automatisch in die Fehlzeitplanung übernommen.

#### STANDARDANZEIGE IN DEN BUCHUNGEN UND AUSWERTUNGEN

Gibt die Spalte an, in der die Zeitart in der Buchungsmaske und in Berichten angezeigt wird.

|                                            |                           |                    |                                                  | Spalt                          | enni |  |  |
|--------------------------------------------|---------------------------|--------------------|--------------------------------------------------|--------------------------------|------|--|--|
| 🔀 Zeitarten - Ist                          | zeit (1)                  |                    |                                                  |                                | X    |  |  |
|                                            |                           |                    |                                                  |                                |      |  |  |
| L                                          | iste                      | Dat                | en                                               | VTerminal                      |      |  |  |
| Zeitart                                    | 1                         |                    | Тур                                              | Gleitzeit                      |      |  |  |
| Bezeichnung                                | Istzeit                   |                    | Fehlzeit bezahlen                                | <u>···</u>                     |      |  |  |
| Kürzel                                     | IST                       |                    | auffüllen bis                                    | : 0                            |      |  |  |
| Anzeigeformat                              | НННННН мм 🔽 🖇             | Stunden            | keine Bezahlung                                  | :0-:0:0-:0:0:0                 | - :0 |  |  |
| Abschluß                                   | A hankluß monotlink       | Tage               | mit Fehlgrund                                    | am nächsten Tag weiterrechnen  |      |  |  |
| - according                                | Abschius nonation         |                    | automat. Über                                    | nahme der Vormerk-Fehlztpl.    |      |  |  |
| E shashluΩ aina                            | Abschluß einen Tag früher |                    | Standardanzeige in                               | den Buchungen und Auswertungen | \$   |  |  |
| Saldo durch Wertverringern Basis für Pause |                           | Standardanzeige be | im Export ins EXCEL (Buchungen exp.)             | ) 🗘                            |      |  |  |
| zur Istzeit rechr                          | zur Istzeit rechnen       |                    | Anzeige einer Korrekturspalte in den Buchungen 🔸 |                                |      |  |  |
| 🔲 Restzeit nach A                          | Abschluß übernehmen       |                    | Gegenbuchung 0 🛩                                 |                                |      |  |  |
| Limitiert                                  | :0                        |                    | 🔲 Fehlzeitkarte                                  |                                |      |  |  |
|                                            |                           |                    | 🔲 Vorausschau b                                  | iei Fehlztpl.                  |      |  |  |
| LA Angestellte                             |                           |                    | 📃 Summe bei Fe                                   | hiztpi.                        |      |  |  |
| LA Arbeiter                                |                           |                    | 🔲 Bewilligung                                    | <b>v</b>                       |      |  |  |
| LA Lehrlinge                               |                           | _                  | Rest auf Zeitart                                 | 0 🗸                            | _    |  |  |
| LA Freiberufler                            |                           |                    | Gehen: Vorme                                     | rkbuchuna                      |      |  |  |
| Ausgangssaldo                              |                           |                    | E Fehlzeitplanun                                 | g in Minuten                   |      |  |  |

Setzen Sie eine **0** im Feld, scheint die Zeitart weder in der **Buchungsmaske** noch in den **Berichten** auf.

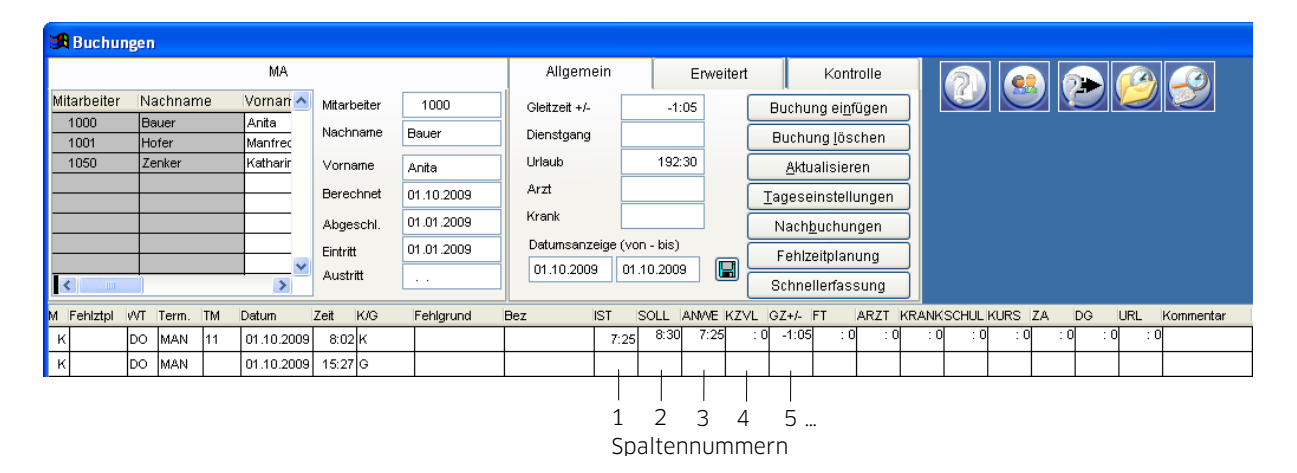

81

#### clockwork Thomas Harasek

Schörgenhubstraße 41a | 4030 Linz | Austria | T: +43.732.795769 | F: DW -198 | office@clockwork.at | www.clockwork.at Bank Austria | BLZ 12000 | Kto.-Nr: 51564015143 | IBAN: AT69 1200 051564015143 | BIC: BKAUATWW | ATU38164801

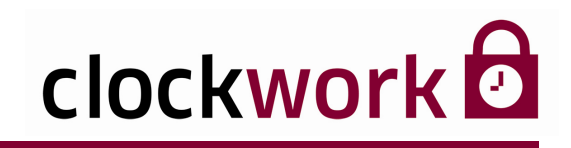

### ANZEIGE EINER KORREKTURSPALTE IN DEN BUCHUNGEN

Blendet in der **Buchungsmaske** neben der Zeitart eine Korrekturspalte ein. Dadurch können Zeitwerte addiert, subtrahiert oder neu gesetzt werden.

| 🕞 Zeitarten - Istzeit                  | (1)                 |                 |                                      |                                                      | X      |                  |
|----------------------------------------|---------------------|-----------------|--------------------------------------|------------------------------------------------------|--------|------------------|
|                                        |                     |                 |                                      |                                                      |        |                  |
| Liste                                  |                     | Dat             | en                                   | VTerminal                                            |        |                  |
| Zeitart                                | 1                   |                 | Тур                                  | Gleitzeit                                            |        |                  |
| Bezeichnung Istze                      | eit                 |                 | Fehlzeit bezahlen                    | ✓                                                    |        |                  |
| Kürzel IST                             |                     |                 | auffüllen bis                        | :0                                                   |        |                  |
| Anzeigeformat HH                       | нннн:мм 💌 🔗         | Stunden<br>Tage | keine Bezahlung<br>🔲 mit Fehlgrund : | : 0 - : 0 : 0 - : 0<br>am nächsten Tag weiterrechnen | :0- :0 |                  |
| Abschluß                               | Abschluß monatlich  |                 | 🔲 man. PZE                           |                                                      |        |                  |
|                                        |                     |                 | 📃 automat. Überr                     | ahme der Vormerk-Fehlztpl.                           |        |                  |
| Abschluß einen Tag früher Pause machen |                     |                 | Standardanzeige in                   | den Buchungen und Auswertungen                       | 1 🗘    |                  |
| Saldo durch Wert ver                   | rringern 🔲 Basis fü | ir Pause        | Standardanzeige be                   | im Export ins EXCEL (Buchungen exp.)                 | 0 🗘    |                  |
| 🔲 zur Istzeit rechnen                  | Bewerte             | et wie Pause    | 🗹 Anzeige einer I                    | Korrekturspalte in den Buchungen                     | + 👻    |                  |
| 🔲 Restzeit nach Absch                  | luß übernehmen      |                 | Gegenbuchung                         | 0 💌                                                  | +      | Ontionequeuch    |
| Limitiert                              | :0                  |                 | 🔲 Fehlzeitkarte                      |                                                      |        | — Optionsauswani |
|                                        |                     |                 | 🔲 Vorausschau b                      | ei Fehlztpl.                                         |        |                  |
| LA Angestellte                         |                     |                 | 🔲 Summe bei Fe                       | hiztpl.                                              |        |                  |
| LA Arbeiter                            |                     |                 | 🔲 Bewilligung                        | <b>v</b>                                             |        |                  |
| LA Lehrlinge                           |                     |                 | Rest auf Zeitart                     | 0 💙                                                  |        |                  |
| LA Freiberufler                        |                     |                 | Gehen: Vorme                         | khuchung                                             |        |                  |
| Ausgangssaldo                          |                     |                 | Fehlzeitplanun                       | g in Minuten                                         |        |                  |

| OPTIONEN |                                                               |
|----------|---------------------------------------------------------------|
| +        | die in der Korrekturspalte angegebene Zeit wird hinzugezählt. |
| -        | die in der Korrekturspalte angegebene Zeit wird abgezogen.    |
| =        | die in der Korrekturspalte angegebene Zeit gilt.              |

Vergisst bspw. ein Mitarbeiter nach der Mittagspause einzustempeln, kann mittels der Korrekturspalte die Ist-Zeit auf den korrekten Wert gebracht werden (Option +). Klicken Sie nach Eingabe des Korrekturwertes auf die Schaltfläche **Aktualisieren**.

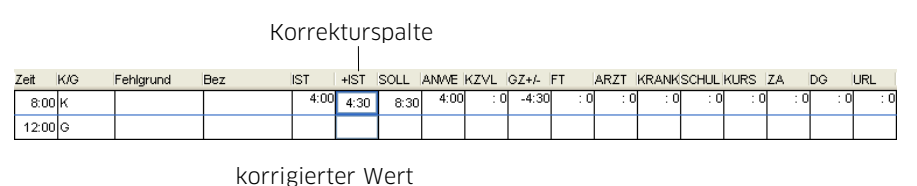

| Zeit  | K/G | Fehlgrund | Bez | IST 🗍 | +IST | SOLL | ANVE | KZVL | GZ+/- | FT  | ARZT | KRANK | SCHUL | KURS | ZA  | DG  | URL |
|-------|-----|-----------|-----|-------|------|------|------|------|-------|-----|------|-------|-------|------|-----|-----|-----|
| 8:00  | к   |           |     | 8:30  | 4:30 | 8:30 | 4:00 | : 0  | -4:30 | : 0 | : 0  | : 0   | : 0   | : 0  | : 0 | : 0 | : 0 |
| 12:00 | G   |           |     |       |      |      |      |      |       |     |      |       |       |      |     |     |     |

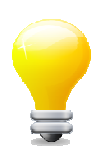

Im Auswahlfeld **Gegenbuchung** kann eine Zeitart angegebenen werden, bei der der Korrekturwert gegengebucht wird.

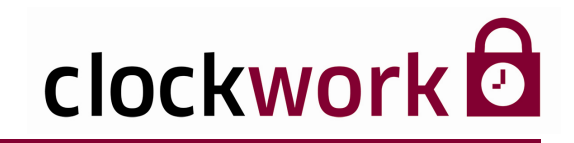

#### STANDARDANZEIGE BEIM EXPORT INS EXCEL (BUCHUNGEN EXP.)

Gibt die Spalte an, in der die Zeitart in der Buchungsmaske und in Berichten angezeigt wird.

#### ■ FEHLZEITKARTE

Ist die Option aktiviert (Häkchen), scheint die Zeitart (z.B. Arzt) im Bericht **Fehlzeitkarte** an jenen Tagen auf, an denen Fehlzeiten anfielen.

| 1 2 3      | 4 5   | 67   | 8 |      | 10 |    |    |    |    |    |    |    |    |    |    |    |    |    |    |    |    |    |    |    |    |    |
|------------|-------|------|---|------|----|----|----|----|----|----|----|----|----|----|----|----|----|----|----|----|----|----|----|----|----|----|
|            |       |      |   | -    | 10 | 11 | 12 | 13 | 14 | 15 | 16 | 17 | 18 | 19 | 20 | 21 | 22 | 23 | 24 | 25 | 26 | 27 | 28 | 29 | 30 | 31 |
| 1000 Bauer | Anita |      |   |      |    |    |    |    |    |    |    |    |    |    |    |    |    |    |    |    |    |    |    |    |    |    |
| 2009 10    |       | ARZT |   | ARZT |    |    |    |    |    |    |    |    |    |    |    |    |    |    |    |    |    |    |    |    |    |    |

| 🔀 clockWORK (clockwork)                                                                                                    |                                                                                                    |                   |  |
|----------------------------------------------------------------------------------------------------|----------------------------------------------------------------------------------------------------|-------------------|--|
| Datei Bearbeiten Hilfe                                                                                                    |                                                                                                    |                   |  |
| G clockWDRK<br>⊟-▶ Allgemein                                                                                                    | 🏦 Berichte (Fehlzeitkarte)                                                                                                    |                   |  |
| Defen beseberen     Defen beseberen     Aktorien     Aktorien     Aktorien     Actorienungsschuftung     Berichte     Berichte | Auswertung       PZE terlendo der falsche Buchungen       PZE terlendo der falsche Buchungen       PZE Terlendo der falsche Buchungen       PZE Terlendo der falsche Buchungen       PZE Terlendo der falsche Buchungen       PZE Terlendo der Buchungen       PZE Terlendo der Buchungen       PZE Terlendo der Buchungen       PZE Terlendo der Buchungen       PZE Anweisenhösiste       PZE Anweisenhösiste       PZE Anweisenhös | Filter Mtarbeiter |  |

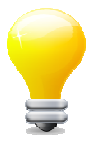

Die Fehlzeitkarte wird im Menü **Personalzeit > Auswertungen > Standard Auswertungen** aktiviert und für den Benutzer unter **Allgemein > System > Benutzer** im **Register Daten > Schaltfläche Auswertungen** freigeschalten.

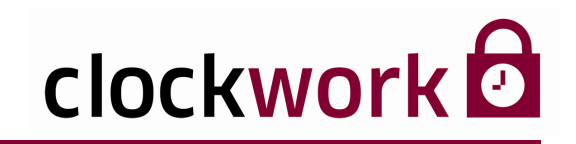

### SUMME BEI FEHLZTPL.

aktiviert Ist die Option (Häkchen), wird im Bericht Fehlzeitplanung - Übersicht mit Monatssummen zusätzlich die Häufigkeit (Summe) des Fehlgrundes Berichtanfangsdatum bis zum Erstelldatum des Berichts vom (Berechnungszeitraum) angezeigt. Der Bericht zeigt für maximal zwei Zeitarten die Summe an.

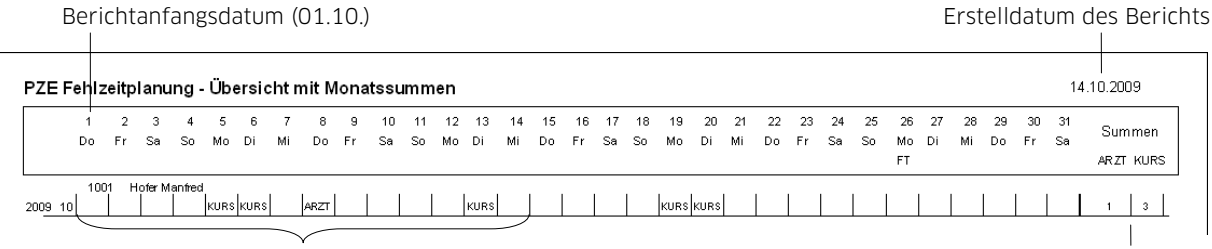

Berechnungszeitraum

Ergebnis im Berechnungszeitraum (1 Arztbesuch, 3 Kurse)

84

clockwork Thomas Harasek

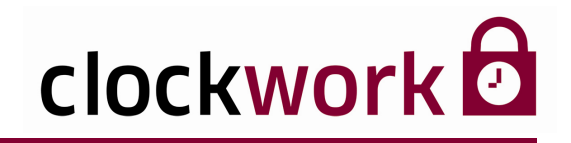

Im Feld **Fehlzeit bezahlen** wird definiert, bis zu welchem Zeitpunkt die Zeitart automatisch gerechnet wird. Die folgenden Optionen gelten nur in Verbindung mit dem Eintrag **Fehlzeit** im Feld **Typ**.

| Datan Veransian                                            |  |  |  |  |
|------------------------------------------------------------|--|--|--|--|
| Viennina                                                   |  |  |  |  |
| Typ Fehlzeit                                               |  |  |  |  |
| Fehlzeit bezahlen Sollzeit auffüllen                       |  |  |  |  |
| auffüllen bis                                              |  |  |  |  |
| keine Bezahlung :0 :0 :0 :0 :0 :0 :0                       |  |  |  |  |
| mit Fehlgrund am nächsten Tag weiterrechnen                |  |  |  |  |
| man. PZE                                                   |  |  |  |  |
| automat. Obernanme der vormerk-Feniztpi.                   |  |  |  |  |
| Standardanzeige in den Buchungen und Auswertungen          |  |  |  |  |
| Standardanzeige beim Export ins EXCEL (Buchungen exp.) 0 🗘 |  |  |  |  |
| Anzeige einer Korrekturspalte in den Buchungen 🔸 💌         |  |  |  |  |
| Gegenbuchung 0 🕶                                           |  |  |  |  |
| Fehlzeitkarte                                              |  |  |  |  |
| 🔲 Vorausschau bei Fehlztpl.                                |  |  |  |  |
| Summe bei Fehlztpl.                                        |  |  |  |  |
| 🗌 Bewilligung 🔍                                            |  |  |  |  |
| Rest auf Zeitart 0 🗸                                       |  |  |  |  |
| Geben: Vormerkbuchung                                      |  |  |  |  |
| Eehizeitalaaung in Minuten                                 |  |  |  |  |
|                                                            |  |  |  |  |

Übersicht der auswählbaren Modi:

| OPTIONEN                  |
|---------------------------|
| AUSSERHALB BEZAHLTER ZEIT |
| SOLLZEIT AUFFÜLLEN        |
| INNERHALB BEZAHLTER ZEIT  |
| INNERHALB KERNZEIT        |
| INNERHALB FEHLZEIT 1      |
| INNERHALB FEHLZEIT 2      |
| INNERHALB FEHLZEIT 3      |
| INNERHALB FEHLZEIT 4      |
| AUFFÜLLEN BIS             |
| DURCHSCHNITT              |
| INNERHALB FEHLZEIT 5      |
| INNERHALB FEHLZEIT 6      |
| INNERHALB FEHLZEIT 7      |
| BIS NÄCHSTE BUCHUNG       |

#### clockwork Thomas Harasek

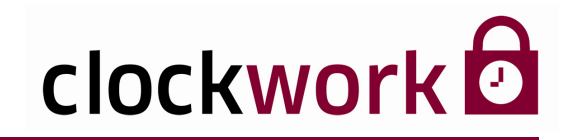

### AUSSERHALB BEZAHLTER ZEIT

Legt fest, dass die Fehlzeit - unabhängig von der bezahlten Zeit - bis zur nächsten Kommenoder Gehen-Buchung gerechnet wird. Erfolgt am Berechnungstag keine Kommen- oder Gehen-Buchung mehr, dann wird die Fehlzeit bis zum Ende der bezahlten Zeit gerechnet. Im Beispiel geht der Mitarbeiter um 10:00 Uhr auf eine Produktmesse und kehrt um 18:00 Uhr zurück (Kommen-Buchung). In der Buchungsmaske muss bei der 10:00-Uhr-Gehen-Buchung der Fehlgrund **Messe** ausgewählt werden, die Fehlzeit wird nach einem Klick auf die Schaltfläche **Aktualisieren** berechnet und ohne Abzug gutgeschrieben.

#### **ZEITRAUM** = 8:00 - 18:00

**BEZAHLTE ZEIT** = 08:00 - 16:00

**FEHLZEIT** = 10:00 - 18:00

| 🔀 Zeitarten - M                             | esse (60)                    |                                                            | X                                                  |  |  |  |  |
|---------------------------------------------|------------------------------|------------------------------------------------------------|----------------------------------------------------|--|--|--|--|
|                                             | D 🖬 🛍 🔄 🔄                    |                                                            |                                                    |  |  |  |  |
| L                                           | .iste Da                     | ten                                                        | VTerminal                                          |  |  |  |  |
| Zeitart                                     | 60                           | Тур                                                        | Y Fehlzeit                                         |  |  |  |  |
| Bezeichnung                                 | Messe                        | Fehlzeit bezahlen                                          | v außerhalb bezahlter Zeit                         |  |  |  |  |
| Kürzel                                      | MESSE                        | auffüllen bis                                              | : 0                                                |  |  |  |  |
| Anzeigeformat                               | HHHHHHH:MM                   | keine Bezahlung<br>☑ mit Fehlgrund a                       | :0 :0 :0 :0 :0 :0 :0 :0 :0 :0                      |  |  |  |  |
| Abschluß                                    | Abschluß am 1.1.             | 🔲 man. PZE                                                 |                                                    |  |  |  |  |
|                                             |                              | 🔲 automat. Übern                                           | ahme der Vormerk-Fehlztpl.                         |  |  |  |  |
| Abschluß eine                               | n Tag früher 🗖 Deuter merken | Standardanzeige in d                                       | len Buchungen und Auswertungen 0 📚                 |  |  |  |  |
| Saldo durch Wert verringern Basis für Pause |                              | Standardanzeige beim Export ins EXCEL (Buchungen exp.) 🛛 🔹 |                                                    |  |  |  |  |
| 🗹 zur Istzeit rechi                         | ✓ zur Istzeit rechnen        |                                                            | Anzeige einer Korrekturspalte in den Buchungen 🕴 💌 |  |  |  |  |
| 🔲 Restzeit nach /                           | Abschluß übernehmen          | Gegenbuchung 0 🛩                                           |                                                    |  |  |  |  |
| 🔲 Limitiert                                 | : 0                          | 📃 Fehlzeitkarte                                            |                                                    |  |  |  |  |
|                                             |                              | 📃 Vorausschau be                                           | ei Fehlztpl.                                       |  |  |  |  |
| LA Angestellte                              |                              | 📃 Summe bei Feh                                            | ilztpl.                                            |  |  |  |  |
| LA Arbeiter                                 |                              | Bewilligung                                                | v                                                  |  |  |  |  |
| LA Lehrlinge                                |                              | Rest auf Zeitart                                           |                                                    |  |  |  |  |
| LA Freiberufler                             |                              |                                                            |                                                    |  |  |  |  |
| Ausgangssaldo                               |                              | Genen: Vormen                                              | kouchung                                           |  |  |  |  |

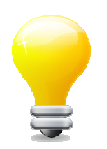

Der Zeitraum für die bezahlte Zeit wird in den Tagesmodellen definiert.

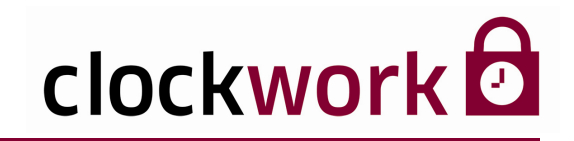

### ■ INNERHALB BEZAHLTER ZEIT

Legt fest, dass die Fehlzeit bis zur nächsten Kommen- oder Gehen-Buchung, maximal jedoch bis zum Ende der bezahlten Zeit gerechnet wird. Im Beispiel A geht der Mitarbeiter um 12:00 Uhr zum Arzt und kehrt um 14:20 Uhr zurück. Im Beispiel B kehrt der Mitarbeiter bis Dienstschluss (16:00 Uhr) nicht zurück. In der Buchungsmaske muss bei der 12:00-Uhr-Gehen-Buchung der Fehlgrund **Arzt** ausgewählt werden, die Fehlzeit wird nach einem Klick auf die Schaltfläche **Aktualisieren** wie folgt berechnet:

**Beispiel A** (Fehlzeit gilt bis zur nächsten Kommen-Buchung)

| BEZAHLTER ZE | <b>ITRAUM</b> = 08:00 - 16:00   |  |
|--------------|---------------------------------|--|
|              | <b>FEHLZEIT</b> = 12:00 - 14:20 |  |

Beispiel B (erfolgt keine Kommen-Buchung, wird bis zum Ende der bezahlten Zeit gebucht)

**BEZAHLTER ZEITRAUM** = 08:00 - 16:00

**FEHLZEIT** = 12:00 - 16:00

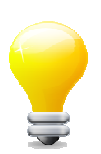

Der Zeitraum für die bezahlte Zeit wird in den Tagesmodellen definiert.

| 🔀 Zeitarten - Arz                                                                                                    | zt (31)          |                                           | X                                                     |  |
|----------------------------------------------------------------------------------------------------|------------------|-------------------------------------------|-------------------------------------------------------|--|
|                                                                                                    | ) <b>e</b> e 🦲 🔄 |                                           |                                                       |  |
| Lit                                                                                                    | ste              | Daten                                     | /Terminal                                             |  |
| Zeitart                                                                                                    | 31               | Typ Yehlzeit                              |                                                       |  |
| Bezeichnung                                                                                                    | Arzt             | Fehlzeit bezahlen 🔽 innerhalb bezahl      | ter Zeit                                              |  |
| Kürzel                                                                                                    | ARZT             | auffüllen bis : 0                         |                                                       |  |
| 0                                                                                                    | Stunde           | keine Bezahlung : 0 - : 0                 | :0-:0:0:0:0                                           |  |
| Anzeigerormat                                                                                                    | OTage            | 🔄 🔲 mit Fehlgrund am nächsten Tag w       | eiterrechnen                                          |  |
| Abschluß                                                                                                    | Abschluß am 1.1. | 🔲 man. PZE                                |                                                       |  |
|                                                                                                    |                  | 🔲 automat. Übernahme der Vormerk          | -Fehlztpl.                                            |  |
| Abschluß einen                                                                                                    | Tag früher       | Standardanzeige in den Buchungen und A    | uswertungen 31 📚                                      |  |
| Saldo durch Wert verringern  Saldo turch Wert verringern  Saldo turch Wert verringern  Saldo turch Wert verringern  Bewertet wie Pause |                  | Standardanzeige beim Export ins EXCEL (E  | Buchungen exp.) 🛛 🟮                                   |  |
|                                                                                                    |                  | use 📃 Anzeige einer Korrekturspalte in de | 🗌 Anzeige einer Korrekturspalte in den Buchungen  🔸 💌 |  |
| Restzeit nach Abschluß übernehmen                                                                                                    |                  | Gegenbuchung 🛛 💌                          |                                                       |  |
| 🔲 Limitiert                                                                                                    | :0               | Fehlzeitkarte                             |                                                       |  |
|                                                                                                    |                  | 🔲 Vorausschau bei Fehlztpl.               |                                                       |  |
| LA Angestelite                                                                                                    |                  | 🔲 Summe bei Fehlztpl.                     |                                                       |  |
| LA Arbeiter                                                                                                    |                  | 🗌 Bewilligung 🔍                           |                                                       |  |
| LA Lehrlinge                                                                                                    |                  | Rest auf Zeitart                          |                                                       |  |
| LA Freiberufler                                                                                                    |                  |                                           |                                                       |  |
| Ausgangssaldo                                                                                                    | 1                | Genen: vormerkbuchung                     |                                                       |  |
| Lagungssaide                                                                                                    | J                | Fehlzeitplanung in Minuten                |                                                       |  |

#### clockwork Thomas Harasek

87

Schörgenhubstraße 41a | 4030 Linz | Austria | T: +43.732.795 769 | F: DW -198 | office@clockwork.at | www.clockwork.at Bank Austria | BLZ 12000 | Kto.-Nr: 51564015143 | IBAN: AT69 1200 0515 6401 5143 | BIC: BKAUATWW | ATU38164801

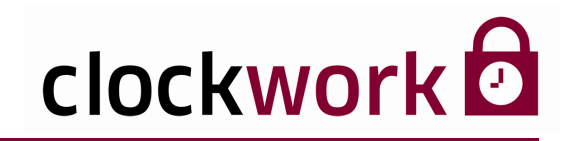

### ■ INNERHALB KERNZEIT

Legt fest, dass die Fehlzeit, innerhalb der im Tagesmodell definierten Kernzeit, bis zur nächsten Kommen- oder Gehen-Buchung, maximal jedoch bis zum Ende der Kernzeit gerechnet wird. Als Beispiel setzen wir eine Kernzeit von 08:00 Uhr – 14:00 Uhr voraus. Fällt von 09:00 Uhr – 11:00 Uhr ein Dienstgang an, ist bei der 9:00-Uhr-Gehen-Buchung der Fehlgrund **Dienstgang** auszuwählen. In der Zeitart **Dienstgang** muss die Option **innerhalb Kernzeit** ausgewählt sein. Erstreckt sich der Dienstgang über 14:00 Uhr hinaus, wird der Dienstgang nur bis 14:00 Uhr gerechnet.

| 🔀 Zeitarten - Die   | enstgang (35)                               |                                      | ×                                                      |  |  |  |
|---------------------|---------------------------------------------|--------------------------------------|--------------------------------------------------------|--|--|--|
|                     |                                             |                                      |                                                        |  |  |  |
| Li                  | ste Dat                                     | ten VTerminal                        |                                                        |  |  |  |
| Zeitart             | 35                                          | Тур                                  | Fehlzeit                                               |  |  |  |
| Bezeichnung         | Dienstgang                                  | Fehlzeit bezahlen                    | innerhalb Kernzeit                                     |  |  |  |
| Kürzel              | DG                                          | auffüllen bis                        | :0                                                     |  |  |  |
| Anzeigeformat       | HHHHHHH:MM                                  | keine Bezahlung<br>🔲 mit Fehlgrund a | :0 - :0 :0 - :0 :0 - :0                                |  |  |  |
| Abschluß            | Abschluß am 1.1.                            | 📃 man. PZE                           |                                                        |  |  |  |
|                     |                                             | 📃 automat. Überr                     | nahme der Vormerk-Fehlztpl.                            |  |  |  |
| Abschluß einer      | n Tag früher 💦 Rouss mashan                 | Standardanzeige in                   | den Buchungen und Auswertungen 35 📚                    |  |  |  |
| Saido durch We      | Saldo durch Wert verringern Basis für Pause |                                      | im Export ins EXCEL (Buchungen exp.) 0 📚               |  |  |  |
| 🗹 zur Istzeit rechn |                                             |                                      | 🗌 Anzeige einer Korrekturspalte in den Buchungen 🛛 + 💌 |  |  |  |
| 📃 Restzeit nach A   | 🗌 Restzeit nach Abschluß übernehmen         |                                      | 0 💌                                                    |  |  |  |
| 🔲 Limitiert         | : 0                                         | 📃 Fehlzeitkarte                      |                                                        |  |  |  |
|                     |                                             | <br>Vorausschau bei Fehlztpl.        |                                                        |  |  |  |
| LA Angestellte      |                                             | 📃 Summe bei Fe                       | hiztpi.                                                |  |  |  |
| LA Arbeiter         |                                             | 📃 Bewilligung                        | ✓                                                      |  |  |  |
| LA Lehrlinge        |                                             | Rest auf Zeitart                     |                                                        |  |  |  |
| LA Freiberufler     |                                             | Gabon: Vormor                        | dduchung                                               |  |  |  |
| Ausgangssaldo       | ]                                           | Fehlzeitplanun                       | g in Minuten                                           |  |  |  |

#### INNERHALB FEHLZEIT 1 - 4

Der Modus ist ident mit der Option **innerhalb bezahlter Zeit**. Die Fehlzeiten sind in den Tagesmodellen im Register **Zusatz** hinterlegt.

#### INNERHALB FEHLZEIT 5 - 7

Der Modus ist ident mit der Option **außerhalb bezahlter Zeit**. Die Fehlzeiten sind in den Tagesmodellen im Register **Zusatz** hinterlegt.

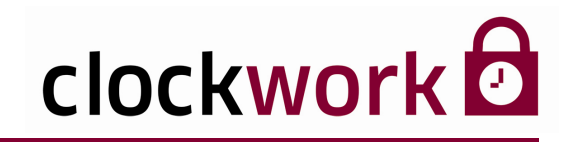

#### ■ FEHLZEIT BIS ZUR **SOLLZEIT AUFFÜLLEN**

Die Option veranlasst, dass die Zeitart bis zum Erreichen der Sollzeit respektive bis zur nächsten Buchung gerechnet wird. Gehen wir von einer Sollzeit von 8:30 aus. Ein Mitarbeiter kommt um 9:00 Uhr und besucht ab 12:00 Uhr ein Seminar. In der Buchungsmaske muss anschließend bei der Gehen-Buchung im Feld **Fehlgrund** die Zeitart **Kurs** manuell ausgewählt werden. Ist in der Zeitart **Kurs** bei **Fehlzeit bezahlen** die Option **Sollzeit auffüllen** hinterlegt, wird nun die restliche Zeit (5:30) automatisch auf die Zeitart **Kurs** gebucht.

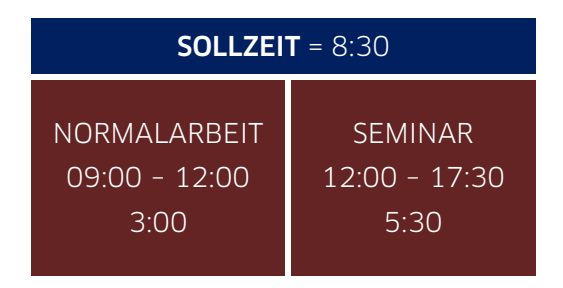

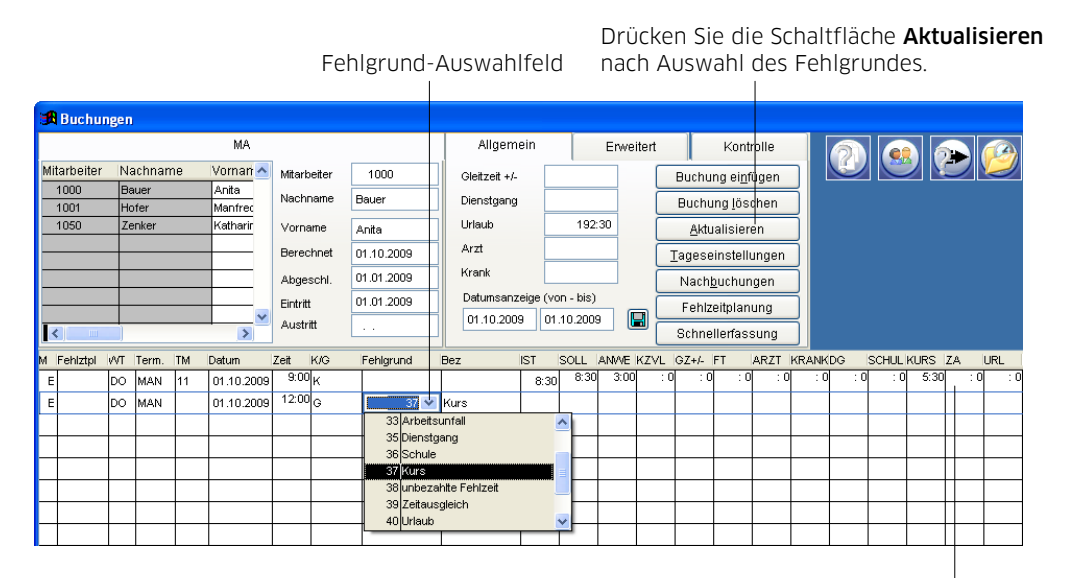

Das System bucht die restliche Sollzeit auf die Zeitart **Kurs**.

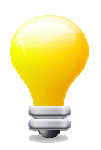

Erfolgt eine Kommen-Buchung im Zeitraum von 12:00 bis 17:30 wird die Zeitart **Kurs** nur bis zur Kommen-Buchung gerechnet.

#### clockwork Thomas Harasek

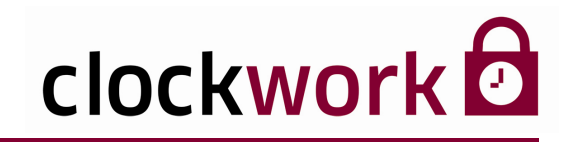

### AUFFÜLLEN BIS

Die Option, setzt eine Zeitangabe im darunterliegenden Eingabefeld voraus. Die Zeitangabe definiert, wie viel Fehlzeit maximal berechnet wird. Als Beispiel dient ein Arztbesuch. Der Mitarbeiter geht um 9:00 Uhr zum Arzt. In der Buchungsmaske geben wir daher bei der 9:00-Uhr-Gehen-Buchung den Fehlgrund **Arzt** an. In der Zeitart **Arzt** wurde die Option **Fehlzeit auffüllen** bis zu 3 Stunden gewählt. D.h. dass für den Arztbesuch maximal 3 Stunden berechnet werden. Macht der Mitarbeiter vor diesem Maximalwert eine Kommen-Buchung, wird die Fehlzeit von 9:00 Uhr bis zur Kommen-Buchung gerechnet.

| 🎜 Zeitarten - Arzt ( | (31)                        |                        |                                       |
|----------------------|-----------------------------|------------------------|---------------------------------------|
|                      |                             |                        |                                       |
| Liste                | C                           | aten                   | VTerminal                             |
| Zeitart              | 31                          | Тур 🚩                  | Fehlzeit                              |
| Bezeichnung Ar       | rzt                         | Fehlzeit bezahlen 🗸    | auffüllen bis                         |
| Kürzel AF            | RZT                         | auffüllen bis          | 3:00                                  |
| Anzeigeformat H      | HHHHHH:MM                   | keine Bezahlung        | :0 - :0 :0 - :0 :0 - :0               |
| Abschluß 🖌 🖌         | Abschluß am 1.1.            | 🔲 man. PZE             |                                       |
|                      |                             | 🔄 automat. Ubernah     | nme der Vormerk-Fehlztpl.             |
| 🗌 ébesbluß einen Te  | na früher                   | Standardanzeige in der | n Buchungen und Auswertungen 31 📚     |
| Saldo durch Wert v   | /erringern ⊡Basis für Pause | Standardanzeige beim l | Export ins EXCEL (Buchungen exp.) 🛛 😂 |
| zur Istzeit rechnen  | 🗌 Bewertet wie Paus         | e 📃 Anzeige einer Kor  | rrekturspalte in den Buchungen  + 💌   |
| 🔲 Restzeit nach Abso | chluß übernehmen            | Gegenbuchung           | 0 💙                                   |
| Limitiert            | :0                          | 🔲 Fehlzeitkarte        |                                       |
|                      |                             | 📃 Vorausschau bei      | Fehiztpl.                             |
| LA Angestellte       |                             | 📃 Summe bei Fehlz      | tpl.                                  |
| LA Arbeiter          |                             | 📃 Bewilligung 🕓        |                                       |
| LA Lehrlinge         |                             | Rest auf Zeitart       |                                       |
| LA Freiberufler      |                             | Geben: Vormerkh        | uchupa                                |
| Ausgangssaldo        |                             | Eehizeitolanung it     | n Minuten                             |

Eingabefeld

#### clockwork Thomas Harasek

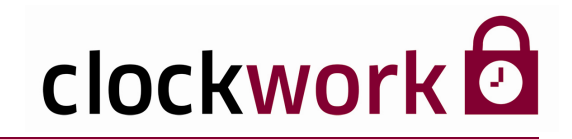

### DURCHSCHNITT

Bei dieser Option, wird die Fehlzeit in Höhe der durchschnittlichen Anwesenheitszeit in den letzten Tagen berechnet. Die Anzahl der Tage werden in den Systemeinstellungen im Register **Buchung I** im Feld **Anzahl der Tage für Berechnung der durchschnittlichen Kommen/Gehen-Zeit** festgelegt.

#### BIS NÄCHSTE BUCHUNG

Die Zeitart wird ab der letzten Gehen-Buchung bis zur nächsten Kommen-Buchung gerechnet oder umgekehrt (Kommen/Gehen).

#### ■ INNERHALB BEZAHLTER ZEIT

Die Fehlzeit wird bis zur nächsten Kommen- oder Gehen-Buchung gerechnet.

#### ■ BIS ZUR NÄCHSTEN BUCHUNG

Die Fehlzeit wird ab der letzten Gehen-Buchung bis zur nächsten Kommen-Buchung gerechnet.

clockwork Thomas Harasek

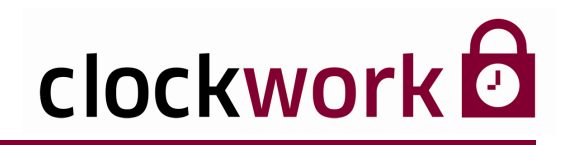

# **16.2. ABSCHLUSS EINER ZEITART**

Bestimmt, wann der Saldowert auf 0:00 zurückgesetzt wird

| 🔀 Zeitarten - A  | nwesenheit (5)       |                  |                                      |                                                               | X                                                     |  |  |  |  |  |  |
|------------------|----------------------|------------------|--------------------------------------|---------------------------------------------------------------|-------------------------------------------------------|--|--|--|--|--|--|
|                  | d Ra 🔞               |                  |                                      |                                                               |                                                       |  |  |  |  |  |  |
| l                | Liste                | Dat              | en                                   |                                                               | VTerminal                                             |  |  |  |  |  |  |
| Zeitart          | 5                    |                  | Тур                                  | ~                                                             | Gleitzeit                                             |  |  |  |  |  |  |
| Bezeichnung      | Anwesenheit          |                  | Fehlzeit bezahlen                    | ~                                                             |                                                       |  |  |  |  |  |  |
| Kürzel           | ANVE                 |                  | auffüllen bis                        |                                                               | : 0                                                   |  |  |  |  |  |  |
| Anzeigeformat    | нннннн:мм 💌          | Stunden          | keine Bezahlung<br>🔲 mit Fehlgrund : | am                                                            | :0 - :0 :0 - :0 :0 - :0<br>nächsten Tag weiterrechnen |  |  |  |  |  |  |
| Abschluß         | Abschluß monatlich   | 1                | 🔲 man. PZE                           |                                                               |                                                       |  |  |  |  |  |  |
|                  |                      |                  | 📃 automat. Überr                     | nahi                                                          | me der Vormerk-Fehlztpl.                              |  |  |  |  |  |  |
| Abschluß eine    | en Tag früher 👘 🗖 🗖  |                  | Standardanzeige in                   | den                                                           | Buchungen und Auswertungen 5 📚                        |  |  |  |  |  |  |
| Saldo durch V    | Vert verringern 🔲 Ba | sis für Pause    | Standardanzeige be                   | im E                                                          | xport ins EXCEL (Buchungen exp.) 🛛 🟮                  |  |  |  |  |  |  |
| zur Istzeit rech | inen 🗌 Be            | wertet wie Pause | 🔲 Anzeige einer 🛛                    | <orr< td=""><td>ekturspalte in den Buchungen  + 💌</td></orr<> | ekturspalte in den Buchungen  + 💌                     |  |  |  |  |  |  |
| 🔲 Restzeit nach  | Abschluß übernehmen  |                  | Gegenbuchung                         |                                                               | 0 💌                                                   |  |  |  |  |  |  |
| 🔲 Limitiert      | : 0                  |                  | 📃 Fehlzeitkarte                      |                                                               |                                                       |  |  |  |  |  |  |
|                  |                      |                  | 📃 Vorausschau b                      | ei F                                                          | ehiztpi.                                              |  |  |  |  |  |  |
| LA Angestellte   |                      |                  | 📃 Summe bei Fe                       | hizti                                                         | ol.                                                   |  |  |  |  |  |  |
| LA Arbeiter      |                      |                  | Bewilligung                          | ~                                                             |                                                       |  |  |  |  |  |  |
| LA Lehrlinge     |                      |                  | Rest auf Zeitart                     | 0                                                             |                                                       |  |  |  |  |  |  |
| LA Freiberufler  |                      |                  |                                      | Ľ                                                             |                                                       |  |  |  |  |  |  |
| Ausgangssald     |                      |                  | Genen: Vormer                        | a kuut nung                                                   |                                                       |  |  |  |  |  |  |
| Lingengebuildt   |                      |                  | Fehlzeitplanun                       | g in                                                          | Minuten                                               |  |  |  |  |  |  |

Folgende Optionen stehen zur Verfügung:

| OPTIONEN               |                                                                          |
|------------------------|--------------------------------------------------------------------------|
| KEIN ABSCHLUSS         | Es wird kein Saldo errechnet, die Spalte Saldo bleibt immer<br>auf 0:00. |
| ABSCHLUSS PER EINTRITT |                                                                          |
| ABSCHLUSS AM 1.1.      |                                                                          |
| ABSCHLUSS INDIVIDUELL  | Derzeit nicht in Verwendung.                                             |
| ABSCHLUSS MONATLICH    |                                                                          |
| ABSCHLUSS WÖCHENTLICH  |                                                                          |
| ABSCHLUSS TÄGLICH      |                                                                          |
| ABSCHLUSS PERIODE      |                                                                          |
|                        |                                                                          |

#### ABSCHLUSS EINEN TAG FRÜHER

Durch das Aktivieren des Kontrollkästchens wird der Abschluss einer Zeitart schon einen Tag früher durchgeführt. Diese Funktion, kann verwendet werden, wenn Sie bspw. den aktualisierten Urlaubsstand bereits am 31.12. eines Jahres sehen wollen und nicht erst am 1.1. des Folgejahres.

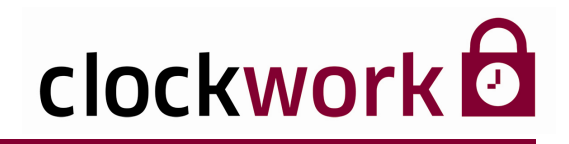

In der Buchungsmaske werden spezifische Daten wie Personalnummer, Vorname, Nachname der beschäftigten Mitarbeiter angezeigt, deren Personalzeitbuchungen eingefügt, geändert und gelöscht. Felder wie Gleitzeit, Arzt und Urlaub informieren zusätzlich über die aktuellen Salden des ausgewählten Mitarbeiters.

Die Buchungsmaske wird über das Menü Allgemein → Daten bearbeiten → Buchungen aufgerufen.

| N           | 1it  | arb        | eit | erlist     | te      |       |            | Register |              |          |        |         | erkarte |               |                  |       |       |       |      | Lei | ste |     | Buchung   | stabelle |                    |   |
|-------------|------|------------|-----|------------|---------|-------|------------|----------|--------------|----------|--------|---------|---------|---------------|------------------|-------|-------|-------|------|-----|-----|-----|-----------|----------|--------------------|---|
|             |      |            |     |            |         |       |            |          |              |          |        |         |         |               |                  |       |       |       |      |     |     |     |           |          |                    |   |
| 📾 Buchun    | igen |            |     |            |         |       |            |          |              |          |        |         |         |               |                  |       |       |       |      |     |     |     |           |          |                    |   |
|             |      |            |     | MA         |         |       |            |          | Allgemein    | η        | E      | Enveite | ert     | Γ             | Kont             | rolle |       | 6     |      |     |     |     |           |          |                    |   |
| Mitarbeiter | Na   | chnam      | e ' | Vornan 📥   | Mitaria | eiter | 1000       | ] G      | leitzeit +/- |          | 10:00  | 1       | E       | Buchu         | ng ei <u>n</u> t | ügen  | וור   |       |      |     |     |     |           |          |                    |   |
| 1000        | Ho   | uer<br>fer |     | Manfred    | Nachr   | ame   | Bauer      | ] Di     | ienstgang    |          |        |         |         | Buchu         | ngļās            | chen  |       |       |      |     |     |     |           |          |                    |   |
| 1050        | Zei  | nker       |     | Katharir   | Vorna   | me    | Anita      | ] U      | rlaub        |          | 192:30 |         |         | Aktu          | alisier          | en    | 1     |       |      |     |     |     |           |          |                    |   |
|             | +    |            |     | -          | Bered   | hnet  | 31.12.2009 | A        | rzt          |          |        |         | I       | agese         | instell          | ungen |       |       |      |     |     |     |           |          |                    |   |
|             |      |            |     |            | Abge:   | schl. | 31.12.2009 | KI       | rank         |          |        |         |         | Nach <u>t</u> | uchur            | igen  |       |       |      |     |     |     |           |          |                    |   |
|             | +    |            |     |            | Eintrit |       | 01.01.2009 | ] P      | atumsanzeig  | e (von - | bis)   |         |         | Fehlz         | eitplan          | ung   | 1     |       |      |     |     |     |           |          |                    |   |
| <           |      |            | _   | >          | Austr   | tt    |            |          | 01.01.2010   | 31.01    | 2010   |         |         | Schne         | llerfas          | sung  | 5     |       |      |     |     |     |           |          |                    |   |
| M Fehiztpi  | WT   | Term.      | TM  | Datum      | Zeit    | K/G   | Fehlgrund  | Bez      | IST          | SO       | LL AN  | WE K    | ZVL (   | ∋Z+/-         | FT               | ARZT  | KRANK | SCHUL | KURS | ZA  | DG  | URL | Kommentar | l ,      | Manipulationsdaten | ^ |
|             | FR   |            |     | 01.01.2010 | : 0     |       |            |          |              |          |        |         |         |               |                  |       |       |       |      |     |     |     |           |          |                    |   |
|             | SA   |            |     | 02.01.2010 | : 0     |       |            |          |              |          |        |         |         |               |                  |       |       |       |      |     |     |     |           |          |                    |   |
|             | so   |            |     | 03.01.2010 | :0      |       |            |          |              |          |        | _       | _       |               |                  |       |       |       |      |     |     |     |           |          |                    |   |
|             | MO   |            |     | 04.01.2010 | :0      |       |            |          |              |          |        |         |         |               |                  |       |       |       |      |     |     |     |           |          |                    |   |
|             | DI   |            |     | 05.01.2010 | :0      |       |            |          |              |          |        |         |         |               |                  |       |       |       |      |     |     |     |           |          |                    |   |

Die grau-weißen Schattierungen machen die Buchungstabelle übersichtlicher.

#### MODUL-LEISTE

Die häufig verwendeten Programmmodule sind über die folgenden Icons schnell erreichbar.

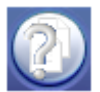

Icon zur Berichterstellung Menü Allgemein → Daten bearbeiten → Berichte

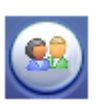

Icon zur Mitarbeiterverwaltung Menü Allgemein > Stamm > Mitarbeiter

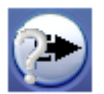

Icon zu den Zeitarteinstellungen Menü **Personalzeit → Zeitmodelle → PZE Zeitarten** 

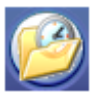

Icon zur Tagesmodellverwaltung Menü Personalzeit > Zeitmodelle > PZE Tagesmodelle

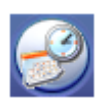

Icon zu den Arbeitskalendereinstellungen Menü Personalzeit > Zeitmodelle > PZE Arbeitskalender

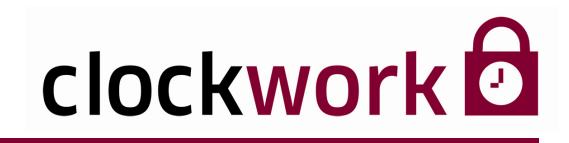

### BUCHUNGSTABELLE

Alle Werte in den Spalten bzw. in einer Buchungszeile sind tagesbezogen.

|           | 0                                                                                                    |
|-----------|----------------------------------------------------------------------------------------------------|
| М         | Manipulation. Info zu speziellen Buchungen:<br><b>A</b> = automatische Buchung (kann nicht bearbeitet werden)<br><b>E</b> = manuell eingefügte Buchung<br><b>K</b> = Korrekturbuchung (Buchung wurde manuell geändert) |
| FEHLZTPL  | Anzeige des Kürzels (URL) der geplanten Fehlzeitart (Urlaub)                                                                                                    |
| WT        | Anzeige des Wochentags (Mo, Di, Mi,)                                                                                                    |
| TERM.     | Anzeige der Terminaladresse, von dem die Buchung stammt.<br><b>AUT</b> = automatische Buchung, <b>VTERM</b> = V-Terminal<br><b>SMS</b> = SMS-Buchung                                                                   |
| ТМ        | Kürzel des Tagesmodelles                                                                                                    |
| DATUM     | Buchungsdatum                                                                                                    |
| ZEIT      | Buchungszeit                                                                                                    |
| K/G       | Kommen- oder Gehen-Buchung (Auswahlfeld)                                                                                                    |
| FEHLGRUND | Fehlgrundnummer (Auswahlfeld)                                                                                                    |
| BEZ       | Fehlgrundbezeichnung                                                                                                    |
| IST       | Ist-Zeit                                                                                                    |
| SOLL      | Soll-Zeit                                                                                                    |
| ANWE      | Anwesenheitszeit                                                                                                    |
| KZVL      | Kernzeitverletzung                                                                                                    |
| GZ +/-    | Gleitzeit                                                                                                    |
| FT        | Feiertag                                                                                                    |
| ARZT      | Arztbesuch                                                                                                    |
| KRANK     | Krankenstand                                                                                                    |

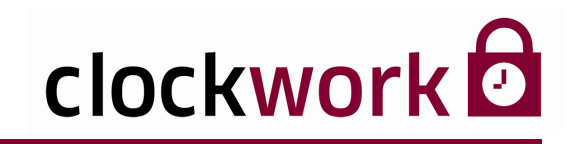

| SPALTENINFO (For        | tsetzung)                                           |
|-------------------------|-----------------------------------------------------|
| FT                      | Feiertag                                            |
| ARZT                    | Arztbesuch                                          |
| KRANK                   | Krankenstand                                        |
| ZA                      | Zeitausgleich                                       |
| URL                     | Urlaub                                              |
| KOMMENTAR               | Anmerkungsfeld bei manuellen Korrekturen (optional) |
| MANIPULATIONS-<br>DATUM | Vermerk des Datums, der Uhrzeit und des Benutzers   |

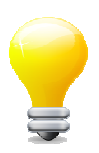

Die Zeitartspalten in der Buchungstabelle können in den Zeitarteinstellungen mittels der Option **Standardanzeige in den Buchungen und Auswertungen** einund ausgeblendet werden!

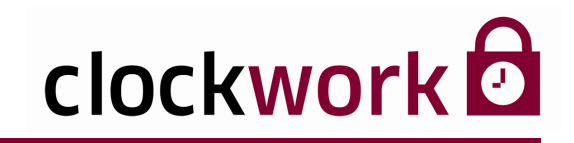

#### LISTE DER MITARBEITER

In der Mitarbeiterliste finden sich alle für die Zeiterfassung freigeschalteten Mitarbeiter. Klicken Sie in die Zeile des gewünschten Mitarbeiters, um Ihn auszuwählen. Die Buchungsmaske zeigt anschließend alle verfügbaren Buchungen im ausgewählten Zeitraum an. Die grau hinterlegten Spalten - Mitarbeiter und Nachname - können per Doppelklick auf- oder absteigend sortiert werden.

| Au          | iswahl des<br>per Ma | Mita<br>uskl | arbeite<br>ick | rs          | Suchfeld   |
|-------------|----------------------|--------------|----------------|-------------|------------|
| Mitarbeiter | Nachname             | V            | ornari 🔼       | Mitarbeiter | 1000       |
| 1000        | Bauer                | A            | nita           | Nachname    | Bauer      |
| 1001        | Hofer                | M            | anfrec         |             | Baaci      |
| 1050        | Zenker               | K            | atharir        | Vorname     | Anita      |
|             |                      |              |                | Berechnet   | 31.12.2009 |
|             |                      |              |                | Abgeschl.   | 31.12.2009 |
|             |                      | _            | _              | Eintritt    | 01.01.2009 |
| <           |                      |              | >              | Austritt    |            |

Die Suchfelder Mitarbeiter und Nachname dienen zum schnellen auffinden von Mitarbeitern. Es genügt die Anfangsbuchstaben des gesuchten Mitarbeiters einzutippen und die ENTER-Taste zu drücken, um den Suchvorgang zu starten. Das Programm zeigt anschließend eine Trefferliste.

Die Infofelder unterhalb des Vornamens fassen relevante Details zum selektierten Mitarbeiter zusammen.

| MITARBEITER                 | MITARBEITERDETAILS                                                                                                    |  |  |  |  |  |  |  |  |  |  |
|-----------------------------|----------------------------------------------------------------------------------------------------|--|--|--|--|--|--|--|--|--|--|
| BERECHNET                   | Das Infofeld zeigt das Datum, bis zu dem der ausgewählte Mitarbeiter<br>berechnet wurde. Eine Zeitberechnung wird im Menü <b>Allgemein &gt; Daten</b><br><b>bearbeiten &gt; Aktionen</b> durchgeführt. |  |  |  |  |  |  |  |  |  |  |
| ABGESCHL.                   | Das Infofeld zeigt das Datum, des zuletzt durchgeführten<br>Periodenabschlusses beim Mitarbeiter.                                                                                                    |  |  |  |  |  |  |  |  |  |  |
| EINTRITT<br>UND<br>AUSTRITT | Das Infofeld zeigt das Eintritt- und Austrittdatum<br>des selektierten Mitarbeiters.                                                                                                    |  |  |  |  |  |  |  |  |  |  |
|                             |                                                                                                    |  |  |  |  |  |  |  |  |  |  |

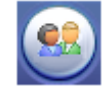

Ein Mitarbeiter lässt sich auch für die Zeiterfassung in der Buchungsmaske durch die Option **keine Zeiterfassung** in der Einstellungen (nebenstehendes Icon klicken) des Mitarbeiters deaktivieren.

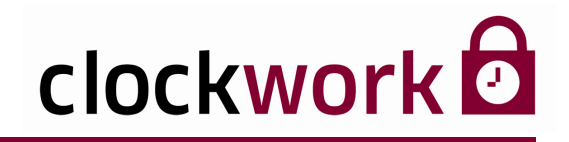

In den Feldern werden die aktuellen Gleitzeit-, Dienstgang-, Urlaubs-, Arzt- und Krankenstandsalden angezeigt. Die Datumsanzeige definiert den angezeigten Zeitraum in der Buchungstabelle.

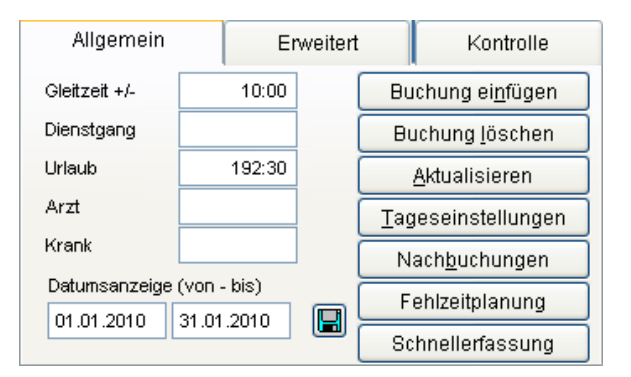

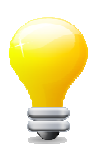

Sie können die Saldenanzeige individuell auf Ihre Bedürfnisse anpassen. Im Menü **Allgemein > System > Systemeinstellungen > Register Buchungen II** lassen sich weitere Salden hinzufügen und bestehende Salden aus der Anzeige entfernen.

| 😹 System | 🕄 Systemeinstellungen |              |        |        |         |       |        |         |            |                 |         |            |             |          |              |         |          |           |      |
|----------|-----------------------|--------------|--------|--------|---------|-------|--------|---------|------------|-----------------|---------|------------|-------------|----------|--------------|---------|----------|-----------|------|
|          |                       |              |        |        |         |       |        |         |            |                 |         |            |             |          |              |         |          |           |      |
| N        | /-Terminal            | BDE Bez Tech |        |        |         |       |        | hnik    |            | Scripts         |         | Commur     | nication-Se | rver     | Mail         |         | Hardware |           |      |
| Zusätze  | Zusätze 2             | dpw-ga       | antner | lfd. N | lummern | BDE I | BDE II | Zutritt | Barcode    | Religionen      | Buchung | Buchung II | Kantine     | Berichte | PZE-Feiertag | Cash Ke | eyFlex   | Parkplatz | ODBC |
| Buchung  | en: Zeit 1            | Gleitzeit    | +/-    |        | S9      |       |        |         | Buchungen: | Korrekturspalte | für F5  | 0          |             |          |              |         |          |           |      |
| Buchung  | en: Zeit 2            | Dienstga     | ang    |        | S35     |       |        |         | Buchungen: | Korrekturspalte | für F6  | 0          |             |          |              |         |          |           |      |
| Buchung  | en: Zeit 3            | Urlaub       |        |        | S40     |       |        |         | Buchungen: | Korrekturspalte | für F7  | 0          |             |          |              |         |          |           |      |
| Buchung  | ien: Zeit 4           | Arzt         |        |        | S31     |       |        |         | Buchungen: | Korrekturspalte | für F8  | 0          |             |          |              |         |          |           |      |
| Buchung  | en: Zeit 5            | Krank        |        |        | S32     |       |        |         | Buchungen: | Korrekturspalte | für F9  | 0          |             |          |              |         |          |           |      |
| Buchung  | en: Zeit 6            |              |        |        |         |       |        |         | Buchungen: | Korrekturspalte | für F10 | 0          |             |          |              |         |          |           |      |
| Buchung  | en: Zeit 7            |              |        |        |         |       |        |         |            |                 |         |            |             |          |              |         |          |           |      |
| Buchung  | ien: Zeit 8           |              |        |        |         |       |        | _       |            |                 |         |            |             |          |              |         |          |           |      |
| Buchung  | en: Zeit 9            |              |        |        |         |       |        | _       |            |                 |         |            |             |          |              |         |          |           |      |
| Buchung  | en: Zeit 10           |              |        |        |         |       |        | _       |            |                 |         |            |             |          |              |         |          |           |      |
| Buchung  | en: Zeit 11           |              |        |        |         |       |        | _       |            |                 |         |            |             |          |              |         |          |           |      |
| Buchung  | en: Zeit 12           |              |        | _      |         |       |        | -       |            |                 |         |            |             |          |              |         |          |           |      |
| Buchung  | en: Zeit 13           |              |        |        |         |       |        | 4       |            |                 |         |            |             |          |              |         |          |           |      |
| Buchung  | en: zeit 14           | L            |        |        |         |       |        |         |            |                 |         |            |             |          |              |         |          |           |      |
| 🗹 Anzei  | ige des Tage          | esmodell     | les    |        |         |       |        |         |            |                 |         |            |             |          |              |         |          |           |      |

Wählen Sie in der ersten Spalte eine Bezeichnung z.B. Gleitzeit +/-. In der zweiten Spalte wird der anzuzeigende Saldo- bzw. Periodenwert definiert. Zur Unterscheidung ist das Saldo- bzw. Periodenkürzel gefolgt von der Zeitartnummer einzugeben. Kürzel: **S = Saldenwert**, **P = Periodenwert**.

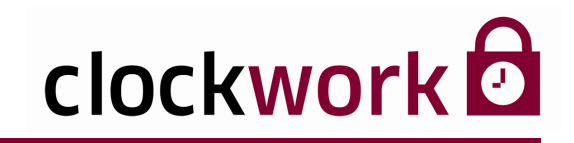

# 17.1. BUCHEN

### SCHALTFLÄCHE **DUCHUNG EINFÜGEN**

Um eine Zeitbuchung manuell einzufügen, muss in der Buchungstabelle der betreffende Tag per Mausklick markiert werden (blaue Umrahmung). Durch ein anschließendes Klicken auf die Schaltfläche **Buchung einfügen** wird eine neue Zeitbuchung realisiert.

| M | Fehlztpl | WT | Term. | TM | Datum      | Zeit | K/G | Fehlgrund |
|---|----------|----|-------|----|------------|------|-----|-----------|
|   |          | FR |       |    | 01.01.2010 | :0   | к   |           |

Tragen Sie in der eingefügten Buchungszeile den Buchungszeitpunkt ein und klassifizieren Sie anhand der **K/G-Spalte** ob es sich dabei um eine Kommen- oder Gehen-Buchung handelt.

#### SCHALTFLÄCHE C BUCHUNG LÖSCHEN

Markieren Sie in der Buchungstabelle per Mausklick die ungewünschte Buchungszeile. Klicken Sie dann auf die Schaltfläche **Buchung löschen**.

#### SCHALTFLÄCHE SAKTUALISIEREN

Die Schaltfläche **Aktualisieren** berechnet den angezeigten Mitarbeiter bis zum gegenwärtigen Tag.

clockwork Thomas Harasek

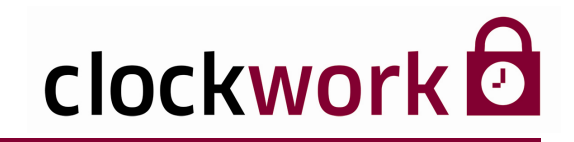

# **17.2. TAGESEINSTELLUNGEN**

### SCHALTFLÄCHE CTAGESEINSTELLUNGEN

Tagesbezogene Ausnahmeregelungen in Bezug auf das laufende Tagesmodell werden über die Schaltfläche **Tageseinstellungen** getroffen.

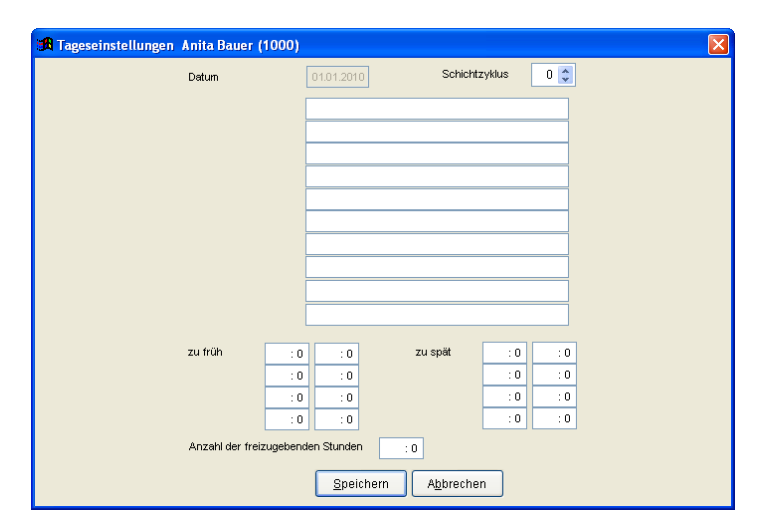

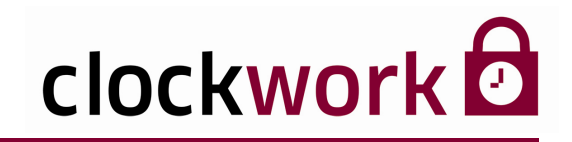

### SCHALTFLÄCHE **SNACHBUCHUNGEN**

Mittels des Nachbuchungsmoduls können beliebige Zeitwerte zu den Zeitarten aufgebucht oder abgebucht werden. Die obere Tabelle gibt einen Überblick über die Kontostände zum aktuell ausgewählten Datum (Buchungssatz) in der Buchungsmaske. Für jede Zeitart wird die errechnete tages- und periodenbezogene Summe angezeigt.

| 🔀 Nachbuc    | hung  | en Ani             | ita B | au  | er ( | 100  | 00)             |      |      |      |      |      |       |      |      |    |      |       |   |      |      |     |       |       | ×   |
|--------------|-------|--------------------|-------|-----|------|------|-----------------|------|------|------|------|------|-------|------|------|----|------|-------|---|------|------|-----|-------|-------|-----|
| Zeitart      | Be    | z                  |       |     |      |      |                 |      |      | S    | aldo | )    | Perio | de   | IT.  | ZA |      | PZA   | P | -Än  | d    | S-Ä | nd    | Limit | ^   |
| 1            | lst:  | zeit               |       |     |      |      |                 |      |      |      | 1    | 9:00 |       | 9:00 |      |    | 9:00 | 0:0   | 0 | 0:00 |      |     | 0:00  | 0:00  |     |
| 2            | So    | llzeit             |       |     | 1    | 8:30 |                 | 8:30 | P    |      | 8:30 | 0:0  | 0     |      | 0:00 |    | 0:00 | 0:00  |   |      |      |     |       |       |     |
| 5            | Аг    | Anwesenheit        |       |     |      |      |                 |      |      |      |      | 9:00 |       | 9:00 |      |    | 9:00 | 0:0   | 0 |      | 0:00 |     | 0:00  | 0:00  | -   |
| 8            | Ke    | Kernzeitverletzung |       |     |      |      |                 |      |      |      |      |      |       | 0:00 |      |    | 0:00 | 0:0   | 0 |      | 0:00 |     | 0:00  | 0:00  | -   |
| 9            | Gle   | eitzeit            |       |     | 10   | 0:30 |                 | 0:30 | Ì    |      | 0:30 | 0:0  | 0     |      | 0:00 | I  | 0:00 | 0:00  | - |      |      |     |       |       |     |
| 10           | Me    | hrarbeit           |       |     |      |      |                 | (    | 0:00 |      | 0:00 | 1    |       | 0:00 | 0:0  | 0  |      | 0:00  |   | 0:00 | 0:00 | -   |       |       |     |
| <            |       |                    |       |     |      |      |                 |      |      |      |      |      |       |      | 1    |    |      |       | 1 |      |      | -   |       | >     |     |
| Datum        | Fakt. | Plus               | T     | P   | PÄ   | SÄ   | Plus            | Т    | Ρ    | PÄ   | SÄ   | Mir  | nus   | Т    | Ρ    | PÄ | SÄ   | Minus | Т | Ρ    | PÄ   | SÄ  | Wert  | Komr  | n 🔨 |
|              |       |                    |       | Γ   |      |      |                 |      |      |      |      |      |       |      |      |    |      |       | Γ |      |      |     |       |       |     |
|              |       |                    |       |     |      |      |                 |      |      |      |      |      |       |      |      |    |      |       |   |      |      |     |       |       |     |
|              |       |                    |       | Γ   |      |      |                 |      | Γ    |      |      |      |       |      |      |    |      |       |   |      |      |     |       |       |     |
|              |       |                    |       |     |      |      |                 |      |      |      |      |      |       |      |      |    |      |       |   |      |      |     |       |       |     |
|              |       |                    |       |     |      |      |                 |      | Γ    |      |      |      |       |      |      |    |      |       |   |      |      |     |       |       |     |
| <            |       |                    | 1     |     | 1    |      | 1               | 1    | 1    |      | 1    |      |       | - 1  |      |    | 1    | 1     |   | 1    |      |     |       | )     |     |
| Datum        | Plus  |                    |       |     |      |      |                 |      |      |      |      |      | 1     | Minu | ıs   |    |      |       |   |      |      |     |       |       |     |
| 04.01.2010   | 0     | ~                  |       |     |      |      | _ <b>□</b> ⊤ [  |      | P    | P/   | Ä [  | S    | Ä     | 0    |      | ~  |      | -     |   |      |      | Т   | ] P [ | PÄ 🗌  | SÄ  |
|              | 0     | *                  |       |     |      |      | □ ⊤ [           |      | PC   | ] P/ | Ä [  | s    | Ä     | 0    |      | ~  |      | -     |   |      |      | Т   | ] P 🗖 | PÄ 🗌  | ]SÄ |
| /Vert/Kommen | t.    |                    | : 0   | Ľ   | :1   |      | ~               |      |      |      |      |      |       |      |      |    |      |       |   |      |      |     |       |       |     |
|              |       | E                  | infü  | gen |      |      | L <u>ö</u> sche | n    |      |      |      |      |       |      |      |    |      |       |   |      |      |     |       |       |     |

| SPALTENI | NFO                                                                                                    |
|----------|----------------------------------------------------------------------------------------------------|
| SALDO    | Aufsummierter Wert unter Berücksichtigung der Vorperiode.<br>Der Wert wird maximal einmal pro Jahr auf O zurückgestellt |
| PERIODE  | Summer der aktuellen Periode                                                                                            |
| TZA      | Tagesbezogene Zeitart                                                                                                   |
| PZA      | Periodenbezogene Zeitart                                                                                                |
| P-ÄND    | Summe der manuellen Periodenänderungen                                                                                  |
| S-ÄND    | Summe der manuellen Saldenänderungen                                                                                    |
| LIMIT    | Jener Wert, um den die Zeitart einmal pro Jahr erhöht wird (z.B. Urlaub)                                                |

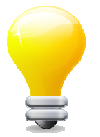

Die Spalte Saldoänderung im Saldowert berücksichtigt, jedoch nicht im Periodenwert. Die Spalte Periodenänderung wird im Periodenwert, jedoch nicht im Saldowert berücksichtigt.

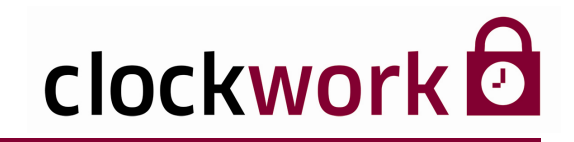

#### A) ZEITWERT AUFBUCHEN

Um am gewählten Tag einer Zeitart einen Zeitwert aufzubuchen, arbeiten Sie mit den Steuerelementen unter der Bezeichnung **Plus**.

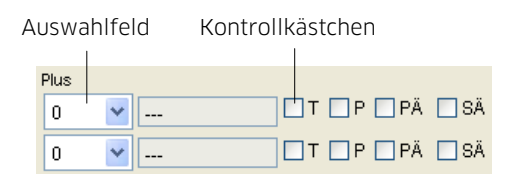

Wählen Sie im Auswahlfeld die entsprechende Zeitart aus. Mit dem Aktivieren (Häkchen) der Kontrollkästchen T, P, PÄ, SÄ entscheiden Sie, in welche Spalte der Zeitwert gebucht werden soll.

| OPTIONEN |                                                      |  |  |  |  |  |  |
|----------|------------------------------------------------------|--|--|--|--|--|--|
| Т        | Der Zeitwert wird in die Spalte <b>TZA</b> gebucht   |  |  |  |  |  |  |
| Р        | Der Zeitwert wird in die Spalte PZA gebucht          |  |  |  |  |  |  |
| PÄ       | Der Zeitwert wird in die Spalte <b>P-Änd</b> gebucht |  |  |  |  |  |  |
| SÄ       | Der Zeitwert wird in die Spalte <b>S-Änd</b> gebucht |  |  |  |  |  |  |

Geben Sie in das Feld **Wert/Komment.** den aufzubuchenden Zeitwert im Format HH::MM ein und tragen Sie im nebenstehenden leeren Feld gegebenenfalls einen Kommentar ein.

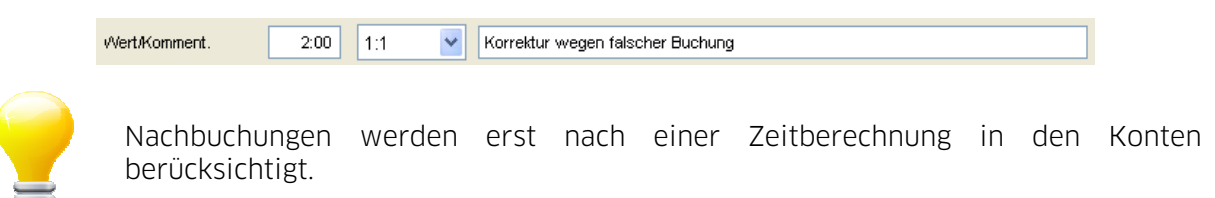

clockwork Thomas Harasek

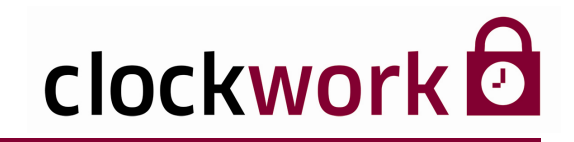

#### **B) ZEITWERT ABBUCHEN**

Um am gewählten Tag einer Zeitart einen Zeitwert abzubuchen, arbeiten Sie mit den Steuerelementen unter der Bezeichnung **Minus**.

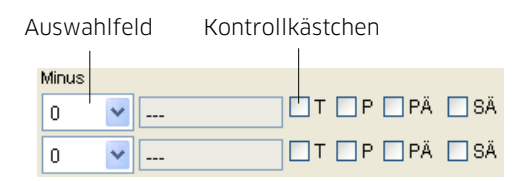

Wählen Sie im Auswahlfeld die entsprechende Zeitart aus. Mit dem Aktivieren (Häkchen) der Kontrollkästchen T, P, PÄ, SÄ entscheiden Sie, in welche Spalte der Zeitwert gebucht werden soll.

| OPTIONEN |                                                      |  |  |  |  |  |  |
|----------|------------------------------------------------------|--|--|--|--|--|--|
| Т        | Der Zeitwert wird in die Spalte <b>TZA</b> gebucht   |  |  |  |  |  |  |
| Р        | Der Zeitwert wird in die Spalte PZA gebucht          |  |  |  |  |  |  |
| PÄ       | Der Zeitwert wird in die Spalte P-Änd gebucht        |  |  |  |  |  |  |
| SÄ       | Der Zeitwert wird in die Spalte <b>S-Änd</b> gebucht |  |  |  |  |  |  |

#### WERT/KOMMENT.

Geben Sie in das Feld **Wert/Komment.** den aufzubuchenden Zeitwert im Format HH::MM ein und tragen Sie im nebenstehenden leeren Feld gegebenenfalls einen Kommentar ein.

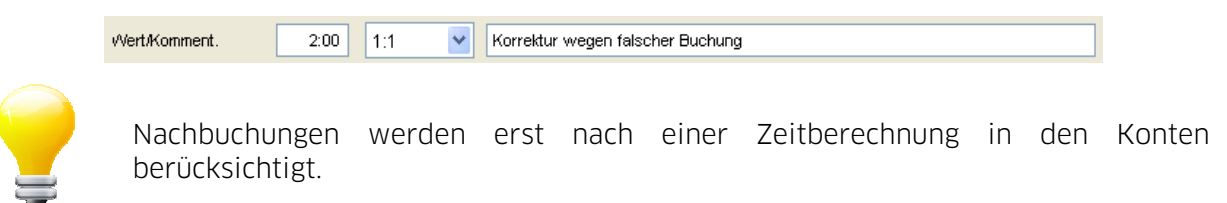

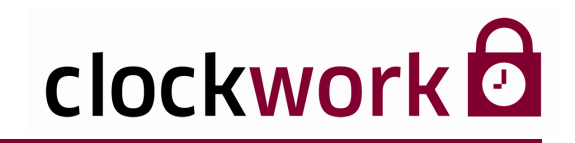

### FAKTOR

Es ist auch möglich den eingegebenen Zeitwert mit den Faktoren 1:1 - 1:1,5 - 1:2 - 1,5:1 - 2:1 zu multiplizieren. Voraussetzung ist die Angabe eines zweiten Zeitkontos.

Zur Veranschaulichung werden im folgenden Beispiel einem Mitarbeiter zehn 50%-ige Überstunden nicht ausbezahlt, sondern mit einem Zuschlag von 50% auf die Gleitzeit gebucht.

| Datum         | Plus |   | Minus      |                        |                  |                  |  |  |
|---------------|------|---|------------|------------------------|------------------|------------------|--|--|
| 04.01.2010    | 9    | ۷ | GZ+/-      | T _ P _ PÄ ⊻ SÄ        | 13 🔽 50%Ü        | □T □ P □ PÄ ☑ SÄ |  |  |
|               | 0    | ~ |            | T P PÄ SÄ              | 0 🖌              | T P PÄ SÄ        |  |  |
| /Vert/Komment |      | 1 | 0:00 1,5:1 | Umbuchung - Überstunde | en auf Gleitzeit |                  |  |  |
|               |      |   |            |                        |                  |                  |  |  |

Faktor

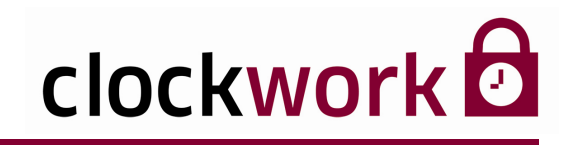

# **17.4. FEHLZEITPLANUNG**

### SCHALTFLÄCHE **⊃ FEHLZEITPLANUNG**

Klicken Sie im Register **Allgemein** der Buchungsmaske auf die Schaltfläche **Fehlzeitplanung**. In der Fehlzeitplanung werden ganztägige Fehlzeiten wie Urlaub geplant, geändert und gelöscht. Eine Fehlzeitplanung kann auch für die Vergangenheit gemacht werden, bspw. bei Krankenständen.

| 角 Fehlzeitplanung                                                                                             |                                            | X |  |  |  |  |
|----------------------------------------------------------------------------------------------------|--------------------------------------------|---|--|--|--|--|
|                                                                                                    |                                            |   |  |  |  |  |
| Datum                                                                                                    | 11.01.2010 - 17.01.2010                    |   |  |  |  |  |
| Fehlzeit                                                                                                    | 40 🔽 Urlaub                                |   |  |  |  |  |
| Kommer                                                                                                    | lar                                        |   |  |  |  |  |
|                                                                                                    |                                            |   |  |  |  |  |
| Mandani                                                                                                    | 1 💙 Agentur Pichler & Partner              |   |  |  |  |  |
| Abteilun                                                                                                    | a 1 😪 Büro - 1 💌 Büro                      |   |  |  |  |  |
| Mitarbeit                                                                                                    | er 1000 🝸 Bauer Anita - 1000 🍸 Bauer Anita |   |  |  |  |  |
| <ul> <li>✓ Montag</li> <li>✓ Dienstag</li> <li>✓ Mittwoch</li> <li>✓ Donnerstag</li> <li>✓ Freitag</li> </ul> |                                            |   |  |  |  |  |
|                                                                                                    | Sonntag Speichern Löschen                  |   |  |  |  |  |
|                                                                                                    | Feiertag                                   |   |  |  |  |  |
|                                                                                                    | TAGESMASKE                                 |   |  |  |  |  |

Folgender Ablauf ist empfehlenswert:

### ANLEITUNG

 Definieren Sie den Zeitraum der Fehlzeit in den Datumsfeldern (von/bis).
 Wählen Sie die Fehlzeitart (Urlaub, Krankenstand,...) im Auswahlfeld aus.
 Selektieren Sie den/die Mitarbeiter in den Auswahlfeldern (von-bis)
 Die gültigen Wochentage für die Fehlzeit werden durch das Anhaken der Kontrollkästchen (Montag-Feiertag) festgelegt.
 Klicken Sie auf die Schaltfläche Speichern.
 Drücken Sie zuletzt in der Buchungsmaske auf die Schaltfläche Aktualisieren, dadurch werden die Daten neu berechnet und in die Buchungstabelle eingetragen.

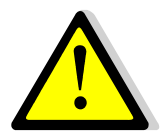

#### Beachten Sie:

Falls ein Mitarbeiter an einem geplanten Tag stempelt, wird die Fehlzeitplanung übersteuert und deaktiviert. Die Deaktivierung gilt jedoch nur für jene Tage, an denen gestempelt wurde.

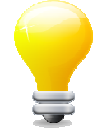

Die Option **bestehende Einträge überschreiben** ersetzt existierende Fehlzeiten in der Buchungstabelle durch die neue Fehlzeitplanung an den gewählten Wochentagen. Die Schalfläche **Löschen** entfernt ein geplantes Fehlzeitansuchen.

clockwork Thomas Harasek

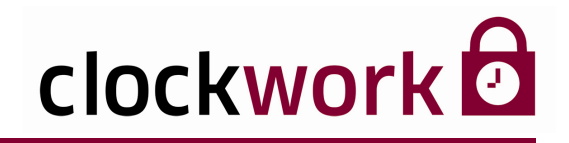

## **17.4. FEHLZEITPLANUNG**

Um mit einer Monatsübersicht bei der Fehlzeitplanung zu arbeiten, wechseln Sie ins Menü Allgemein → Daten bearbeiten → Fehlzeitplanung.

| 🔀 clockWORK (clockwork)                                                                                                    |                                                                                                    |               |
|----------------------------------------------------------------------------------------------------|----------------------------------------------------------------------------------------------------|---------------|
| Datei Bearbeiten Hilfe                                                                                                    |                                                                                                    |               |
| (∋ clockW/0RK<br>⊟- ► Allgemein                                                                                                    | 38 Fehlzeitplanung                                                                                                    |               |
| Daten besebelen     Daten besebelen     Aktionen     Aktionen     Aktionen     Aktionen     Aktionen     Berichte     Berichte     Berichte     Berichte     Berichte     Berichte     Berichte Berichtender     Berichtender     Berichtender | MA<br>Milarbeller Nachname Vornan Marker<br>1000 Bauer Anta<br>1001 Hofer Manfrec<br>Vornane Anta<br>1001 Hofer Manfrec<br>Vornane Berechnet 31.12.2009<br>Adualisieren<br>Tage belegen<br>Jahr 2010 Mont 1 V Janner                                                                                                    |               |
| in Φ Personalzeit<br>Bir ► Hille                                                                                                    | Montag         Dienstag         Mittwoch         Dornerstag         Fredag         Samstag         Somstag           1         0         -         2         0         -         3         0         -           4         0         -         5         0         -         6         0         -         9         0         -         10         0         -           11         0         -         12         0         -         13         0         -         14         0         -         15         0         -         16         0         -         17         0         -         -         23         0         -         24         0         -         23         0         -         24         0         -         23         0         -         31         0         -         -         24         0         -         23         0         -         31         0         -         -         30         0         -         31         0         -         -         30         0         -         31         0         -         -         30         0         -         31 <t< td=""><td>MONIATEMACI/E</td></t<> | MONIATEMACI/E |
|                                                                                                    |                                                                                                    | MUNAISMASKE   |

Folgende Schritte sind empfehlenswert:

#### ANLEITUNG

- 1 Selektieren Sie in der Liste den gewünschten Mitarbeiter.
- 2 Wählen Sie in den Auswahlfeldern das Jahr und den betreffenden Monat.
- Daraufhin wird die Kalenderdaten aktualisiert.
- Für jeden Kalendertag gibt es eine Auswahlbox, durch die die Fehlzeit dem Kalendertag direkt zugeordnet werden kann. Wählen Sie nun die vorgesehenen Fehlzeiten an den betreffenden Tagen aus.
- 4 Klicken Sie auf die Schaltfläche **Aktualisieren**, dadurch werden die Daten neu berechnet und in die Buchungstabelle eingetragen.

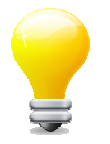

Samstage und Sonntage heben sich im Kalender durch rote Ziffern ab. Feiertage sich im Kalender durch gelbe Ziffern gekennzeichnet.

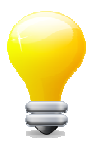

Durch die Schalfläche **Tage belegen** öffnet sich die anfangs beschriebene Tagesmaske.

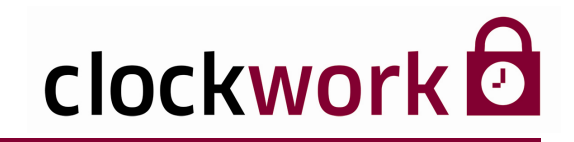

### 17.5. SCHNELLERFASSUNG

#### SCHALTFLÄCHE SCHNELLERFASSUNG

Klicken Sie im Register **Allgemein** der Buchungsmaske auf die Schaltfläche **Schnellerfassung**, um Anwesenheits-, Pausen- und Fehlzeiten zu erfassen.

| A SchnellerfassungManfred Hofer (1001)                                                                                         |                                                                        |  |  |  |  |  |  |
|----------------------------------------------------------------------------------------------------|------------------------------------------------------------------------|--|--|--|--|--|--|
| Personal 1001 Hofer ><br>Datum e 28.10.2009 ><br>Anwesenhet (vonkis) :0 :0                                                     | Istzett 0<br>Peusenzet 0<br>bezahite Feh/zet 0<br>unbezahite Feh/zet 0 |  |  |  |  |  |  |
| Pause   Fehlzeit   :0     Pause   Fehlzeit     :0      Pause   Fehlzeit     :0      Pause      Fehlzeit      :0      Speichern |                                                                        |  |  |  |  |  |  |

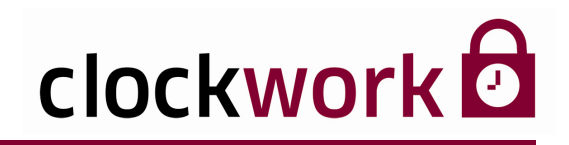

# **17.6. ERWEITERTE EINSTELLUNGEN**

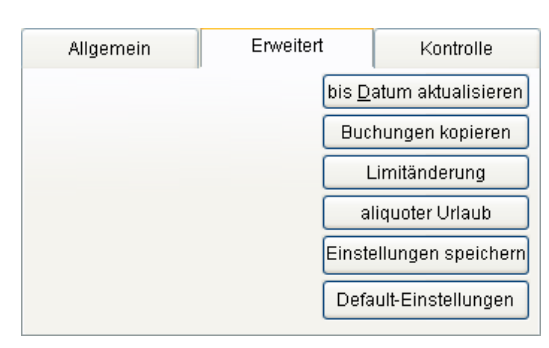

#### SCHALTFLÄCHE C BIS DATUM AKTUALISIEREN

Durch klicken auf die Schaltfläche **bis Datum aktualisieren** wird der Mitarbeiter in der Buchungstabelle bis zum markierten Buchungssatz (blaue Umrahmung) berechnet.

#### SCHALTFLÄCHE 🗢 BUCHUNGEN KOPIEREN

Buchungssätze des aktuell ausgewählten Mitarbeiters lassen sich auf einen anderen Mitarbeiter übertragen. Klicken Sie dazu auf die Schaltfläche **Buchungen kopieren**. Wählen Sie im Dialogfenster den zu kopierenden Buchungszeitraum aus. Geben Sie die Personalnummer oder den Namen des Mitarbeiters ein, auf den der Buchungszeitraum übertragen werden soll. In den Feldern **kopieren auf Datum**, können bis zu sieben Einfügungsdaten gewählt werden.

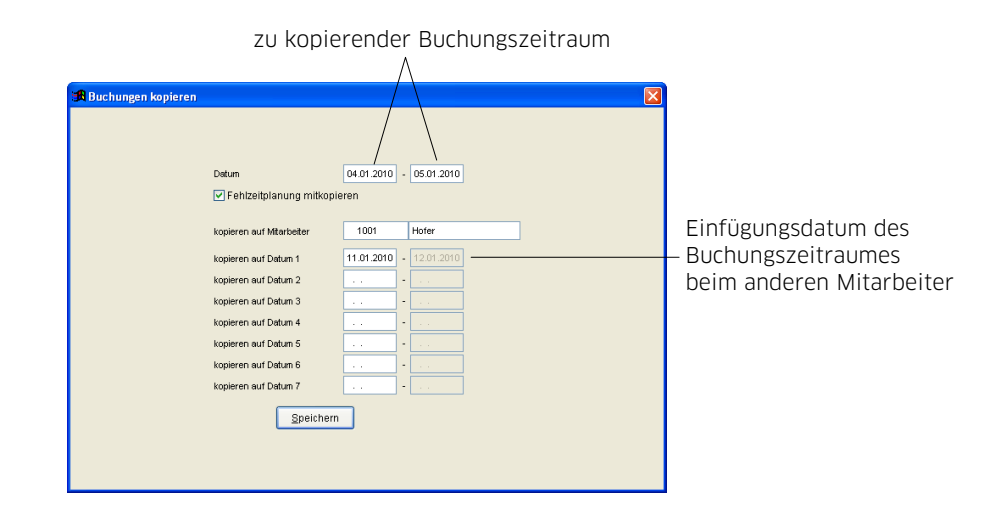

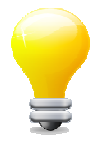

Mit aktivierter Option **Fehlzeitplanung mitkopieren** wird auch die Fehlzeitplanung beim Kopiervorgang berücksichtigt.

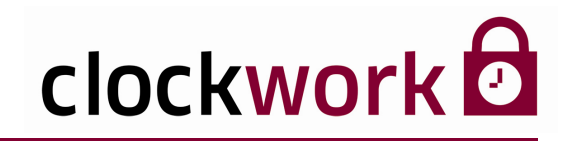

### **17.6. ERWEITERTE EINSTELLUNGEN**

### SCHALTFLÄCHE **CIMITÄNDERUNG**

Das in den Zeitart-Einstellungen allgemein festgelegte Limit<sup>1</sup> lässt sich in der Buchungsmaske für jeden Mitarbeiter individuell durch die Funktion **Limitänderung** auf einen neuen Wert setzen. Dabei ist der in den Zeitart-Einstellungen im Feld **Abschluß** gewählte Stichtag entscheidend – ab diesem Tag gilt die Limitänderung! Zu einer Limitänderung kommt es normalerweise, wenn der Urlaubsanspruch des Mitarbeiters erhöht wird. In unserem Beispiel wird der Urlaubsanspruch per 01.01.2011 von 25 Tage (192:30 Std.) auf 30 Tage (231:00 Std.) angehoben.

### ANLEITUNG

- 1 Datum der Limitänderung eingeben.
- 2 Zeitart auswählen.
- 3 Neuen Wert eingeben.
- 4 Optional im Feld Kommentar eine Begründung eintragen.
- 5 Auf die Schaltfläche **Einfügen** klicken.

| 🔀 Limitänder | ung Anita         | Bauer (10 | 000)          |                            |                              |                                                                                                    |                   |                   |                                                          |                                     |  |
|--------------|-------------------|-----------|---------------|----------------------------|------------------------------|----------------------------------------------------------------------------------------------------|-------------------|-------------------|----------------------------------------------------------|-------------------------------------|--|
|              |                   |           |               |                            |                              |                                                                                                    |                   |                   |                                                          |                                     |  |
|              |                   |           |               |                            |                              |                                                                                                    |                   |                   |                                                          |                                     |  |
| C            | Datum .           | Zeitart   | Bez           | Limit Kommentar            | <u>^</u>                     |                                                                                                    |                   |                   |                                                          |                                     |  |
| 3            | 31.12.2010        | 40        | URL           | 231.00 Erhöhung des Urlaub | sanspruches nach 2           |                                                                                                    |                   |                   |                                                          |                                     |  |
| -            |                   |           |               |                            |                              |                                                                                                    |                   |                   |                                                          |                                     |  |
| -            |                   |           |               |                            |                              |                                                                                                    |                   |                   |                                                          |                                     |  |
|              |                   |           |               |                            | ~                            |                                                                                                    |                   |                   |                                                          |                                     |  |
|              | <                 |           | ·             |                            | >                            | 1                                                                                                    | Stichtag.         | ab dem das        | neue" Lir                                                | mit gilt (01.01.2011)               |  |
|              |                   | _         | _             |                            |                              |                                                                                                    | ,                 |                   | "                                                        | 0                                   |  |
| U            | atum              | 31.12.20  | 10            |                            |                              | 🗃 Zeitarten - I                                                                                                    | Jrlaub (40)       |                   |                                                          |                                     |  |
| Z            | eitart            | 40        |               |                            |                              | HIPH                                                                                                    |                   |                   |                                                          |                                     |  |
| v"<br>K      | vert<br>iommentar | Erhöhun   | g des Urlaub: | sanspruches auf 30 Tage    |                              |                                                                                                    | Liste             | Dat               | ten                                                      | VTerminal                           |  |
|              |                   |           | -             |                            |                              | Zeitart                                                                                                    | 40                |                   | Тур                                                      | Y Fehizeit                          |  |
|              |                   | t d       | infügen       | Löschen                    |                              | Bezeichnung                                                                                                    | Urlaub            | Fehlzeit bezahlen | Sollzeit auffüllen                                       |                                     |  |
|              |                   | 4         | Lungen        |                            |                              | Kürzel                                                                                                    | URL               |                   | auffüllen bis                                            | : 0                                 |  |
|              |                   |           |               |                            |                              | Antoigoformat                                                                                                    |                   | Stunden           | keine Bezahlung                                          | :0, :0 :0 :0 :0 :0:                 |  |
|              |                   |           |               |                            |                              | Anzeigerümat                                                                                                    | 1000000           | Olage             | mit Fehlgrund a                                          | im nächsten Tag weiterrechnen       |  |
|              |                   | I         |               |                            |                              | Abschluis                                                                                                    | Abschluß am       | 1.1.              | automat Übern                                            | ahme der Vormerk-Fehlztol           |  |
|              | "ne               | eues"     | ' Limi        | t                          |                              | _                                                                                                    |                   |                   | Standardanzeige in d                                     | ien Buchungen und Auswertungen 40 😂 |  |
|              |                   |           |               |                            |                              | Abschluß einen Tag früher     Asschluß einen Tag früher     Saldo durch Wert verringern     Basis für Pause     Bewertet wie Pause     Bewertet wie Pause |                   |                   | Standardanzeige beim Export ins EXCEL (Buchungen exp.) 0 |                                     |  |
|              |                   |           |               |                            |                              |                                                                                                    |                   |                   |                                                          |                                     |  |
|              |                   |           |               |                            |                              | Restzeit nach                                                                                                    | Abschluß übernehr | men               | Gegenbuchung                                             |                                     |  |
|              |                   |           |               |                            | "altes" Limit <sup>1</sup> – | - 🗹 Limitiert                                                                                                    | 192:30            |                   | Fehlzeitkarte                                            |                                     |  |
|              |                   |           |               |                            | <i>"</i> ·····               |                                                                                                    |                   |                   | Vorausschau be                                           | ei Fehlztpl.                        |  |
|              |                   |           |               |                            |                              | LA Angestellte                                                                                                    |                   |                   | 📃 Summe bei Feh                                          | niztpi.                             |  |
|              |                   |           |               |                            |                              | LA Arbeiter                                                                                                    |                   |                   | 📃 Bewilligung                                            | ▼                                   |  |
|              |                   |           |               |                            |                              | LA Lehrlinge                                                                                                    |                   |                   | Rest auf Zeitart                                         | 0 🗸                                 |  |
|              |                   |           |               |                            |                              | LA Freiberufler                                                                                                    |                   |                   | Gehen: Vormeri                                           | kbuchung                            |  |
|              |                   |           |               |                            |                              | Ausgangssald                                                                                                    | .0                |                   | Fehlzeitplanung                                          | a in Minuten                        |  |
|              |                   |           |               |                            |                              |                                                                                                    |                   |                   |                                                          |                                     |  |
|              |                   |           |               |                            |                              |                                                                                                    |                   |                   | Z                                                        | eitart-Einstellungen                |  |
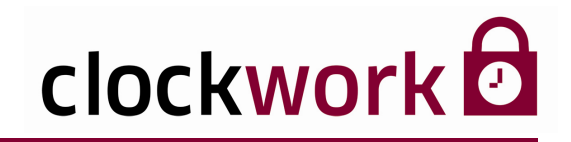

# **17.6. ERWEITERTE EINSTELLUNGEN**

## SCHALTFLÄCHE CALIQUOTER URLAUB

Anhand dieser Funktion lassen sich alle relevanten Informationen zum Urlaubsanspruch eines Mitarbeiters in einem gewählten Zeitraum anzeigen.

| quoter Urlaub                                                                                  |                                       |                                                                                                    |                                    |                                                                                                    |
|------------------------------------------------------------------------------------------------|---------------------------------------|----------------------------------------------------------------------------------------------------|------------------------------------|----------------------------------------------------------------------------------------------------|
|                                                                                                |                                       |                                                                                                    |                                    |                                                                                                    |
| Mitarbeiter                                                                                    | 1000 Ba                               | auer Eir                                                                                                    | trittsdatum                        | 01.01.2009                                                                                          |
|                                                                                                |                                       | Δı                                                                                                    | ustrittsdatum                      |                                                                                                    |
| Datum von/bis                                                                                  | 6.01.2010 / 2                         | 20.01.2010                                                                                                    |                                    |                                                                                                    |
|                                                                                                |                                       |                                                                                                    |                                    |                                                                                                    |
| 0                                                                                              | Sollzeitberech                        | nnung pro Tag                                                                                                    |                                    |                                                                                                    |
| C                                                                                              | ) Sollzeitberech                      | nnung pro Monat                                                                                                    |                                    |                                                                                                    |
|                                                                                                |                                       |                                                                                                    |                                    |                                                                                                    |
| berechnen                                                                                      |                                       |                                                                                                    |                                    |                                                                                                    |
|                                                                                                |                                       |                                                                                                    |                                    |                                                                                                    |
|                                                                                                |                                       |                                                                                                    |                                    |                                                                                                    |
| Anzahi Tarra                                                                                   | 4                                     | Urlaubsanspruch (ganzjährig)                                                                                        | 192:30                             | ]                                                                                                   |
| Anzahl Tage                                                                                    | 4                                     | Urlaubsanspruch (ganzjährig)<br>                                                                                    | 192:30                             |                                                                                                    |
| Anzahl Tage<br>Sollzeit Summe                                                                  | 4                                     | Urlaubsanspruch (ganzjährig)<br>—<br>Urlaubssaldo                                                                   | 192:30                             | per05.01.2010                                                                                       |
| Anzahl Tage<br>Sollzeit Summe<br>Sollzeit Durchschnit                                          | 4<br>30:00<br>t 7:30                  | Urlaubsanspruch (ganzjährig)<br>Urlaubssaldo<br>Urlaubsanspruch (aliquot)                                           | 192:30<br>192:30<br>7:55           | per05.01.2010<br>192:30 / 365 * (06.01.2010 - 20.01.201                                             |
| Anzahl Tage<br>Sollzeit Summe<br>Sollzeit Durchschnit                                          | 4<br>30:00<br>t 7:30                  | Urlaubsanspruch (ganzjährig)<br>Urlaubssaldo<br>Urlaubsanspruch (aliquot)<br>Urlaubsanspruch                        | 192:30<br>192:30<br>7:55<br>200:25 | per05.01.2010<br>192:30 / 365 * (06.01.2010 - 20.01.201<br>per20.01.2010                            |
| Anzahl Tage<br>Sollzeit Summe<br>Sollzeit Durchschnit<br>Istzeit Summe                         | 4<br>30:00<br>t 7:30<br>30:00         | Urlaubsanspruch (ganzjährig)<br>Urlaubssaldo<br>Urlaubsanspruch (aliquot)<br>Urlaubsanspruch<br>konsumierter Urlaub | 192:30<br>192:30<br>7:55<br>200:25 | per05.01.2010<br>192:30 / 365 * (06.01.2010 - 20.01.201<br>per20.01.2010<br>06.01.2010 - 20.01.2010 |
| Anzahl Tage<br>Solizeit Summe<br>Solizeit Durchschnit<br>Istzeit Summe<br>Istzeit Durchschnitt | 4<br>30:00<br>t 7:30<br>30:00<br>7:30 | Urlaubsanspruch (ganzjährig)<br>Urlaubssaldo<br>Urlaubsanspruch (aliquot)<br>Urlaubsanspruch<br>konsumierter Urlaub | 192:30<br>192:30<br>7:55<br>200:25 | per05.01.2010<br>192:30 / 365 * (06.01.2010 - 20.01.201<br>per20.01.2010<br>06.01.2010 - 20.01.2010 |

| ANLEI | ANLEITUNG                                                                |  |  |  |  |  |  |  |  |  |  |
|-------|--------------------------------------------------------------------------|--|--|--|--|--|--|--|--|--|--|
| 1     | Geben Sie im Feld Mitarbeiter die Personalnummer oder den Nachnamen ein. |  |  |  |  |  |  |  |  |  |  |
| 2     | Wählen Sie in den Feldern Datum von/bis den gewünschten Zeitraum aus.    |  |  |  |  |  |  |  |  |  |  |
| 3     | Starten Sie den Abfrageprozess durch Drücken der Schaltfläche berechnen. |  |  |  |  |  |  |  |  |  |  |

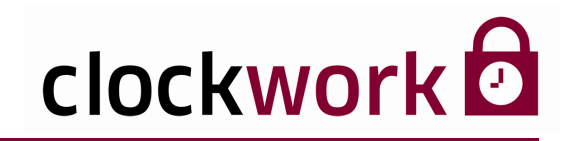

## **17.6. ERWEITERTE EINSTELLUNGEN**

## SCHALTFLÄCHE C EINSTELLUNGEN SPEICHERN

Speichert die in der Buchungsmaske vorgenommenen Spaltenverschiebungen und Änderungen an Spaltenbreiten dauerhaft. Für gewöhnlich werden Modifikationen nur temporär gespeichert und bei neuerlichem Aufruf der Buchungsmaske auf die Werkseinstellung zurückgesetzt.

## SCHALTFLÄCHE 🗢 DEFAULT-EINSTELLUNGEN

Setzt Änderungen an der Spatenreihenfolge in der Buchungsmaske in die Werkseinstellung zurück.

| BR E | instellungen löschen                                                                                                    | × |
|------|----------------------------------------------------------------------------------------------------|---|
|      | <ul> <li>Standardeinstellung löschen</li> <li>Einstellungen vom aktuellem Benutzer löscher</li> <li>Einstellungen aller Benutzer löschen</li> </ul> |   |
|      | <u>Q</u> K A <u>b</u> brechen                                                                                                    |   |

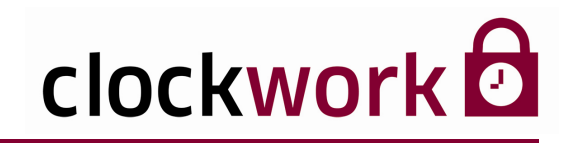

# 17.7. BUCHUNGSKONTROLLE

## FEHLENDE ODER FEHLERHAFTE BUCHUNGEN

In der **Buchungsmaske** können fehlende oder fehlerhafte Buchungen über das Register **Kontrolle** chronologisch zusammengefasst anzeigt werden. Die Bearbeitung von bspw. fehlenden Gehen-Buchungen ist dadurch sehr einfach und rasch möglich.

| Kontrolltabelle<br>I |               |         |          |           |       |           |    |  |  |  |
|----------------------|---------------|---------|----------|-----------|-------|-----------|----|--|--|--|
| Allgem               | Erw           | reitert |          | Kontrolle |       |           |    |  |  |  |
| Kontrollbereic       | h 01.01.2010  | 05.0    | 1.2010   | all       | e MA  | diesen    | MA |  |  |  |
| Mitarbeiter          | Name          |         | Datum    |           | Komm  | nentar    | ^  |  |  |  |
| 1001                 | Hofer Manfred |         | 04.01.20 | 010       | Buchu | ıng fehlt |    |  |  |  |
| 1001                 | Hofer Manfred |         | 05.01.20 | 010       | keine | Buchung   | 1  |  |  |  |
|                      |               |         |          |           |       |           |    |  |  |  |
|                      |               |         |          |           |       |           |    |  |  |  |
|                      |               |         |          |           |       |           |    |  |  |  |
|                      |               |         |          |           |       |           | ~  |  |  |  |
| <                    | III )         |         | ·        |           |       | >         | ·  |  |  |  |

#### ANLEITUNG

2

1 Geben Sie im **Kontrollbereich** den gewünschten Beobachtungszeitraum ein.

Wählen Sie mit den Schaltflächen **alle MA** oder **diesen MA**, ob fehlende oder fehlerhafte Buchungen von allen oder nur vom aktuell ausgewählten Mitarbeiter angezeigt werden sollen.

Zur Bearbeitung genügt ein Klick auf den Datensatz einer fehlenden oder fehlerhaften Buchung in der Kontrolltabelle. Der entsprechende Buchungssatz wird daraufhin unterhalb in der Buchungstabelle angezeigt und kann mit den Schaltflächen im Register **Allgemein** korrigiert werden.

|   |                                                                             | Allgemein                                | E                                            | rweitert         |                | Kontrolle                  |                       |
|---|-----------------------------------------------------------------------------|------------------------------------------|----------------------------------------------|------------------|----------------|----------------------------|-----------------------|
|   |                                                                             | Gleitzeit +/-                            |                                              |                  | Buc            | hung ei <u>n</u> fügen     |                       |
|   |                                                                             | Dienstgang                               |                                              |                  | Buc            | :hung <u>l</u> öschen      |                       |
| 3 |                                                                             | Urlaub                                   | 206:00                                       |                  | A              | ktualisieren               |                       |
|   |                                                                             | Arzt                                     | 3:00                                         |                  | <u>T</u> age   | eseinstellungen            |                       |
|   |                                                                             | Krank                                    |                                              |                  | Na             | ch <u>b</u> uchungen       |                       |
|   |                                                                             | Datumsanzeige (                          | (von - bis)                                  | m                | Fel            | hlzeitplanung              |                       |
|   |                                                                             | 05.01.2010                               | 05.01.2010                                   |                  | Sch            | nellerfassung              |                       |
|   | Wählen Sie die Schalt<br>Wählen Sie die Schalt                              | fläche Buo<br>fläche Buo                 | chung ei <u>n</u> füg<br>chung <u>l</u> ösch | jen (<br>en (    | bei 1<br>bei 1 | fehlenden B<br>falschen Bu | uchungen.<br>chungen. |
| 4 | Klicken Sie nach den<br><u>A</u> ktualisieren um<br>Die Kontrolltabelle ist | durchgefüh<br>den Mitarbe<br>t dann wiec | rten Koi<br>eiter nei<br>ler leer.           | rrektu<br>u zu t | uren<br>Dere   | auf die Sch<br>chnen.      | haltfläche            |

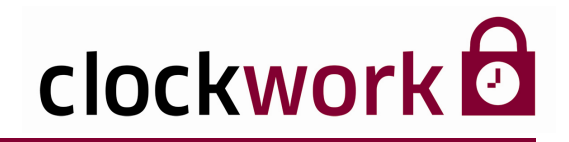

# **18. BUCHUNGSMASKE PZE**

Die **Buchungsmaske PZE** hat einen ähnlichen Funktionsumfang wie die Buchungsmaske, die Bearbeitungswerkzeige werden hier in Form von Icons illustriert, die Kontrolltabelle für fehlende oder fehlerhafte Buchungen ist in die Maske direkt eingebunden und die Kommen-/Gehen-Buchungen eines Tages stehen nebeneinander, das verbessert die Übersicht.

Die Buchungsmaske PZE wird über das Menü Allgemein → Daten bearbeiten → Buchungen PZE aufgerufen.

| Mitarbeiterliste Icc |            |     |            |      | on-Leiste   |        |        |    |               | Kontrolltabelle Buch |     |        |         |      | Buchun | gsta   | abel     | le     |        |         |      |      |      |           |   |  |             |         |
|----------------------|------------|-----|------------|------|-------------|--------|--------|----|---------------|----------------------|-----|--------|---------|------|--------|--------|----------|--------|--------|---------|------|------|------|-----------|---|--|-------------|---------|
|                      |            |     |            |      |             |        |        |    |               |                      |     |        |         |      |        |        |          |        |        |         |      |      |      |           |   |  |             |         |
| 🔀 Buchung            | <u>gen</u> |     |            |      |             |        |        |    |               |                      |     |        |         |      |        |        |          |        |        |         |      |      |      |           |   |  |             |         |
|                      | )          | C   | ) 🧭        |      |             |        |        |    | ۲             | <b>8</b>             |     |        | Ø       | G    | 8      |        | 8        |        |        |         |      |      |      |           |   |  |             |         |
| Mitarbeiter          | Nachname   |     | Vornan 🔨   |      | Mitarbeiter | 10     | 00     |    | Gleitzeit +/- | 10:00                | 7   |        |         |      | Kontr  | olbere | ich 01.0 | 1.2010 | 31.01  | 2010    |      |      |      |           |   |  |             |         |
| 1000                 | Bauer      | '   | Anita      |      | Nachname    | Baue   | r      | 1  | Dienstgang    |                      |     | Mitarb | eiter N | lame |        | D      | atum     | Korr   | nmenta |         |      |      |      |           | _ |  |             | ^       |
| 1001                 | Hofer      | _   | Manfrec    |      | Vorname     | 0 mite |        | -  | Urlaub        | 192:30               |     |        |         |      |        |        |          |        |        |         |      |      |      |           | - |  |             |         |
|                      |            |     |            |      | Berechoet   | 31.13  | 2009   | -  | Arzt          |                      | 1   |        |         |      |        |        |          |        |        |         |      |      |      |           | — |  |             |         |
|                      |            |     |            |      | åbreschi    | 31.12  | 2.2009 |    | Krank         |                      |     |        | -       |      |        | +      |          |        |        |         |      |      |      |           | + |  |             | _       |
|                      |            |     |            |      | Eintritt    | 01.01  | .2009  |    | Datumsanze    | siae (von - bis)     |     |        |         |      |        |        |          |        |        |         |      |      |      |           | — |  |             |         |
|                      |            |     | ×          |      | Austritt    |        |        | 1  | 01.01.2010    | 31.01.2010           | 1   | <      |         |      | ш      | -      |          |        |        |         |      |      |      |           | + |  |             | >       |
| M Fehiztpi V         | VT Term. T | M E | Datum      | FG K | FG K Be     | z      | K G    |    | FG G          | G G Bez              | IST | SOLL   | ANVE    | KZVL | GZ+/-  | FT     | ARZT     | KRANK  | SCHUL  | KURS 12 | IA I | DG U | RL P | Commentar | - |  | Manipulatir | onsdá 🔨 |
| - F                  | R          |     | 01.01.2010 |      |             |        | : 0    | :0 |               |                      |     |        | 1       |      | Γ      |        |          |        |        |         |      |      |      |           |   |  |             |         |
|                      | SA         |     | 02.01.2010 |      |             |        | : 0    | :0 |               |                      |     |        |         |      |        |        |          |        |        |         |      |      |      |           |   |  |             |         |
|                      | 50         |     | 03.01.2010 |      |             |        | :0     | :0 |               |                      |     |        |         |      |        |        |          |        |        |         |      |      |      |           |   |  |             |         |
|                      | 010        |     | 04.01.2010 |      |             |        | : 0    | :0 |               |                      |     |        |         |      |        |        |          |        |        |         |      |      |      |           |   |  |             |         |
| (                    | Я          |     | 05.01.2010 |      |             |        | :0     | :0 |               |                      |     |        |         |      |        |        |          |        |        |         |      |      |      |           |   |  |             |         |

Die grau-weißen Schattierungen machen die Buchungstabelle übersichtlicher.

## ■ ICON-LEISTE

Die häufig verwendeten Bearbeitungswerkzeuge und Programmmodule sind über die folgenden Icons schnell erreichbar.

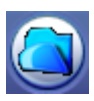

Fügt eine neue Buchung ein.

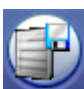

Speichert die neuen Daten.

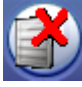

Löscht die in der Buchungstabelle ausgewählte Buchung

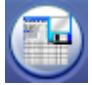

Speichert Änderungen der Spaltenbreite und Spaltenverschiebungen

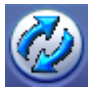

Neuberechnung des Mitarbeiters bis zum gegenwärtigen Tag

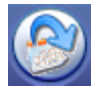

Berechnet den Mitarbeiter bis zum markierten Buchungssatz

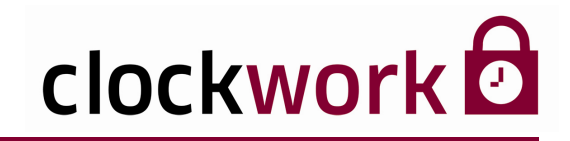

## **18. BUCHUNGSMASKE PZE**

## MODUL-ICONS

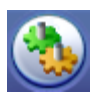

Öffnet das Fenster Aktionen zum Daten ausgelesen u. für Zeitberechnungen. Menü Allgemein → Daten bearbeiten → Aktionen

Icon zur Berichterstellung Menü **Allgemein → Daten bearbeiten → Berichte** 

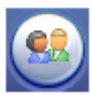

Icon zur Mitarbeiter∨erwaltung Menü Allgemein ► Stamm ► Mitarbeiter

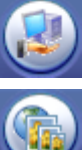

Öffnet das Fenster für Nachbuchungen

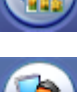

Öffnet das Fenster für Limitänderungen

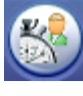

Öffnet die Schnellerfassung

Öffnet die Fehlzeitplanung

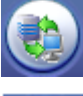

Öffnet das Infofenster aliquoter Urlaub

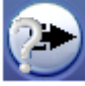

Icon zu den Zeitarteinstellungen Menü Personalzeit > Zeitmodelle > PZE Zeitarten

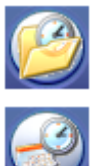

Icon zur Tagesmodellverwaltung Menü Personalzeit > Zeitmodelle > PZE Tagesmodelle

Icon zu den Arbeitskalendereinstellungen Menü Personalzeit > Zeitmodelle > PZE Arbeitskalender

#### clockwork Thomas Harasek

113

Schörgenhubstraße 41a | 4030 Linz | Austria | T: +43.732.795769 | F: DW -198 | office@clockwork.at | www.clockwork.at Bank Austria | BLZ 12000 | Kto.-Nr: 51564015143 | IBAN: AT69 1200 051564015143 | BIC: BKAUATWW | ATU38164801

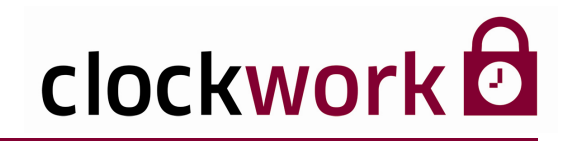

## **18. BUCHUNGSMASKE PZE**

## ■ ICONS DER KONTROLLTABELLE

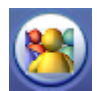

Fehlende oder fehlerhafte Buchungen von **allen Mitarbeitern** anzeigen.

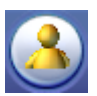

Fehlende oder fehlerhafte Buchungen vom aktuell **ausgewählten Mitarbeiter** anzeigen.

## SPALTENINFO

In Buchungsmaske PZE sind Buchungseinträge und Fehlgründe übersichtlicher gelayoutet.

| SPALTENINFO | SPALTENINFO                                      |  |  |  |  |  |  |  |  |  |
|-------------|--------------------------------------------------|--|--|--|--|--|--|--|--|--|
| FG K        | Fehlgrund bei einer Kommen-Buchung (Auswahlfeld) |  |  |  |  |  |  |  |  |  |
| FG K BEZ    | Fehlgrundbezeichnung bei einer Gehen-Buchung     |  |  |  |  |  |  |  |  |  |
| К           | Zeitpunkt einer Kommen-Buchung                   |  |  |  |  |  |  |  |  |  |
| G           | Zeitpunkt einer Gehen-Buchung                    |  |  |  |  |  |  |  |  |  |
| FG G        | Fehlgrund bei einer Gehen-Buchung (Auswahlfeld)  |  |  |  |  |  |  |  |  |  |
| FG BEZ      | Fehlgrundbezeichnung bei einer Gehen-Buchung     |  |  |  |  |  |  |  |  |  |

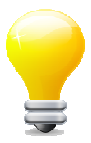

Die Zeitartspalten in der Buchungstabelle können in den Zeitarteinstellungen mittels der Option **Standardanzeige in den Buchungen und Auswertungen** einund ausgeblendet werden!

# 18. BUCHUNGSMASKE PZE

## ■ FEHLZEITEINGABE IN DER BUCHUNGSTABELLE

Die Eingabe einer Fehlzeit gestaltet sich folgendermaßen:

## ANLEITUNG 1 Wählen Sie in der Buchungsmaske den Mitarbeiter aus. Gehen Sie in der Buchungstabelle auf das entsprechende Datum. 2 3 Klicken Sie nun auf das nebenstehende Icon. um eine neue Buchung einzufügen. Kommt der Mitarbeiter von einem Fehlgrund, muss der Fehlgrund in der Spalte 4

FG K ausgewählt werden und in der Spalte K der Zeitpunkt für die Kommen-Buchung eingetragen werden. Andersrum, verlässt der Mitarbeiter das Unternehmen wegen eines Fehlgrundes, muss der Fehlgrund in der Spalte FG G ausgewählt werden und in der Spalte G der Zeitpunkt für die Gehen-Buchung eingetragen werden.

Um die Daten neu zu berechnen und um die Fehlzeit in der Buchungsmaske anzuzeigen, drücken Sie abschließend das nebenstehende Icon.

| м | Fehlztpl | WT. | Term. | TM | Datum      | FGK                   | FG K Bez           | K G      |     | FGG | FG G Bez | IST | SOLL | ANVE | KZVL | GZ+/- | FT  | ARZT | KRANK | SCHUL | KURS | ZA  | DG  | URL |
|---|----------|-----|-------|----|------------|-----------------------|--------------------|----------|-----|-----|----------|-----|------|------|------|-------|-----|------|-------|-------|------|-----|-----|-----|
| E | :        | MI  | MAN   | 11 | 06.01.2010 | 31 🗸                  | Arzt               | 10:30    | : 0 |     |          | : 0 | :0   | : 0  | : 0  | ) : 0 | : 0 | 2:30 | : 0   | : 0   | : 0  | : 0 | : 0 | : 0 |
|   |          | DO  |       |    | 07.01.2010 | 31 Arzt               |                    | <u>^</u> | :0  |     |          |     |      |      |      |       |     |      |       |       |      |     |     |     |
|   |          | FR  |       |    | 08.01.2010 | 32 Krank<br>33 Arbeit | enstand<br>sunfall |          | : 0 |     |          |     |      |      |      |       |     |      |       |       |      |     |     |     |
|   |          | SA  |       |    | 09.01.2010 | 35 Dienst             | gang               |          | :0  |     |          |     |      |      |      |       |     |      |       |       |      |     |     |     |
|   |          | SO  |       |    | 10.01.2010 | 36 Schul              | •                  | _        | :0  |     |          |     |      |      |      |       |     |      |       |       |      |     |     |     |
|   |          | МО  |       |    | 11.01.2010 | 37 Kurs<br>38 upbez   | ahite Fehlzeit     |          | :0  |     |          |     |      |      |      |       |     |      |       |       |      |     |     |     |
|   |          | DI  |       |    | 12.01.2010 |                       | dime i cinzen      | 1 :0     | :0  |     |          |     |      |      |      |       |     |      |       |       |      |     |     |     |

In unserem Beispiel kommt der Mitarbeiter am 06.01. um 10:30 Uhr von einem Arzttermin. Zur korrekten Erfassung ist der Fehlgrund (31) in der Spalte FG K auszuwählen.

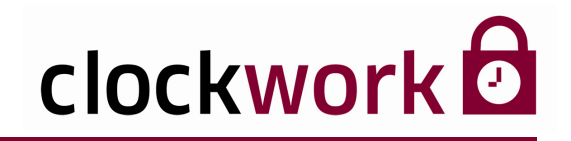

# **19. PERIODENABSCHLUSS**

Ein Periodenabschluss wird – wie der Name schon sagt – jeweils am Ende einer Periode benötigt. Eine Periode dauert meistens von Monatsbeginn bis Monatsende, kann jedoch auch z.B. vom 16. des letzten Monats bis zum 15. des aktuellen Monats dauern oder einen beliebigen Zeitraum umspannen. Gehen Sie wie folgt vor, wenn Sie am Beginn eines neuen Monats den letzten Monat abschließen wollen.

| 🔀 clockWORK (clockwork)                                                                                                    |                                                                   |                                            |                |     |           |       |              |        |
|----------------------------------------------------------------------------------------------------|-------------------------------------------------------------------|--------------------------------------------|----------------|-----|-----------|-------|--------------|--------|
| Datei Bearbeiten Hilfe                                                                                                    |                                                                   |                                            |                |     |           |       |              |        |
| olockW0RK<br>⊕ → Allgemein                                                                                                    | 🔒 Periodenabschluss                                               |                                            |                |     |           |       |              |        |
| <ul> <li>Personalzeit</li> <li>Zeitmodelle</li> <li>Auswertungen</li> <li>Periodenabschluß</li> <li>unbekannte Buchungen</li> <li>Zeitraum</li> <li>Hilfe</li> </ul> | <ul> <li>Perioder</li> <li>Perioder</li> <li>Austritte</li> </ul> | nabschluß<br>nabschluß rück<br>korrigieren | «gängig machen |     |           |       |              |        |
|                                                                                                    | Mitarbeiter                                                       | 1000                                       | Bauer          | ]-  | 1050      | Zenł  | ker          |        |
|                                                                                                    | Abteilung                                                         | *                                          | alles          | -   | *         | alles |              |        |
|                                                                                                    | Mandant                                                           | *                                          | alles          | ]-  | *         | alles | }            |        |
|                                                                                                    | Angestellte                                                       | Arb                                        | eiter L        | .eh | rlinge    |       | Freiberuflei | r      |
|                                                                                                    | 💿 ja 🛛 🔿                                                          | nein 💽 💿                                   | ja 🔾 nein 🛛 🕻  | •   | ja 🔿 nein |       | 💿 ja         | 🔿 nein |
|                                                                                                    | Abschlußdatur                                                     | m                                          | 31.12.2009     |     |           |       |              |        |
|                                                                                                    | aktueller Mitari                                                  | beiter                                     | 0              |     |           |       |              |        |
|                                                                                                    | Ausführe                                                          | en                                         |                |     |           |       |              |        |

| ANLEITU | ING                                                                                                    |  |  |  |  |  |  |  |  |
|---------|----------------------------------------------------------------------------------------------------|--|--|--|--|--|--|--|--|
| 1       | Stellen Sie sicher, dass alle Mitarbeiter bis zum Ende der Periode, die Sie<br>abschließen möchten, berechnet wurden. Menü <b>Allgemein → Daten</b><br><b>bearbeiten → Aktionen → Zeitberechnung</b> . Bei jedem Mitarbeiter muss das Datum<br>im Feld <b>Berechnet</b> in der Buchungsmaske größer oder gleich dem Abschlussdatum<br>sein. |  |  |  |  |  |  |  |  |
| 2       | Rufen Sie anschließend das Menü <b>Personalzeit &gt; Periodenabschluß</b> auf.                                                                                                    |  |  |  |  |  |  |  |  |
| 3       | Das Kontrollkästchen Periodenabschluß muss angewählt sein.                                                                                                    |  |  |  |  |  |  |  |  |
| 4       | Wählen Sie jene Mitarbeiter aus die Sie abschließen möchten.<br>Ein * bedeutet alle Mitarbeiter.                                                                                                    |  |  |  |  |  |  |  |  |
| 5       | Geben Sie in das Feld <b>Abschlußdatum</b> jenes Datum ein, mit dem Sie die Periode abschließen möchten.                                                                                                    |  |  |  |  |  |  |  |  |
| 6       | Klicken Sie auf die Schaltfläche <b>Ausführen</b> .                                                                                                    |  |  |  |  |  |  |  |  |

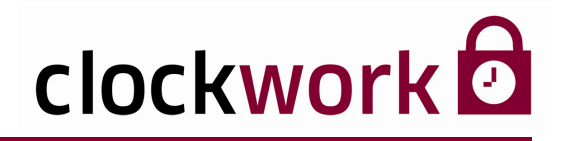

# **19.1. PERIODENABSCHLUSS RÜCKGÄNGIG MACHEN**

Wenn Änderungen nach einem oder mehreren Periodenabschlüssen in den Buchungen vollzogen werden müssen, besteht die Möglichkeit der Rückgängigmachung. Gehen Sie wie folgt vor:

| 🔀 clockWORK (clockwork)                                                                                                    |                                                                                                    |                                                                      |                                     |                    |                       |          |  |  |  |
|----------------------------------------------------------------------------------------------------|----------------------------------------------------------------------------------------------------|----------------------------------------------------------------------|-------------------------------------|--------------------|-----------------------|----------|--|--|--|
| Datei Bearbeiten Hilfe                                                                                                    |                                                                                                    |                                                                      |                                     |                    |                       |          |  |  |  |
| <ul> <li>clockW0RK</li> <li>B→ Allgemein</li> <li>Personalzeit</li> <li>B→ Zeitmodelle</li> <li>B→ Auswertungen</li> <li>Periodenabschluß</li> <li>&gt; unbekannte Buchungen</li> <li>∠Zeitraum</li> <li>B→ Hilfe</li> </ul> | <ul> <li>Periodenabschluß</li> <li>Periodenabschluß</li> <li>Periodenabschluß rückgängig machen</li> <li>Austritte korrigieren</li> </ul> |                                                                      |                                     |                    |                       |          |  |  |  |
|                                                                                                    | Mitarbeiter<br>Abteilung<br>Mandant                                                                                                    | Mitarbeiter 1000 Bauer -<br>Abteilung * alles -<br>Mandant * alles - |                                     |                    | ) Zer<br>alle<br>alle | nker     |  |  |  |
|                                                                                                    | Angesteilte<br>ja<br>Abschlußdatun<br>aktueller Mitart<br><u>Ausführe</u>                                                                 | nein<br>beiter [ n                                                   | orer<br>ja Onein<br>30.06.2009<br>0 | .enriinge<br>⊙ja ( | nein                  | ja Onein |  |  |  |

#### ANLEITUNG

- 1 Wählen Sie das Kontrollkästchen **Periodenabschluß rückgängig machen** an.
- 2 Wählen Sie jene Mitarbeiter aus, bei denen Sie den Periodenabschluss rückgängig machen wollen. Ein \* bedeutet alle Mitarbeiter.
- **3** Tragen Sie im Feld **Abschlußdatum** jenes Datum ein, bis zu dem die Periode rückgängig gemacht werden soll.
- 4 Klicken Sie auf die Schaltfläche Ausführen.
- **5** Bestätigen Sie den folgenden Sicherheitshinweis und geben Sie dann das zur Ausführung benötige **Administratorpasswort** ein (z.B. adminclockwork).

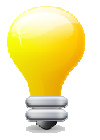

Nachdem ein Periodenabschluss rückgängig gemacht wurde, wird das Datum im Feld **Berechnet** zurückgesetzt. Berechnen Sie daher die Mitarbeiter nach den erforderlichen Änderungen im Menü **Allgemein > Daten bearbeiten > Aktionen > Zeitberechnung** neu.

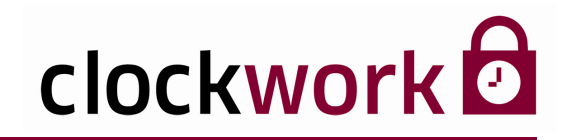

# 20. AUSTRITTE KORRIGIEREN

Die Funktion **Austritte korrigieren** wird verwendet, wenn bei bereits ausgetretenen Mitarbeitern vergessen wurde rechtzeitig ein Austrittsdatum einzugeben und die Mitarbeiter dadurch über das tatsächliche Austrittsdatum berechnet wurden. Durch diese Methode werden alle Buchungen nach dem Austritt gelöscht. Um die Berechnung zurückzusetzen, muss zuerst bei den Mitarbeitern das korrekte Austrittsdatum eingegeben werden.

| 🔀 clockWORK (clockwork)                                                                                                    |                                                                         |                                           |                                 |      |                   |       |              |   |
|----------------------------------------------------------------------------------------------------|-------------------------------------------------------------------------|-------------------------------------------|---------------------------------|------|-------------------|-------|--------------|---|
| Datei Bearbeiten Hilfe                                                                                                    |                                                                         |                                           |                                 |      |                   |       |              |   |
| <ul> <li>dockW0RK</li> <li>→ Allgemein</li> </ul>                                                                                                    | 🔀 Periodenabschluss                                                     |                                           |                                 |      |                   |       |              |   |
| <ul> <li>Personalzeit</li> <li>Zeitmodelle</li> <li>Auswertungen</li> <li>Periodenabschluß</li> <li>unbekannte Buchungen</li> <li>Zeitraum</li> <li>Hilfe</li> </ul> | <ul> <li>○ Perioder</li> <li>○ Perioder</li> <li>⊙ Austritte</li> </ul> | nabschluß<br>nabschluß rüc<br>korrigieren | «gängig machen                  |      |                   |       |              |   |
|                                                                                                    | Mitarbeiter                                                             | 1050                                      | Zenker                          | -    | 1050              | Zenł  | ker          | ] |
|                                                                                                    | Abteilung                                                               | *                                         | alles                           | -    | *                 | alles | 1            | 1 |
|                                                                                                    | Mandant                                                                 | *                                         | alles                           |      | *                 | alles | :            | j |
|                                                                                                    | Anœstellte                                                              | Ark<br>nein<br>o<br>n                     | eiter<br>ja Onein<br>31.10.2009 | Lehr | rlinqe<br>a Onein |       | Freiberufler |   |
|                                                                                                    | Ausführe                                                                | en                                        |                                 |      |                   |       |              |   |

| ANLEITUNG |                                                                                                    |  |  |  |
|-----------|----------------------------------------------------------------------------------------------------|--|--|--|
| 1         | Tragen Sie in der Mitarbeiterverwaltung unter <b>Allgemein &gt; Stamm &gt; Mitarbeiter</b> bei<br>dem betreffenden Mitarbeiter <b>im Register Daten &gt; Unterregister Allgemein</b><br>im Feld <b>Austritt</b> das korrekte Austrittsdatum ein. |  |  |  |
| 2         | Wechseln Sie ins Menü Personalzeit > Periodenabschluß.                                                                                                    |  |  |  |
| 3         | Wählen Sie die Option Austritte korrigieren an.                                                                                                    |  |  |  |
| 4         | Führen Sie die Personalnummer oder den Nachnamen des Mitarbeiters an.                                                                                                    |  |  |  |
| 5         | Tragen Sie im Feld Abschlußdatum das Austrittsdatum des Mitarbeiters ein.                                                                                                    |  |  |  |
|           |                                                                                                    |  |  |  |

6 Klicken Sie anschließend auf die Schaltfläche **Ausführen**.

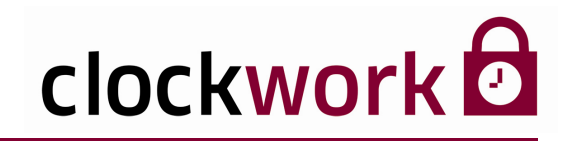

# 21. AUSLESEN DER TERMINALS

Solange keine Daten vom Terminal ausgelesen werden, sind diese im Speicher des Terminals und können deshalb auch nicht bearbeitet und ausgewertet werden. Es empfiehlt sich diesen Vorgang öfter auszuführen, damit die Daten der EDV zur Verfügung stehen. Nach dem Auslesen werden die Daten in den Terminals gelöscht. Somit ist der volle Speicherplatz der Terminals wieder frei.

Öffnen Sie das Menü **Allgemein > Daten bearbeiten > Aktionen**, um das Auslesen manuell auszuführen. Die Software bietet die Möglichkeit den Auslesevorgang zu automatisieren. Erfahren Sie mehr im Kapitel **Onlineparameter**.

| 🕱 clockWORK (clockwork)                                                                                                    |                                                                                                    |                                                    |                                                                                |                            |                         |
|----------------------------------------------------------------------------------------------------|----------------------------------------------------------------------------------------------------|----------------------------------------------------|--------------------------------------------------------------------------------|----------------------------|-------------------------|
| Datei Bearbeiten Hilfe                                                                                                    |                                                                                                    |                                                    |                                                                                |                            |                         |
| <ul> <li>clockWORK</li> <li>Allgemein</li> <li>Alsechnungszuordnung</li> <li>Aktionen</li> <li>Akbeitsplanung</li> <li>Berichte</li> <li>Bewilligung</li> <li>Buchungen PZE</li> <li>Fehlzeitplanung</li> <li>indiv. Arbeitskalender</li> <li>Kostenstellenplanung</li> <li>Terminalsimulation</li> <li>Zeitbuchungen manuell</li> <li>System</li> <li>Personalzeit</li> <li>Hilfe</li> </ul> | <ul> <li>✓ Aktionen</li> <li>✓ Daten auslesen</li> <li>✓ Zeitberechnung<br/>Datum</li> <li>Mitarbeiter</li> <li>Abteilung<br/>Mandant</li> <li>☐ Zeitpaare</li> <li>✓ Salden in die Terr</li> </ul> | 25.01.2010<br>*<br>*<br>anzeigen<br>minals schreib | alles<br>alles<br>alles<br>en                                                  | - 25.01.2010<br>- *<br>- * | alles<br>alles<br>alles |
|                                                                                                    | Ausführen                                                                                                    | ]                                                  | Buchungen<br>abgewiesene Buchungen<br>aktueller Mitarbeiter<br>aktuelles Datum |                            | 0 von 0                 |

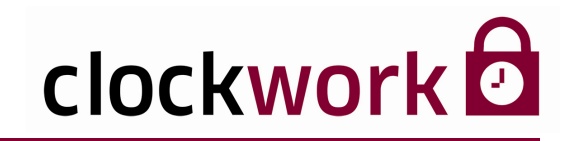

# 21. AUSLESEN DER TERMINALS

| AKTIONEN                                | AKTIONEN                                                                                                    |  |  |  |  |
|-----------------------------------------|----------------------------------------------------------------------------------------------------|--|--|--|--|
| DATEN AUSLESEN                          | Mit dieser Option werden alle Daten der aktiven Terminals<br>ausgelesen. Eine bestehende Verbindung vom PC zu den Terminals<br>vorausgesetzt.                                                                                                    |  |  |  |  |
| ZEITBERECHNUNG                          | Die Option führt eine Zeitberechnung für die angegebenen<br>Mitarbeiter, Abteilungen und/oder Mandanten durch.<br>Das Datum definiert den Zeitraum.                                                                                                    |  |  |  |  |
| ZEITPAARE<br>ANZEIGEN                   | Detaillierte Anzeige der Buchungen eines Mitarbeiters je<br>Berechnungstag in einem zusätzlichen Fenster. Die Option dient zur<br>Kontrolle der Buchungen. Um dabei die Übersicht zu bewahren,<br>empfehlen wir, jeweils nur einen Mitarbeiter pro Tag für die<br>Zeitberechnung zu selektieren. |  |  |  |  |
| SALDEN IN DIE<br>TERMINALS<br>SCHREIBEN | Die Option schreibt die aktuellen Salden in die Terminals.<br>Dieser Vorgang sollte immer einer Zeitberechnung folgen.                                                                                                    |  |  |  |  |

Klicken Sie nach der Anwahl der gewünschten Optionen auf die Schaltfläche Ausführen.

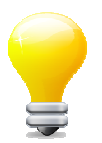

Wir empfehlen das Auslesen der Daten sowie die Zeitberechnung und das Zurückschreiben der Salden in die Terminals gleichzeitig auszuführen.

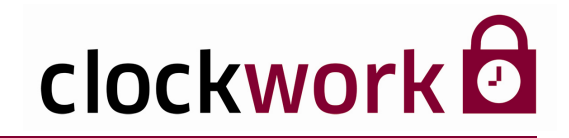

Mit den Onlineparametern lassen sich Vorgänge wie das Auslesen von Terminaldaten automatisieren. Solange keine Daten ausgelesen werden, sind diese im Terminal gespeichert und können deshalb auch nicht bearbeitet oder ausgewertet werden. Es empfiehlt sich diesen Vorgang öfter auszuführen, damit die Daten der EDV zur Verfügung stehen. Nach dem Auslesen werden die Daten in den Terminals gelöscht. Somit steht der gesamte Speicher im Terminal für neue Buchungen wieder zur Verfügung.

Um einen Onlineparameter zu setzen, wählen Sie im Menü **Allgemein → System → Onlineparameter** den entsprechenden Onlineparameter aus. Bestimmen Sie den Zeitpunkt der Ausführung, indem Sie die Eingabefelder in den Tagesblätter von Mo – So verwenden. Ein grünes Häkchen im Kontrollkästchen **Aktiv** aktiviert den Onlineparameter.

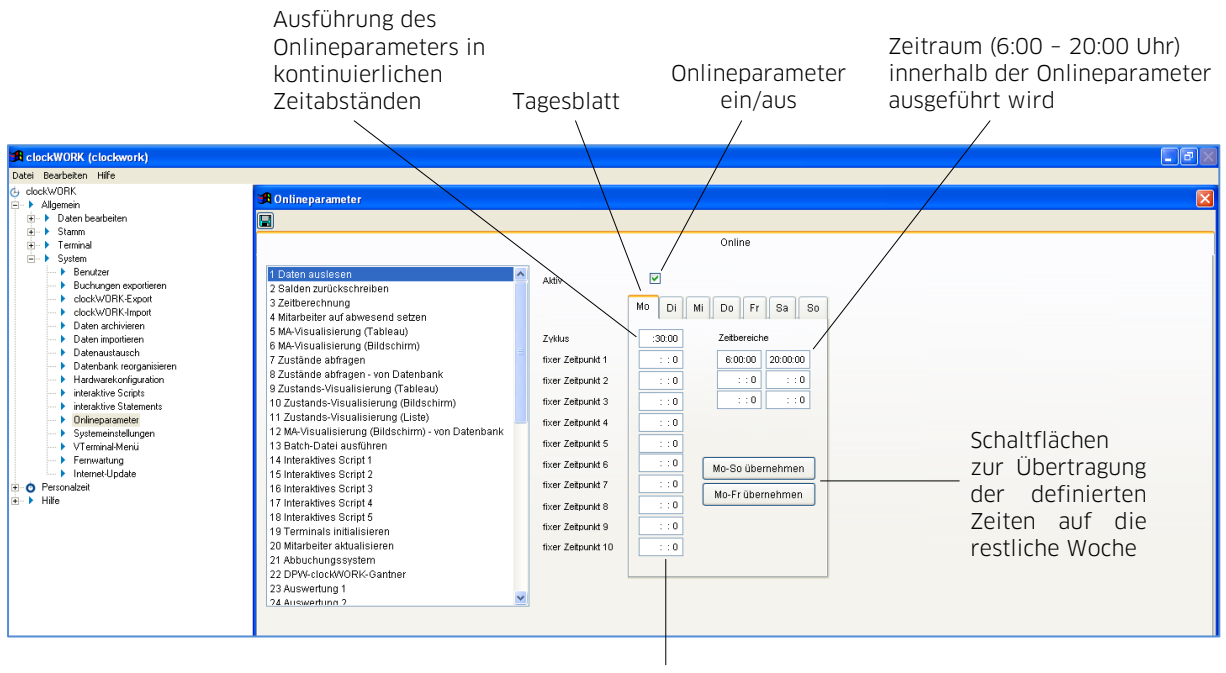

Eingabefeld für die Ausführung des Onlineparameters an bis zu 10 bestimmten Tageszeiten

Dieser Abschnitt beschreibt die Onlineroutine über das Autostartmenü des Betriebssystems. Suchen Sie sich im Menü **Allgemein → System → Onlineparameter** den entsprechenden Parameter und geben Sie die gewünschten Ausführzeiten in den Tagesblättern von Mo – So ein. Aktivieren Sie den Onlineparameter (grünes Häkchen im Kontrollkästchen **Aktiv**).

# 22. ONLINEPARAMETER

## ONLINE-AKTIONEN

| 1 | DATEN AUSLESEN                             | Ident mit der Funktion in Menü Allgemein > Daten<br>bearbeiten > Aktionen > Daten auslesen.                                                                                                    |  |  |
|---|--------------------------------------------|----------------------------------------------------------------------------------------------------|--|--|
| 2 | SALDEN<br>ZURÜCKSCHREIBEN                  | Ident mit der Funktion in Menü Allgemein > Daten<br>bearbeiten > Aktionen > Salden in die Terminals schreiben.                                                                                                    |  |  |
| 3 | ZEITBERECHNUNG                             | Ident mit der Funktion in Menü <b>Allgemein &gt; Daten</b><br><b>bearbeiten &gt; Aktionen &gt; Zeitberechnung</b> . Es werden alle<br>Mitarbeiter bis zum aktuellen Tag berechnet.                                                                                                    |  |  |
| 4 | MITARBEITER AUF<br>ABWESEND SETZEN         | Es wird geprüft, ob ein Mitarbeiter in einem Terminal noch<br>auf anwesend gesetzt ist. Ist das der Fall, wird der<br>Mitarbeiter im Terminal auf abwesend gesetzt. Zusätzlich<br>gibt es die Möglichkeit, dass dem Mitarbeiter ein<br>Einzelmeldungstext z.B. "im Personalbüro melden"<br>zugeordnet wird.                                                                                                    |  |  |
| 5 | MA-<br>VISUALISIERUNG<br>(TABLEAU)         | Die Aktion wird zeitlich mit der Aktion <b>Daten auslesen</b> gekoppelt. Auf der Seite <b>Mitarbeiter-Visual</b> wird definiert, von welchen Mitarbeitern der An- bzw. Abwesenheitsstatus am Tableau angezeigt wird.                                                                                                    |  |  |
| 6 | MA-<br>VISUALISIERUNG<br>(BILDSCHIRM)      | Die Aktion wird zeitlich mit der Aktion <b>Daten auslesen</b><br>gekoppelt.<br>Auf der Seite <b>Mitarbeiter-Visual</b> wird definiert, von welchen<br>Mitarbeitern der An- bzw. Abwesenheitsstatus am Bildschirm<br>angezeigt wird.                                                                                                    |  |  |
| 7 | ZUSTÄNDE<br>ABFRAGEN                       | Die Aktion polt alle Terminals, die einen Türzustand<br>zurückgeben können. ACHTUNG: Diese Aktion zeigt keine<br>Daten an, dies geschieht durch die Aktionen der Zustands-<br>Visualisierung.                                                                                                    |  |  |
| 8 | ZUSTÄNDE<br>ABFRAGEN –<br>VON<br>DATENBANK | Die Aktion polt die Terminals nicht, sondern liest die<br>jeweiligen Türzustände aus der Datenbank aus. Ein<br>Anwendungsfall ist, wenn die Türzustände in<br>angezeigt werden sollen, der PC jedoch nicht mit dem<br>Terminal verbunden ist. Vorausgesetzt ein PC liest die<br>Türzustände kontinuierlich aus und speichert sie in der<br>Datenbank. Dazu aktivieren Sie in den Systemeinstellungen<br>das sich im Register Zutritt befindliche Kontrollkästchen<br><b>Zustände mitprotokollieren</b> . ACHTUNG: Diese Aktion zeigt<br>keine Daten an, dies geschieht durch die Aktionen der<br>Zustands-Visualisierung. |  |  |

## 22. ONLINEPARAMETER

#### **ONLINE-AKTIONEN** (Fortsetzung) Die Aktion wird zeitlich mit der Aktion **Zustände abfragen ZUSTANDS**gekoppelt. Auf der Seite Türzustände-Visual wird definiert. 9 VISUALISIERUNG von welchem Terminal der Türzustand am Tableau angezeigt (TABLEAU) wird. Die Aktion wird zeitlich mit der Aktion **Zustände abfragen** gekoppelt. Auf der Seite Türzustände-Visual wird definiert, **ZUSTANDS**von welchem Terminal der Türzustand am Bildschirm 10 VISUALISIERUNG (BILDSCHIRM) angezeigt wird. Angezeigte Alarme müssen über die Software guittiert werden. Die Aktion wird zeitlich mit der Aktion **Zustände abfragen ZUSTANDS**gekoppelt. Die Aktion führt eine Liste der Alarmzustände. 11 VISUALISIERUNG Angezeigte Alarme müssen über die Software guittiert (LISTE) werden. Die Aktion holt sich die Information des An- bzw. Abwesenheitsstatus nicht vom Terminal, sondern aus der Datenbank. Die Funktion wird eingesetzt, wenn der Anbzw. Abwesenheitsstatus von den Mitarbeitern an einem PC MAvisualisiert werden soll, der die Terminals nicht abfragen VISUALISIERUNG kann oder mehrere PCs die Stati anzeigen sollen. Dabei ist zu 12 (BILDSCHIRM) achten, dass das Programm bei diesen PCs von einem **VON DATENBANK** eigenen Verzeichnis mit eigener CW-ZT.INI-Datei gestartet werden muss, wobei die Kommunikation mit den Terminals untersagt werden muss. Auf der Seite Mitarbeiter-Visual wird definiert, von welchem Mitarbeiter der An- bzw. Abwesenheitsstatus am Bildschirm angezeigt wird. Durch die Aktion wird eine im Installationsverzeichnis **BATCH-DATEI** angelegte Batch-Datei mit dem Namen **CLOCKW.BAT** 13 AUSFÜHREN aufgerufen, die Betriebssystem-Kommandos beinhaltet. 14 **INTERAKTIVES** Führt die interaktiven Scripts mit den Nummern 1-5 aus. SCRIPT 1-5 18 **TERMINALS** Alle aktiven Terminals werden ohne Speicherinitialisierung 19 INITIALISIEREN neu initialisiert. **MITARBEITER** Bei allen aktiven Terminals werden die Mitarbeiterdaten 20 **AKTUALISIEREN** aktualisiert. **ABBUCHUNGS-**21 Sonderfunktion SYSTEM

# 22. ONLINEPARAMETER

| ONLI          | ONLINE-AKTIONEN (Fortsetzung)                        |                                                                                                    |  |  |  |  |
|---------------|------------------------------------------------------|----------------------------------------------------------------------------------------------------|--|--|--|--|
| 22            | DPW-CLOCKWORK-<br>GANTNER                            | Sonderfunktion                                                                                                    |  |  |  |  |
| 23<br>-<br>27 | AUSWERTUNG 1-5                                       | Druckt jene Auswertungen aus, die im Feld <b>Online</b> die<br>Einträge 1-5 aufweisen.                                                                                                    |  |  |  |  |
| 28            | KFZ<br>ZUSAMMENFÜHREN                                | Sonderfunktion                                                                                                    |  |  |  |  |
| 29            | TERMINAL-<br>KONFIGURATION<br>AKTUALISIEREN          | Bei allen aktiven Terminals werden die Terminaldaten<br>aktualisiert.                                                                                                    |  |  |  |  |
| 30            | PROGRAMM<br>NEUSTARTEN                               | Das Online-Programm wird neu gestartet – sinnvoll bei<br>schwachen PCs, die nie neu gestartet werden.                                                                                                    |  |  |  |  |
| 33            | BETRIEBSSYSTEM<br>NEU STARTEN                        | Der PC wird neu gestartet – sinnvoll bei schwachen PCs, die<br>nie neu gestartet werden.                                                                                                    |  |  |  |  |
| 34            | TODO-LISTE BEI<br>TERMINALS<br>AUSFÜHREN             | Sonderfunktion                                                                                                    |  |  |  |  |
| 35            | PROGRAMM<br>BEENDEN                                  | clockwork a wird beendet.                                                                                                    |  |  |  |  |
| 36<br>-<br>40 | INTERAKTIVE<br>SCRIPTS 6-10                          | Führt die interaktiven Scripts mit den Nummern 6-10 aus.                                                                                                    |  |  |  |  |
| 41            | FEHLENDE<br>GEHEN-BUCHUNGEN<br>EINFÜGEN              | Fügt fehlende Gehen-Buchungen automatisch ein.                                                                                                    |  |  |  |  |
| 42            | VISUALISIERUNG<br>FÜR V-TERMINAL                     | Funktion im Zusammenhang mit V-Terminal                                                                                                    |  |  |  |  |
| 43            | TERMINAL-<br>KOMMUNIKATION<br>(OUTPUT)<br>ÜBER DATEI | Die Onlineroutine wird verwendet, wenn Informationen an<br>einen anderen PC übertragen werden sollen, der weder am<br>aktuellen PC direkt angeschlossen, noch vernetzt oder über<br>Internet verbunden ist. |  |  |  |  |
| 44            | TERMINAL-<br>KOMMUNIKATION<br>(INPUT) ÜBER DATEI     | Die Onlineroutine wird verwendet, wenn Informationen von einem Datenträger in den PC übertragen werden sollen.                                                                                              |  |  |  |  |
| 45            | ZUORDNUNG<br>PRÜFEN                                  | Führt den Schritt Zuordnung prüfen der Datenbank-<br>Reorganisation aus.                                                                                                    |  |  |  |  |

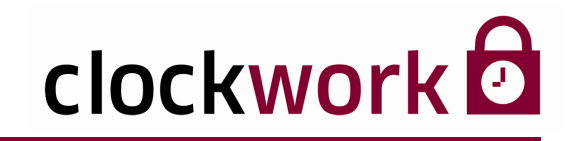

## MITARBEITER-VISUAL

Bei aktivierter Mitarbeiter-Visualisierung wird nach dem Programmstart ein oder mehrere Fenster geöffnet – je nach Definition - indem die an- und abwesenden Mitarbeiter angezeigt werden.

# ANLEITUNG Aktivieren Sie im Menü Allgemein → System → Onlineparameter im Register Online den Parameter 6 MA-Visualisierung (Bildschirm) durch aktivieren des Kontrollkästchens Aktiv.

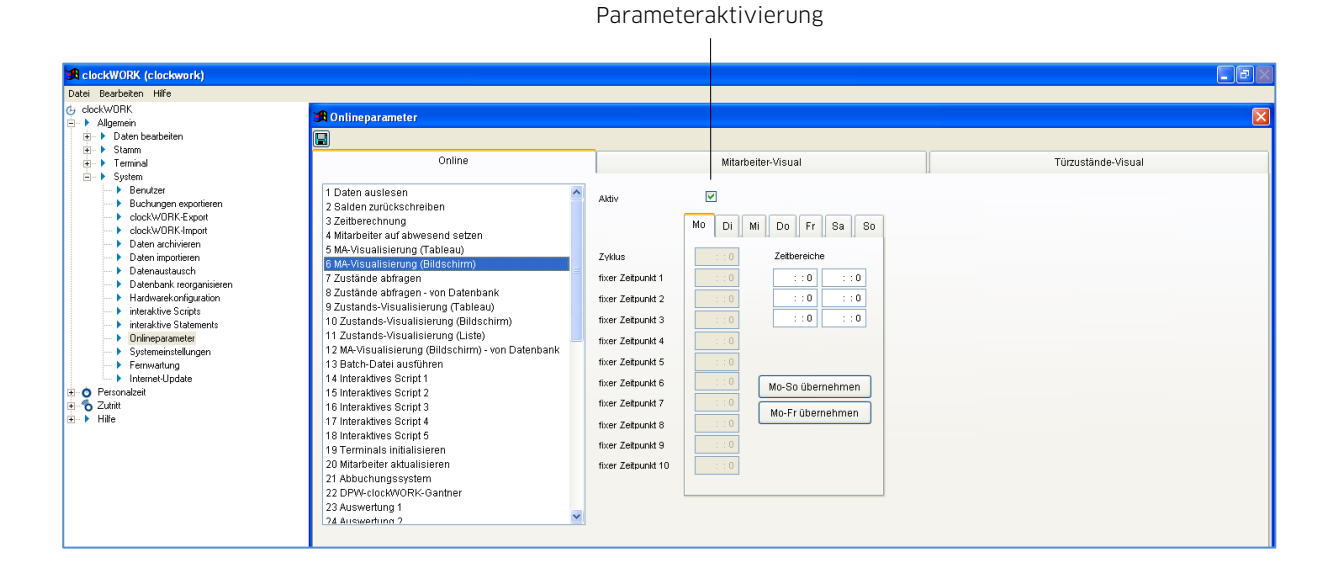

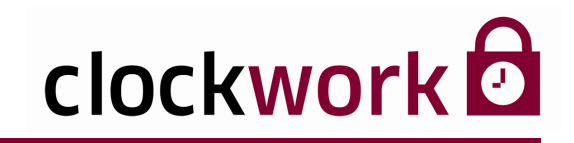

## ANLEITUNG

Wechseln Sie ins Register **Mitarbeiter-Visual**. Für die Visualisierung können 10 Mitarbeitergruppen definiert werden, die jeweils in einem eigenen Fenster angezeigt werden. Im Fenster können entweder 10 Mitarbeiter mit Bild bzw. 50 Mitarbeiter nur mit deren Nachnamen oder 30 Mitarbeiter mit Retourzeiten in dargestellt werden (Visualisierungsoptionen).

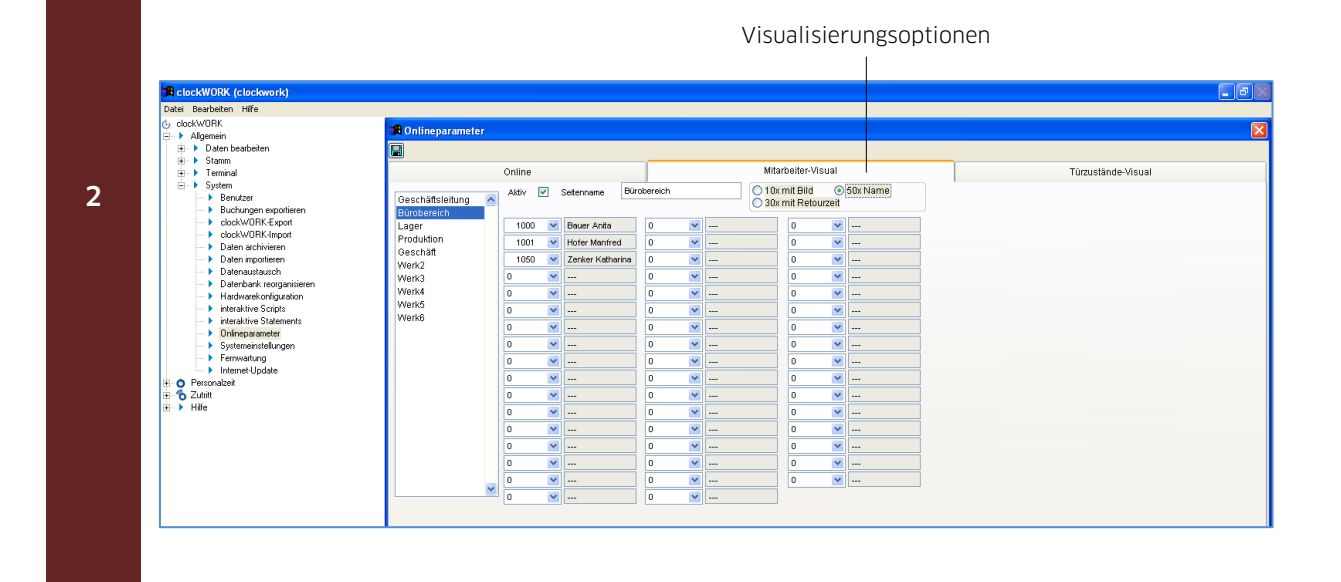

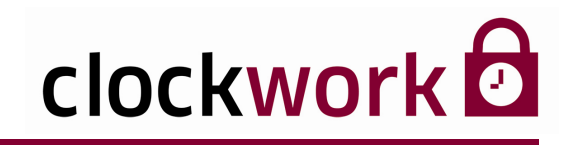

| iesktop an.<br>e nun im<br><b>ine</b> hinzu. |
|----------------------------------------------|
| alisierung                                   |
| erung ? 🗙                                    |
| ine                                          |
|                                              |
|                                              |
| Erweitert                                    |
| Ubernehmen                                   |
| E                                            |

#### clockwork Thomas Harasek

Schörgenhubstraße 41a | 4030 Linz | Austria | T: +43.732.795769 | F: DW-198 | office@clockwork.at | www.clockwork.at Bank Austria | BLZ 12000 | Kto.-Nr: 51564015143 | IBAN: AT69 1200 051564015143 | BIC: BKAUATWW | ATU38164801

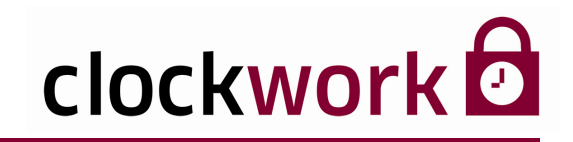

## ANLEITUNG (Fortsetzung)

4

Starten Sie die zuvor erstellte Programmverknüpfung mittels Doppelklick. Das folgende Fenster zeigt Ihnen nun grafisch dargestellt, die derzeit anwesenden Personen (grün) sowie die abwesenden Personen (rot).

| Bürobereich                |  |  |  |
|----------------------------|--|--|--|
| 18.1. 7:52 Bauer Anita     |  |  |  |
| 18.1.7:37 Hofer Manfred    |  |  |  |
| 0.0. 0:00 Zenker Katharina |  |  |  |
|                            |  |  |  |
|                            |  |  |  |
|                            |  |  |  |
|                            |  |  |  |
|                            |  |  |  |
|                            |  |  |  |
|                            |  |  |  |
|                            |  |  |  |

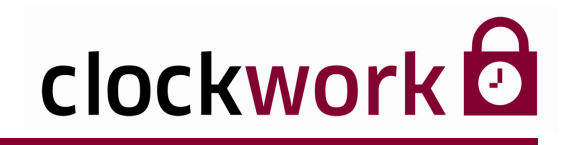

**?** X

×

Erweitert.

Obernehmer

Abbrechen

ΟK

# 22.1. ONLINEROUTINE

Erstellen Sie nun eine Verknüpfung der Datei **CW\_ZT.exe**. Öffnen Sie anschließend dessen Eigenschaftenfenster (rechter Mausklick auf die Verknüpfung).

| Desktop-<br>Verknüpfung |                                 | Eigenschaftenfenster |
|-------------------------|---------------------------------|----------------------|
| 6                       | Eigenschaften<br>Allgemein Verk | von clockwork        |
| clockwork               | <b>.</b>                        | lockwork             |
|                         | Zieltyp:                        | Anwendung            |
|                         | Zielort:                        | CW_ZT                |
|                         | Ziel:                           | C:\CW_ZT\CW_ZT.EXE   |
|                         |                                 | 0104.77              |
|                         | Austuhren in:                   | L:\LW_21             |
|                         | Tastenkombin                    | ation: Keine         |
|                         | Ausführen:                      | Normales Fenster     |
|                         | Kommentar:                      |                      |
|                         | Ziel such                       | nen Anderes Symbol   |

clockwork Thomas Harasek

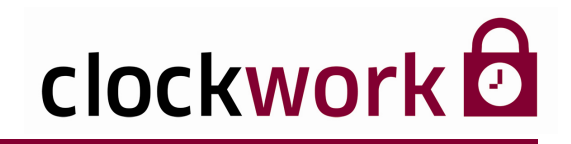

# 22.1. ONLINEROUTINE

Im Zielpfad muss der erforderliche Online-Parameter gesetzt werden.

**?**× Eigenschaften von Verknüpfung mit CW\_ZT.EXE Allgemein Verknüpfung Kompatibilität Verknüpfung mit CW\_ZT.EXE 20 Zieltyp: Anwendung CW\_ZT Zielort: C:\CLOCKW\CW\_ZT\CW\_ZT.EXE online Ziel: Ausführen in: C:\CLOCKW\CW\_ZT Tastenkombination: Keine Ausführen: Normales Fenster v Kommentar: Ziel suchen.. Anderes Symbol... Erweitert. ΟK Abbrechen Übernehmen

Fügen Sie den Ausdruck **online** per Tastatur ein.

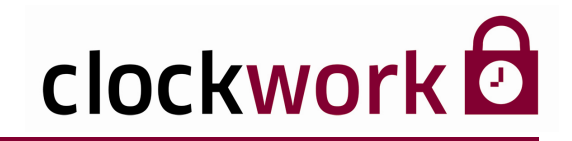

# 22.1. ONLINEROUTINE

Fügen Sie die Verknüpfung anschließend per Drag & Drop in das Autostartmenü des Betriebssystems ein.

Alle Programme 🕨 🛗 Autostart 🔹 🔂 Verknüpfung mit CW\_ZT.EXE

Diese Methode hat zur Folge, dass bei jedem Start des Betriebssystems die Onlineroutine ausgeführt wird.

## Nachteil einer Onlineroutine:

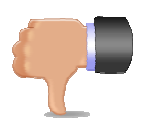

- Durch das ständige Laufen der Anwendung werden viele Ressourcen verbraucht.
- In vielen Fällen muss der Rechner (Server) nach 2 3 Wochen neu gestartet werden.
- Der Benutzer muss auf dem PC angemeldet sein, damit die Onlineroutine gestartet wird.

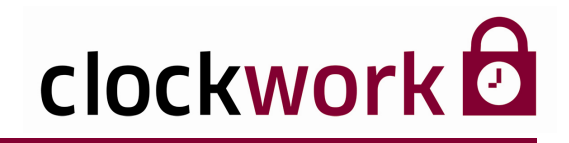

# 22.2. ONCEANDEXIT

Dieser Abschnitt beschreibt die Onlineroutine über geplante Tasks (empfohlene Vorgangsweise). Die Zeiteinstellungen werden daher im Betriebssystem unter **Einstellungen → Systemsteuerung → Geplante Tasks** vorgenommen.

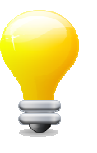

Der Onlineparameter 1 (Daten auslesen) sollte täglich im 10 – 30 Minuten-Zyklus ausgeführt werden.

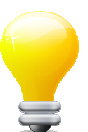

Für den Onlineparameter 20 (Mitarbeiter aktualisieren) empfiehlt sich eine Durchführung pro Nacht.

| ANLEI | TUNG                                                                                           |
|-------|------------------------------------------------------------------------------------------------|
| 1     | Doppelklicken Sie im Fenster Geplante Tasks auf das Symbol 🙆 .                                 |
| 2     | Klicken Sie auf <b>Weiter</b> .                                                                |
| 3     | Drücken Sie auf die Schaltfläche <b>Durchsuchen</b> .                                          |
| 4     | Wechseln Sie in den Ordner <b>CLOCKW/CW_ZT</b> ,<br>um die Datei <b>CW_ZT.exe</b> auszuwählen. |
| 5     | Klicken Sie auf <b>Öffnen</b>                                                                  |
| 6     | Wählen Sie eine Ausführungsoption (täglich, wöchentlich,) aus.                                 |
| 7     | Geben Sie im nächsten Fenster die gewünschte Startzeit für den Task an.                        |
| 8     | Geben Sie im nächsten Schritt das Kennwort Ihres Windows-Benutzerkontos ein!                   |
| 9     | Haken Sie im folgenden Fenster das Kästchen Erweiterte Eigenschaften an.                       |
| 10    | Klicken Sie auf <b>Fertigstellen</b> .                                                         |

Nachdem der Task fertiggestellt wurde öffnet sich ein Fenster, indem Sie noch die gewünschten Onlineparameter angeben müssen, die mit dem Task ausgeführt werden sollen.

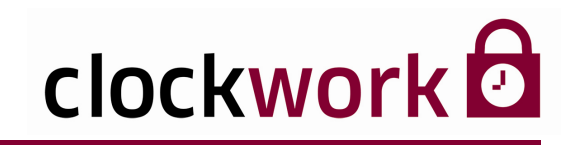

# 22.2. ONCEANDEXIT

## **ANLEITUNG** (Fortsetzung)

12

Fügen Sie dem Pfad C:\CLOCKW\CW\_ZT\CW\_ZT.EXE im Feld Ausführen den Ausdruck onceandexit an. Lassen Sie dabei ein Leerzeichen zwischen Pfad und Ausdruck!

Fügen Sie die Onlineparameternummern getrennt durch Unterstriche an.

| w_zt                             |                                                                          | ? 🗙  |
|----------------------------------|--------------------------------------------------------------------------|------|
| Task Zeitplan                    | Einstellungen                                                            |      |
| <b>6</b> 0 C:WI                  | NDOWS\Tasks\cw_zt.job                                                    |      |
| Ausführen:                       | CLOCKW\CW_ZT\CW_ZT.EXE onceandexit_1_2_3_20                              |      |
|                                  | Durchsuchen                                                              | ·    |
| Ausführen in:                    | C:\CLOCKW\CW_ZT                                                          |      |
| Kommentar:                       |                                                                          |      |
| Ausführen als:                   | HPDESKTOP1\Administrato Kennwort festlegen                               |      |
| Nur ausführe<br>V Aktiviert (gep | n, wenn angemeldet<br>Ilanter Task wird zur angegebenen Zeit ausgeführt) |      |
|                                  | OK Abbrechen Übernel                                                     | hmen |

#### **EMPFOHLENE PARAMETER**

- 1 Daten auslesen
- 2 Salden zurückschreiben
- 3 Zeitberechnung
- 20 Mitarbeiter aktualisieren

#### clockwork Thomas Harasek

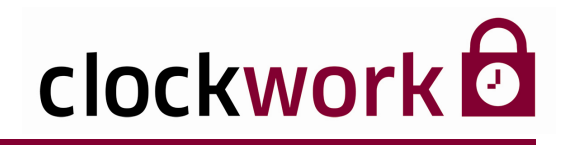

# 22.2. ONCEANDEXIT

Die einzelnen Parameternummern entnehmen Sie bitte Dazu wechseln Sie ins Menü **Allgemein > System > Onlineparameter**.

Parameternummern

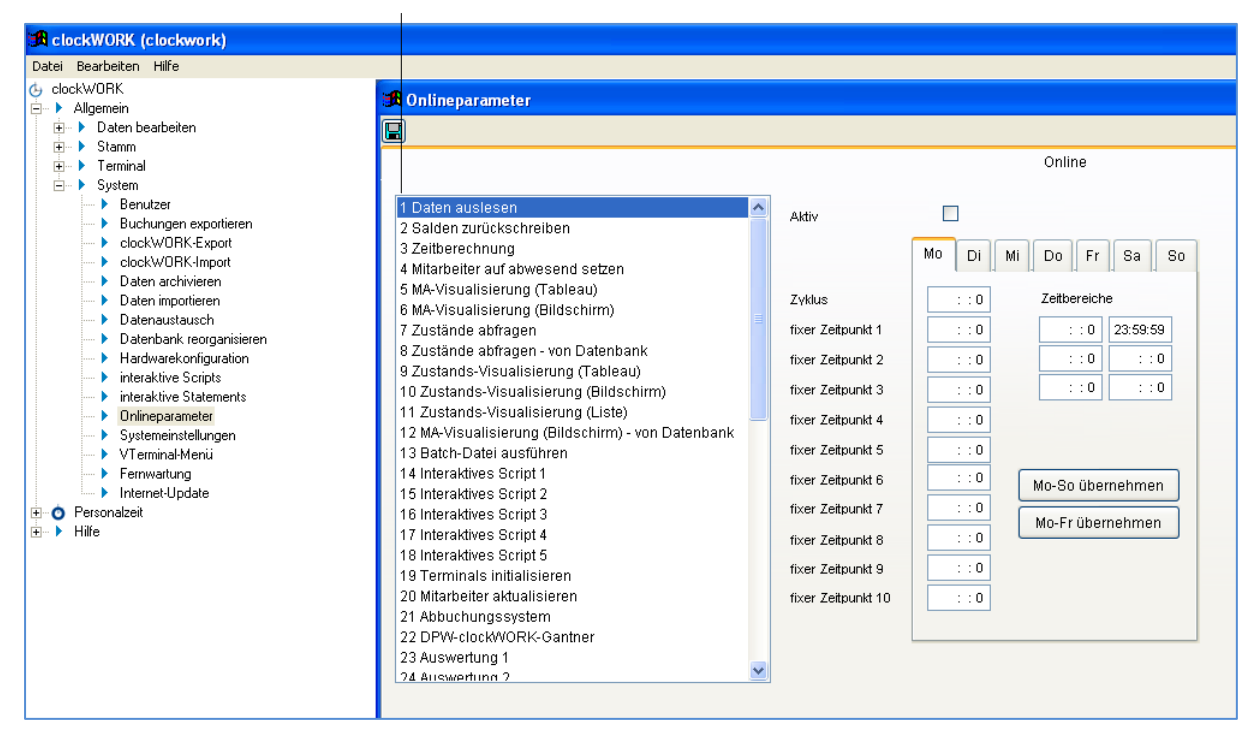

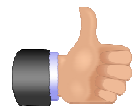

## VORTEIL:

Der Benutzer muss auf dem Rechner nicht angemeldet sein.

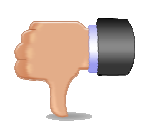

## NACHTEIL:

Es besteht die Gefahr einer Kollision zwischen den definierten Tasks.

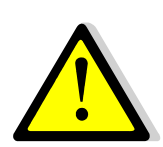

## **Beachten Sie:**

Ändert sich das Windows-Passwort des Benutzers, muss auch bei den geplanten Tasks das Passwort neu eingeben werden, andernfalls wird der Task nicht mehr ausgeführt!

Beide Routinen (online und onceandexit) werden unter CLOCKW\CW\_ZT\online.txt protokolliert. Unter **Systemeinstellungen > Geplante Tasks > Erweitert > Protokoll anzeigen** werden eventuelle Fehler beim Aufruf dokumentiert.

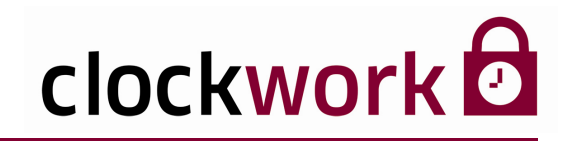

# 23. DATENBANK ARCHIVIEREN

Durch die Datenarchivierung werden die aktuell bearbeiteten Datenbankdateien, um die nicht ständig im Zugriff befindlichen Daten, verkleinert. Das erhöht die Performance des Systems. Die Funktion erlaubt zudem ein simples Zurückholen archivierter Daten. Wählen Sie das Menü **Allgemein > System > Daten archivieren**.

|                                                                                 | Datenarch                                                                                                    | iivierung |
|---------------------------------------------------------------------------------|----------------------------------------------------------------------------------------------------|-----------|
| R clockWORK (clockwork)                                                         |                                                                                                    |           |
| Datei Bearbeiten Hilfe                                                          |                                                                                                    |           |
| Joes do do do traine                                                            | Daten archivieren         Daten zurückholen ab         Daten zurückholen ab         Daten zurückholen ab         Daten zurückholen ab         Daten archivieren bis         Otten archivieren bis         Otten archivieren bis         Otten archivieren bis | Nolen     |
| <ul> <li>→ rinterier-update</li> <li>→ Personalzeit</li> <li>→ Hilfe</li> </ul> | Daten archw                                                                                                    |           |

Legen Sie im Feld **Daten archivieren bis** das Ende des Archivierungszeitraumes fest. Achten Sie dabei, nie den letzten Tag eines Monats einzugeben. Klicken Sie anschließend auf die Schaltfläche **Daten archivieren**.

|                                                                                                    | Datenwieder                                                                                                    | herstellung  |
|----------------------------------------------------------------------------------------------------|----------------------------------------------------------------------------------------------------|--------------|
| 角 clockWORK (clockwork)                                                                                                    |                                                                                                    |              |
| and clockVDRA (clockVDR)<br>Date Beschock Hiffe<br>(- dockVDRK<br>-> Algemein<br>-> b Daten bescheiten<br>-> b Terminal<br>-> System<br>-> bechungen expositeren<br>-> beckungen expositeren<br>-> beckungen expositeren<br>-> beckungen kongen<br>-> beten aufwiefen<br>-> beten aufwiefen<br>-> b | B Daten archivieren           Daten zurückholen ab         01.02           Daten zurückholen ab         01.02           Daten zurückholen ab         01.02           Daten zurückholen ab         0.01.02           Daten zurückholen ab         0.01.02           Daten zurückholen ab         0.01.02           Daten zurückholen ab         0.01.02 | 2010<br>2010 |
| → VTerminal-Menü     Fernwatung     Finderet-Update     G → Personalzeit     G → Hille                                                                                                    | Daten archive                                                                                                    | eren         |

Zur Wiederherstellung der Daten geben Sie im Feld **Daten zurückholen ab** den Wiederherstellungszeitpunkt ein. Klicken Sie anschließend auf die Schaltfläche **Daten zurückholen**.

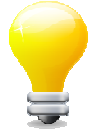

Führen Sie anschließend - in beiden Fällen - im Menü Allgemein > System > Datenbank reorganisieren eine Reorganisation der Datenbank durch!

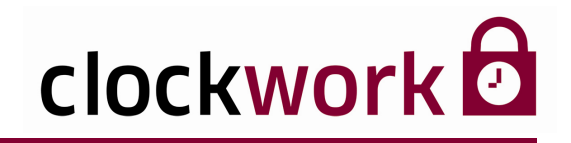

# 24. DATENBANK REORGANISIEREN

Nach einem Stromausfall oder plötzlichen Ausschalten des PC's bei geöffneter **clockwork** - Datenbank oder nach einem Programmabbruch ist es empfehlenswert, die Datenbank zu reorganisieren. Nehmen Sie eine Reorganisation im Menü **Allgemein** - System - Datenbank reorganisieren vor.

|                                                                                                    | Klicken Sie die drei Schaltflächen der Reihe nach an.                                       |              | Jeder Reorganisationsschritt<br>wird mit <b>Fertig!</b> bestätigt.<br> |
|----------------------------------------------------------------------------------------------------|---------------------------------------------------------------------------------------------|--------------|------------------------------------------------------------------------|
| ClockWORK (clockwork)<br>Datei Bearbeiten Hilfe                                                                                                    |                                                                                             |              |                                                                        |
| (c) dockWORK<br>→ Adgemein<br>↔ Stamma<br>→ Stamma<br>→ Stamma<br>→ Sechragen sepotieren<br>→ edockWORK Export<br>→ edockWORK Export<br>→ edo | <b>38 Datenbank reorganisieren</b><br>Datenbank re<br>Datenban<br>Zuordnung<br>atuele Datei | organisieren | Fertigl                                                                |

clockwork Thomas Harasek

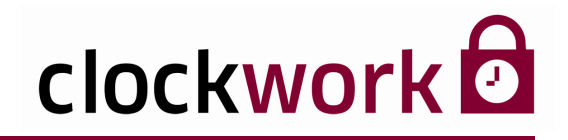

# 25. CLOCKWORK-EXPORT

Die Funktion ermöglicht Datenbestände von **clockwork** in eine ASCII-Datei zu exportieren. Die exportierten Daten können anschließend in einen anderen **clockwork** -Datenbestand (bspw. in einer Außenstelle des Unternehmens) importiert werden.

In der folgenden Anleitung werden alle Abteilungsstammdaten exportiert.

| ANLEITUNG |                                                                                                    |  |  |
|-----------|----------------------------------------------------------------------------------------------------|--|--|
| 1         | Rufen Sie die Exportfunktion über das Menü<br>Allgemein > System > clockWORK-Export auf.                                                                                                    |  |  |
| 2         | Geben Sie das Administrator-Kennwort ein.                                                                                                    |  |  |
|           | Wählen Sie die Tabelle <b>ABTEILUN</b> und die Sortierreihenfolge <b>001 ABTEILUNG</b><br>aus, dadurch werden die exportierten Datensätze nach der Abteilungsnummer<br>geordnet.                                                                                                    |  |  |
| 3         | Tabelle       sortiert nach         ABTEILUN       001 ABTEILUNG         ABS_BUCH       ABS_LEIS         ABSCHLUS       ABSCHLUS         ABTEILUN       ADRESSEN         ALARM       ALARM         ARBEILOE       •                                                                                                    |  |  |
|           | Klicken Sie rechts auf die Schaltfläche <b>Daten anzeigen</b> . Haken Sie in der sich öffnenden Tabelle die zu exportierenden Abteilungen an. Mittels der Schaltflächen <b>alle aktivieren</b> bzw. <b>alle deaktivieren</b> lässt sich die gesamte Auflistung ab und anwählen.                                                                                                    |  |  |
| 4         | ClockWORK-Export         Tobele       sortiert nach         ABTEILUN       Old ABTEILUNG       Daten anzeigen       Daten exportieren         Ubernativne       Dittersatz       Abtelung       Bez       Zusrn1       Zusrn2       Zusrn3       Zusrn4       Zusrn5       Zusr         U       1       Birco       0,00       0,00       0,00       0,00       0,00       0,00       0,00       0,00       0,00       0,00       0,00       0,00       0,00       0,00       0,00       0,00       0,00       0,00       0,00       0,00       0,00       0,00       0,00       0,00       0,00       0,00       0,00       0,00       0,00       0,00       0,00       0,00       0,00       0,00       0,00       0,00       0,00       0,00       0,00       0,00       0,00       0,00       0,00       0,00       0,00       0,00       0,00       0,00       0,00       0,00       0,00       0,00       0,00       0,00       0,00       0,00       0,00       0,00       0,00       0,00       0,00       0,00       0,00       0,00       0,00       0,00       0,00       0,00       0,00       0,00       0,00       0,00       0,00 <th< th=""></th<> |  |  |

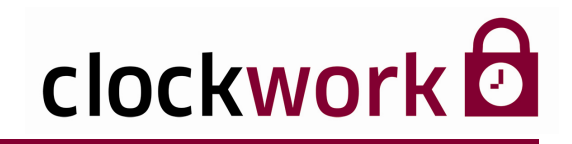

# 25. CLOCKWORK-EXPORT

## **ANLEITUNG** (Fortsetzung)

5

Klicken Sie nun auf die Schaltfläche **Daten exportieren**. Das Speichern-unter-Dialogfenster öffnet sich. Benennen Sie die Datei und geben Sie den gewünschten Speicherort an, bevor Sie auf die Schaltfläche **Speichern** klicken. Der Datenexport ist damit abgeschlossen.

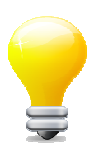

Um die in einer ASCII-Datei exportierten Datensätze in **clockwork** einzuspielen, verwenden Sie bitte die Funktion **clockWORK-Import**.

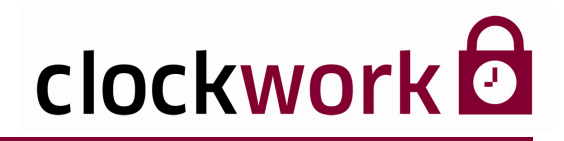

# 26. CLOCKWORK-IMPORT

Die Funktion importiert eine ASCII-Datei.

Als Grundlage der folgenden Anleitung dient das Exempel im Kapitel clockWORK-Export.

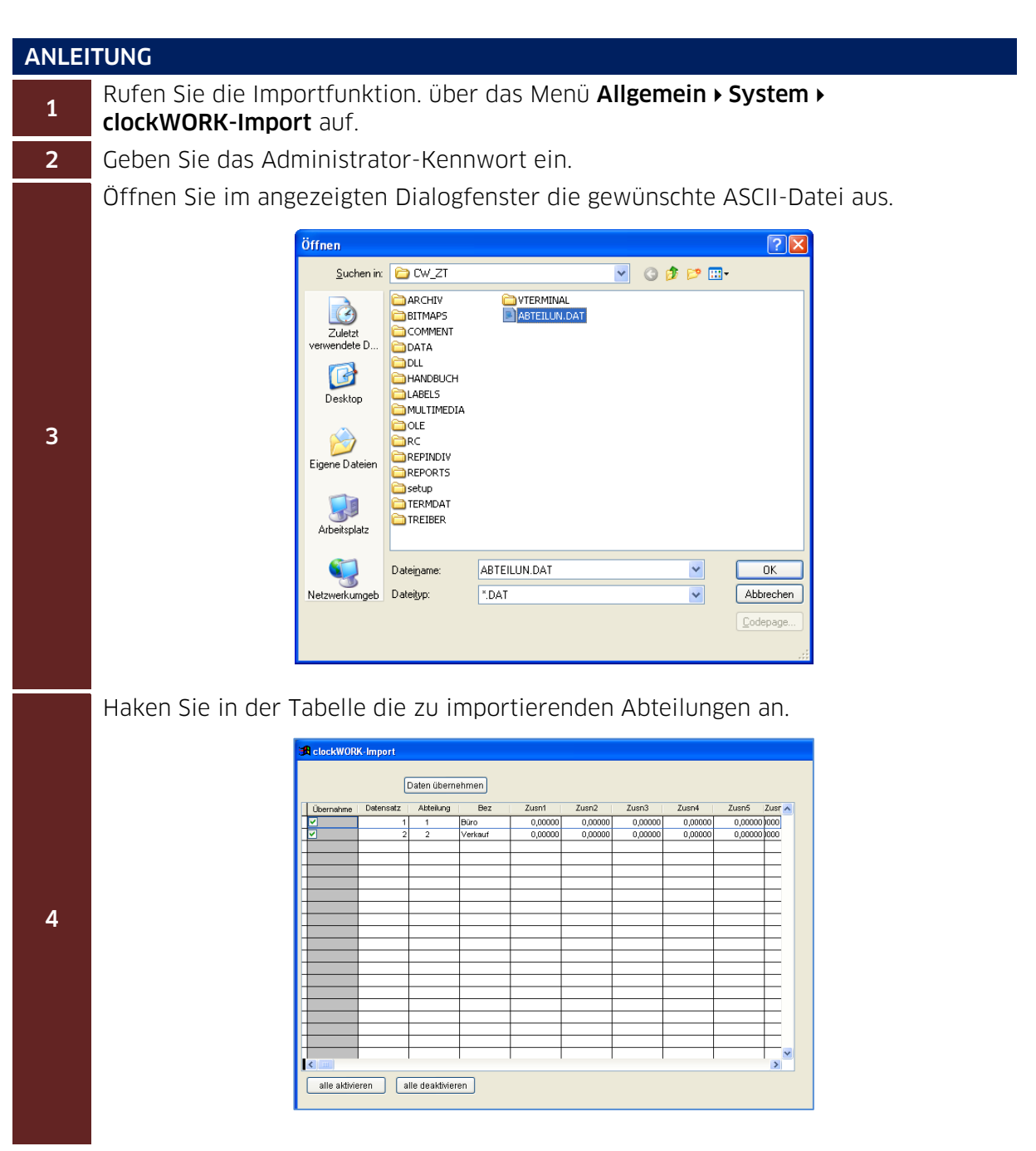

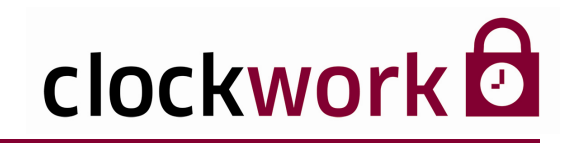

# 26. CLOCKWORK-IMPORT

## **ANLEITUNG** (Fortsetzung)

5 Klicken Sie anschließend auf die Schaltfläche **Daten übernehmen**. Die Datensätze werden nun importiert.

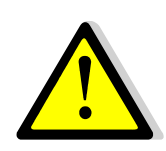

Bei der Einspielung in **clockwork**, werden nur jene Datensätze übernommen, die eine eindeutige Nummer aufweisen. Wäre bei der Durchführung des vorangegangenen Exempels die Abteilungsnummer 1 bereits im System vorhanden, wäre ein Import dieses Datensatzes nicht möglich.

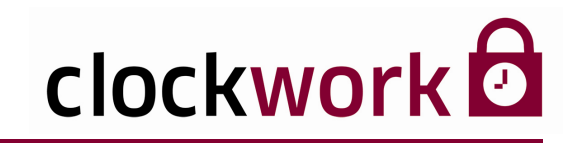

## 27. HILFE

#### HOMEPAGE

Über diesen Link **Hilfe → Hompage** gelangen Sie auf unsere Website. Hier halten wir Sie stets über aktuelle Themen und Innovationen in den Bereichen Personalzeit, Zutritt und Betriebsdatenerfassung am Laufenden.

#### ■ INFORMATION

Unter Allgemein → Hilfe → Information kann der momentane Funktionsumfang der in Verwendung stehenden clockwork -Software und Hardware eingesehen werden. Im Menü werden unter anderem neue Lizenzen eingespielt und die Seriennummern der Terminals eingeben. Es besteht die Möglichkeit eine Anmeldung unter einem anderen Benutzer vorzunehmen, die verwendete Hardwarekonfiguration zu wechseln und das Benutzerpasswort neu zu setzen.

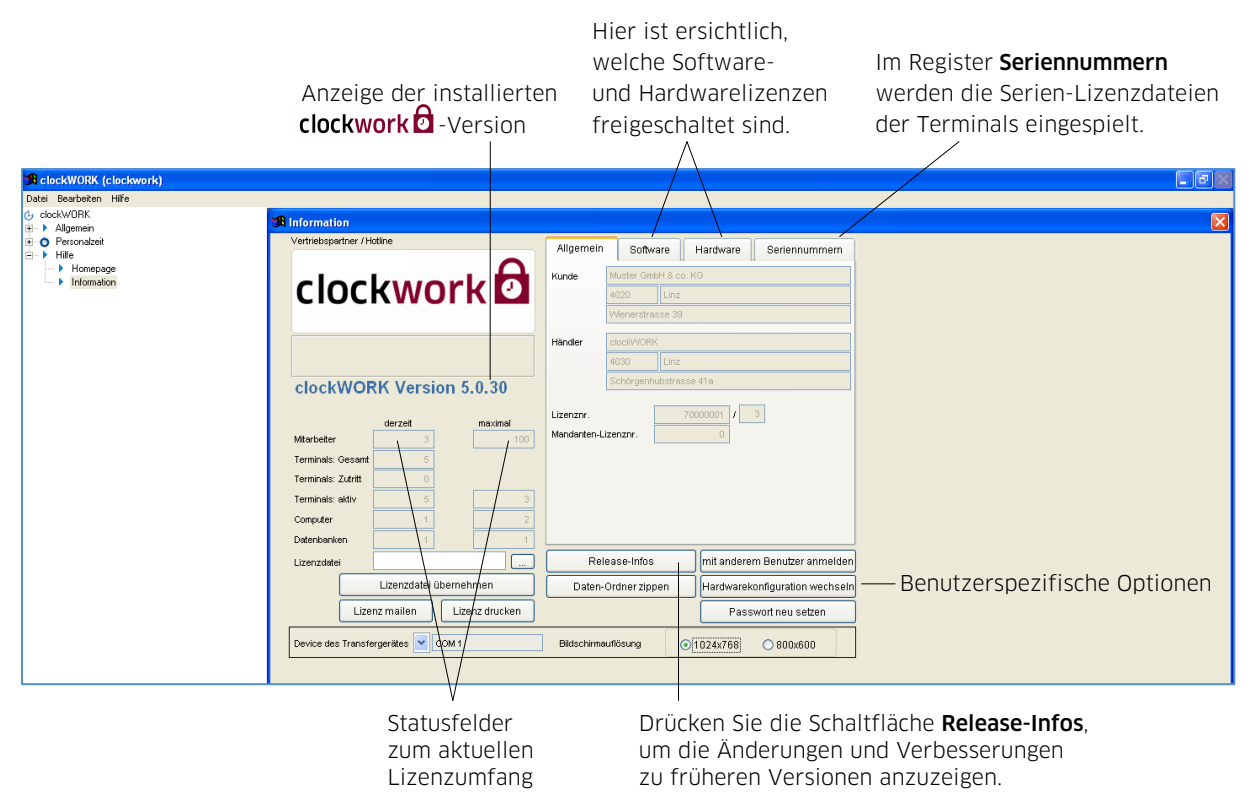

#### ■ FERNWARTUNG

Eine wichtige Schnittstelle bei Supportanfragen, stellt unser Fernwartungstool im Menü Allgemein > System > Fernwartung dar. Damit eine Verbindung zustande kommt, nennen Sie uns die eingeblendete ID und das angezeigte Kennwort. Unser Techniker verlinkt sich mit Ihrem System und erklärt Ihnen am Bildschirm Schritt für Schritt wie's gemacht wird.